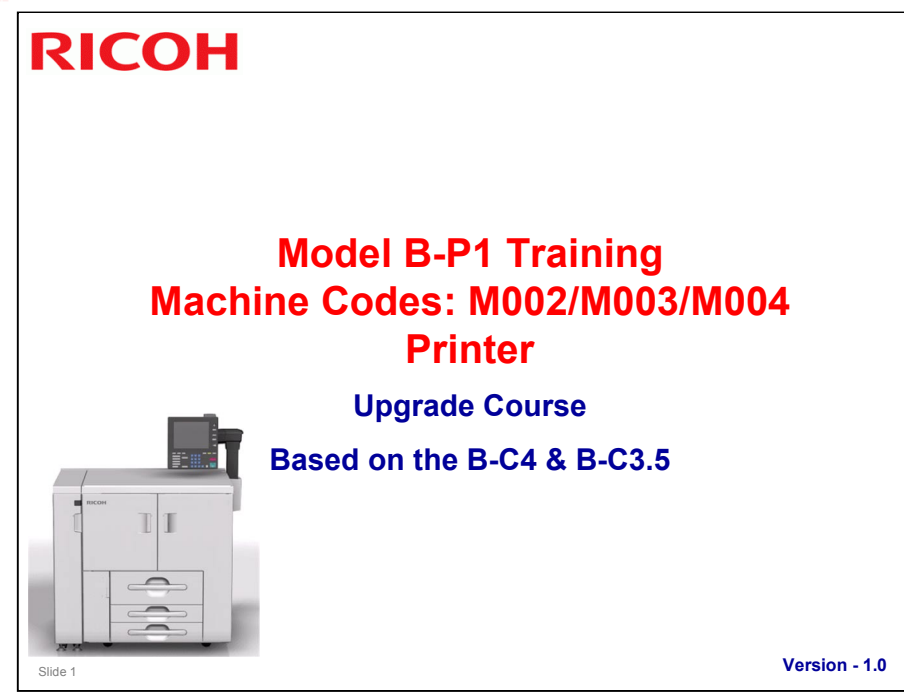

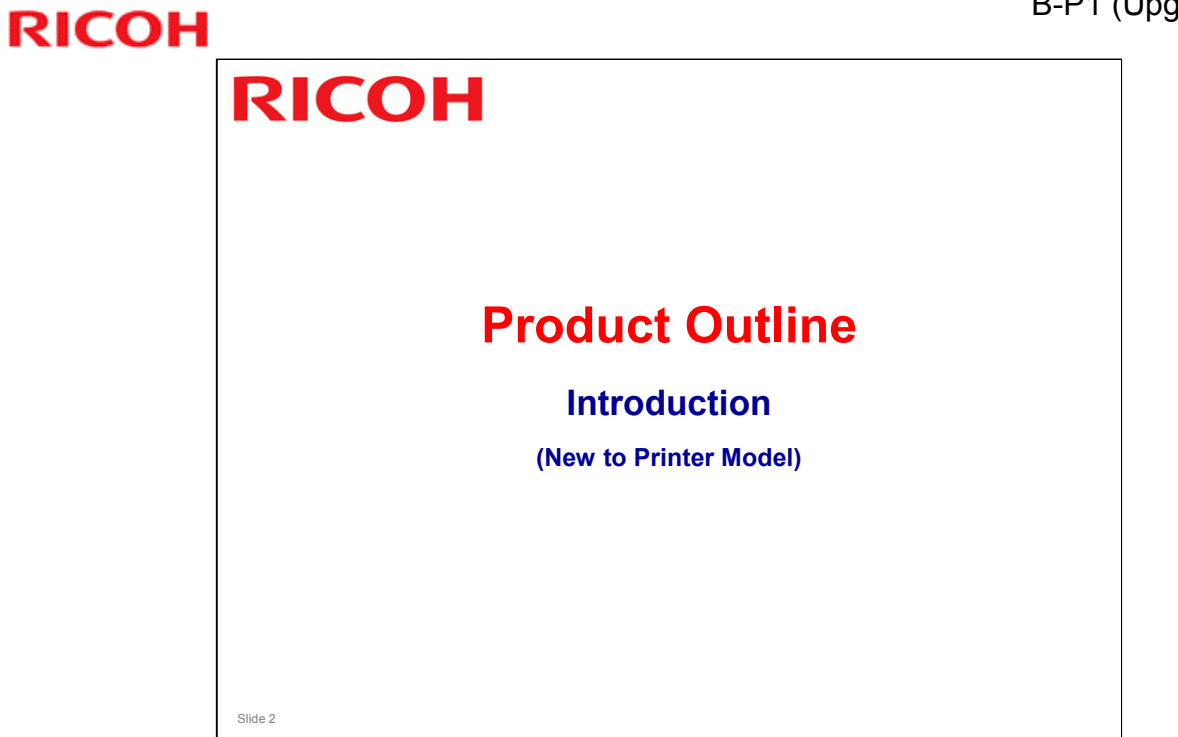

.

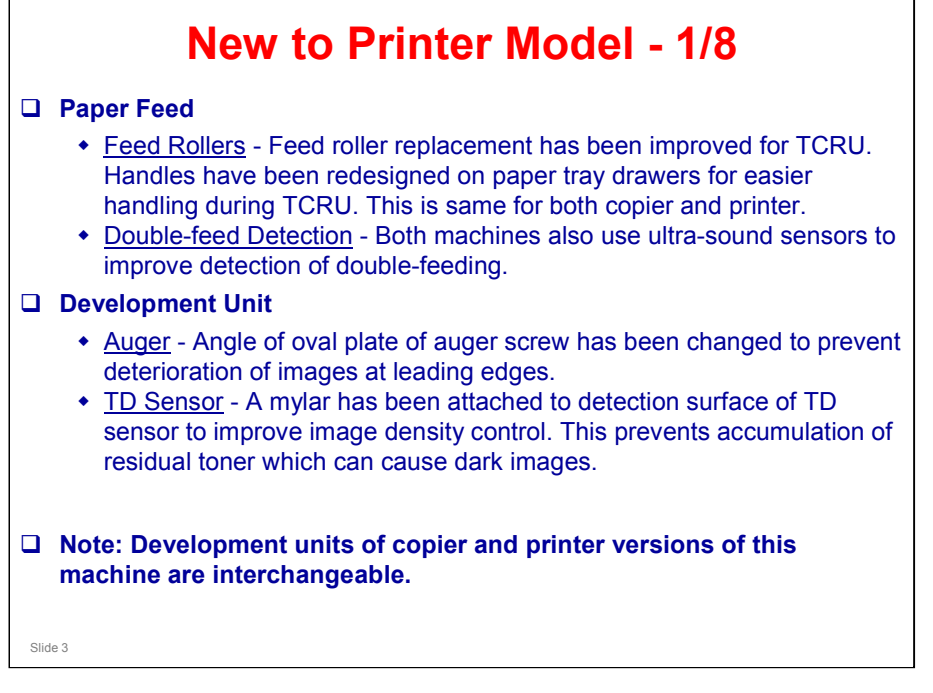

#### TCRU - Trained Customer Replaceable Unit(s)

#### B-P1 (Upgrade) Training

#### **RICOH**

#### New to Printer Model - 2/8

#### Around the Drum

- <u>Drum Thickness</u> To improve durability of drum, thickness of drum surface membrane has been increased from 0.035 mm to 0.045 mm. Service life has been extended to 2500K (from 2000K).
- <u>Color Change</u> The color of plate behind OPC has been changed from black to gray. This distinguishes OPC of new unit (gray) from old unit (black).
- <u>PTL Stay</u> Shape of PTL stay has been changed, so thicker paper can be used in new machine.
- Note: Drum units of copier and printer version of this machine are interchangeable.

#### Drum Cleaning

• <u>1st Cleaning Blade</u> - To improve drum cleaning efficiency, base material of 1st cleaning blade has been changed to make it harder.

#### New to Printer Model - 3/8

#### Fusing Unit

- Web Unit The web in both the copier and printer version of this machine is longer and the web take-up speed is faster. This change was implemented to improve cleaning of A3 paper as well as smaller paper sizes.
- Fusing Guide To improve paper transport, the shape of the fusing guide plate has been changed (it has a more convex shape), and the shape of the slot where paper enters the fusing unit has also been changed.
- <u>New Anti-static Brush</u> An anti-static brush has been added. This new brush discharges static from the pressure roller to reduce black spotting and other problems caused by static offset.

#### New to Printer Model - 4/8

#### Paper Output

- <u>Transport Guide</u> Band on transport guide has been eliminated. (The band scraped coated paper and caused discoloration in prints.)
- <u>Better Cooling</u> To prevent formation of condensation, transport guide is perforated and a fan has been added.
- <u>Transport Rollers, Belt</u> Material of transport rollers and belt has been changed from black to gray. (This prevents dirty images and roller tracks on printed sheets.)
- <u>Idle Rollers</u> Material of idle rollers was changed to polyurethane to prevent rollers from transferring streaks to printed sheets.

#### New to Printer Model - 5/8

#### Duplex Unit

- <u>Transport Rollers</u> The color of the transport rollers has been changed from black to gray to prevent dirty images and roller tracks on prints.
- <u>Drive, idle rollers</u> Polyurethane material is used on some of drive rollers and idle rollers. This prevents roller swelling due to moisture and high temperature of paper. (Swollen rollers in previous machine did not always return to their normal size after cooling.)
- <u>Guide Plate</u> A mylar covers complete surface of guide plate to improve paper transport.

#### Control

 <u>Line Speed</u> - Line speed when feeding large sizes has been increased by shortening gap between sheets to improve PPM with large paper sizes.

#### New to Printer Model - 6/8

Peripheral Units

- □ These are older peripheral units that can be used with either B-C4 or B-P1 versions of this machine:
  - Multi Bypass Tray BY5000 (B833-17)
  - Cover Interposer Tray CI5010 (B835)
  - Finisher SR5000 (B830)
  - Punch Unit PU5000 NA, EU, SC (B831-01, -02, -03)
    - » for Finisher SR5000
- Note: Ring Binder and Perfect Binder can be used with B-C4 model, but not with B-P1 model.

#### New to Printer Model - 7/8

- □ The peripheral units listed below can be used with either the copier or printer version of this machine.
- **I** These are new peripherals, with minor changes from previous units:
  - LCIT RT5030 (D452-17). Nearly identical to LCIT RT5000 (A4/LT). (One cooling fan has been added.)
  - LCIT RT5040 (D453-17). Nearly identical to LCIT RT5010 (A3/DLT). Seven cooling fans have been added: 1 fan inside LCIT, 6 fans for trays. (Each tray has two fans, one for the front and one for the back.)
- □ These are peripherals that were new for B-C4 which can also be used with B-P1.
  - Decurl Unit DU5000 (D457-17). Installed on left side of main machine. Nip between large soft roller and small metal roller removes paper curl.
  - If paper jam occurs in any downstream peripheral device, two plates are dropped to shunt paper into purge tray and copying is stopped.
  - Note: Decurl Unit is an option for B-C4 but is required for B-P1.

#### **New to Printer Model - 8/8** Multi-Folding Unit FD5000 (D454-17) · Performs six types of folds on up to three sheets of paper. □ High Capacity Stacker SK5010 (D477-17) · Stacks up to 5,000 sheets of large-size paper, or 2,500 sheets of smallsize paper on pull-away cart. » Two of these units can be installed in the same line, depending on which other finishing options are installed. Booklet Finisher SR5020 (D434-17) Performs booklet center folding and stapling in addition to corner stapling. □ Punch Unit PU5020 NA, EU, SC (D449-17, -27, 28) (for Booklet Finisher SR5020) · "Smart punch" that automatically adjusts its position above paper before punching. Trimmer Unit TR5020 (D455-17) Trims fore edges of folded/stapled booklets sent from Booklet Finisher SR5020. » Trimmer unit is used with SR5020 only (it cannot be used with SR5000). Slide 10

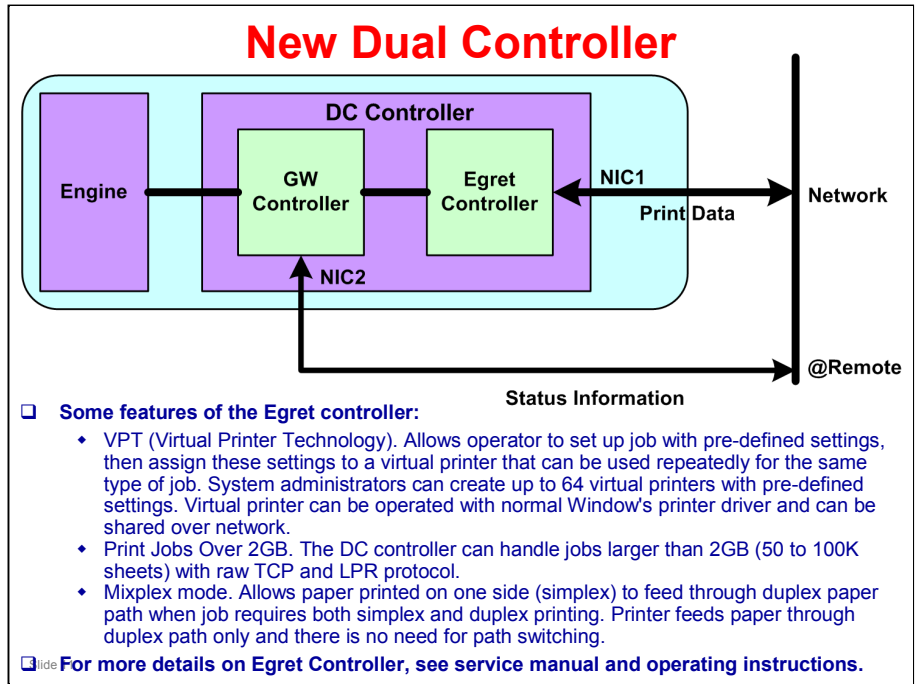

Note: With the B-P1, the Ethernet connection on the GW controller box is ONLY for @Remote – network printing, etc., is via the Ethernet connection on the Egret controller box.

Caution: The Egret controller box communicates with the main machine via the connection cable running between the Egret controller box and the GW controller box. Therefore the connection cable MUST BE in place for network printing, etc.

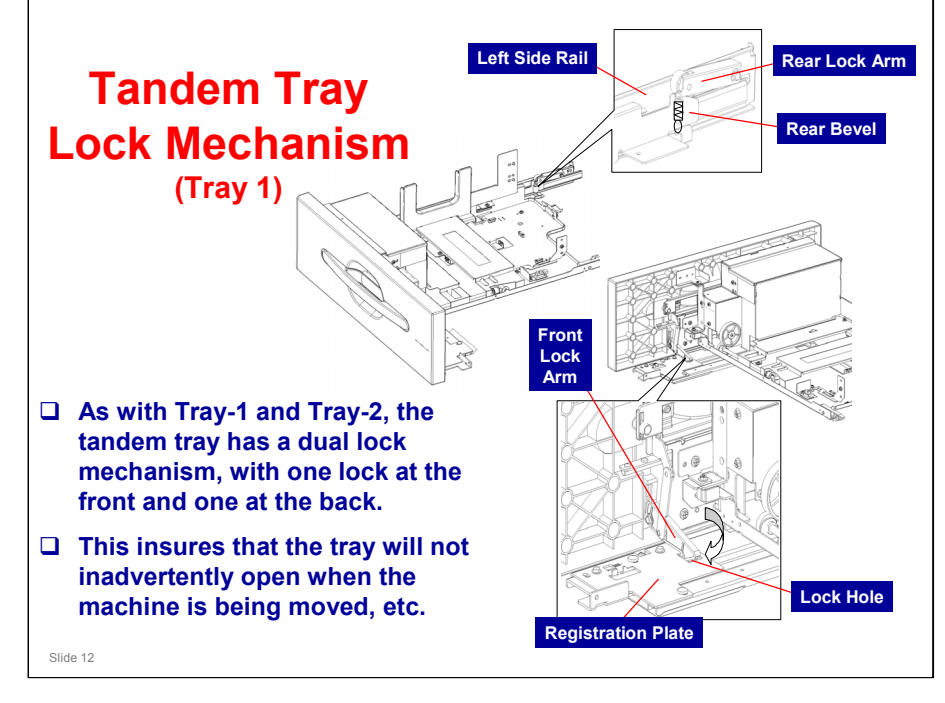

#### Tandem Tray Lock Mechanism

Tray 1, the tandem tray, has two lock mechanisms. One is located at the rear end of the left slide rail, and the other is behind the front cover of the tray on the side registration plate.

When the tray is closed:

- The rear bevel on the end of the slide rail strikes and pushes up the springloaded plastic roller and rear lock arm.

- The spring-loaded front lock arm is pushed over the top of the side registration plate toward the hole.

- The spring at the rear pulls the plastic roller over the bevel into the gap on top of the left rear lock arm, while the spring at the front pushes the tip of the front lock arm into the hole on the side registration plate. This locks the tray drawer at both locations.

When the tray is opened:

- Pulling the handle raises the front lock arm out of the hole in the side registration plate.

- The round roller at the rear slides easily out of the slide rail notch. This releases both lock mechanisms at the same time so the drawer opens.

[835]

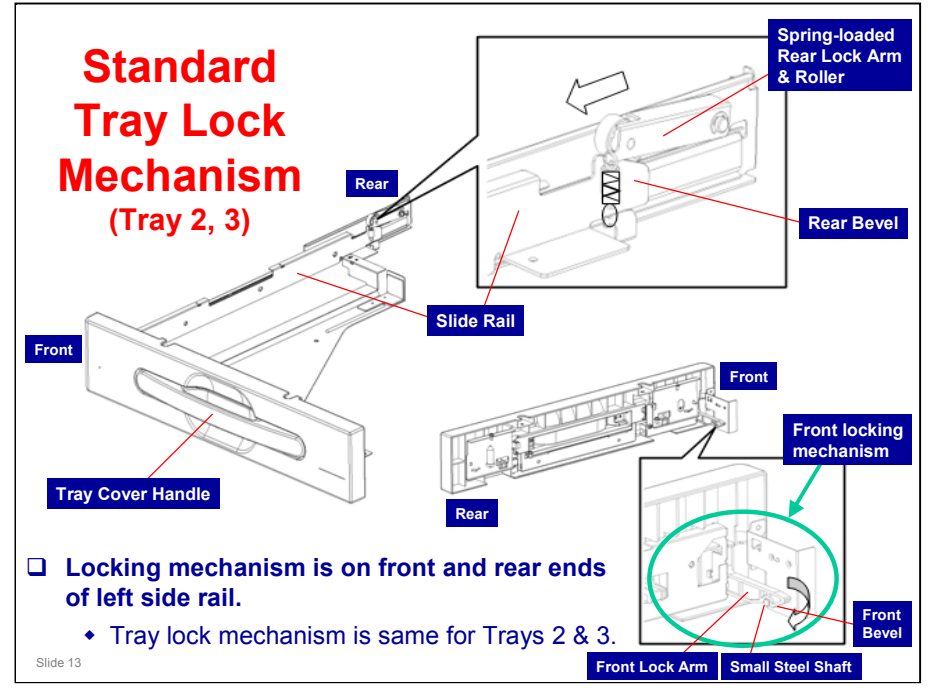

When the tray is closed:

- The rear bevel on the slide rail pushes up the spring loaded rear lock arm and roller.

- The front bevel of the front lock arm pushes itself over the tip of a small steel shaft.

- At the same time, the spring at the rear forces the rear lock arm down into the gap of the slide rail, and the spring at the front forces the front lock arm down onto the small shaft. This locks the tray.

When the tray is opened:

- Pulling the tray cover handle raises the front lock arm of the tip of the shaft and releases the arm.

- The roller at the rear slides easily out from under the slide rail notch and the tray opens.

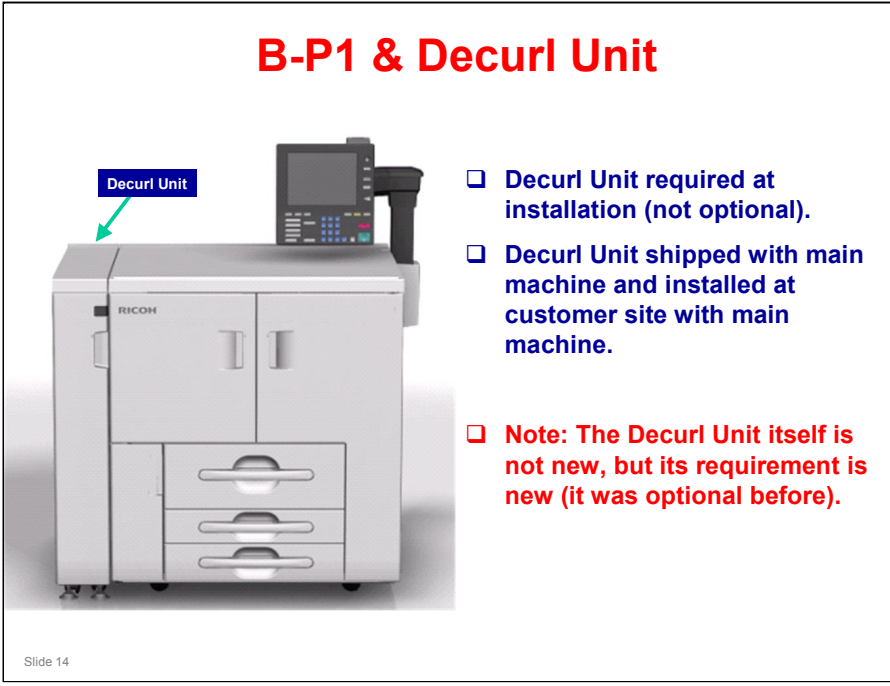

Decurl Unit DU5000 (D457-17)

.

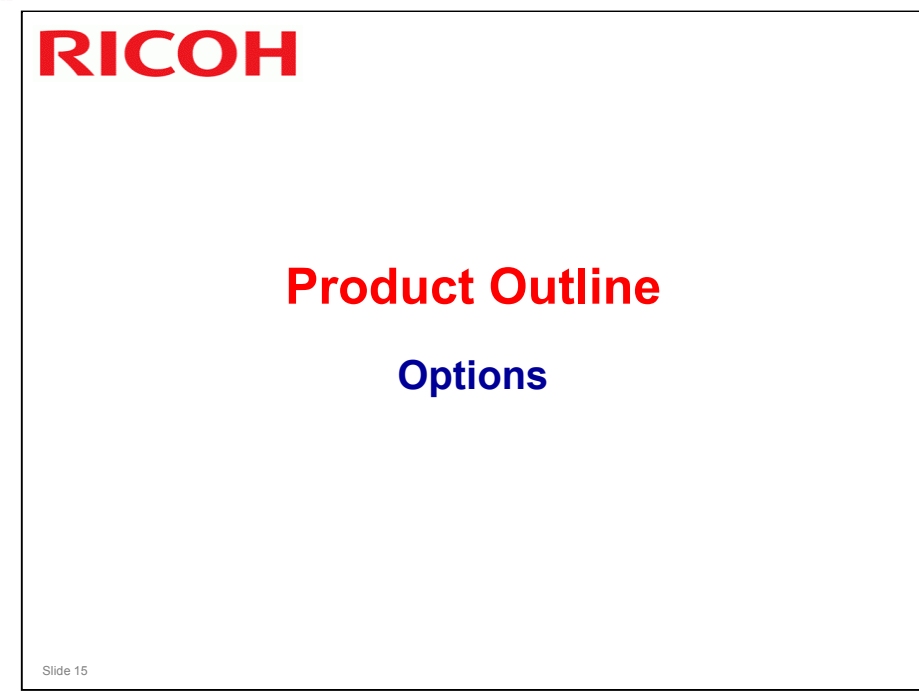

.

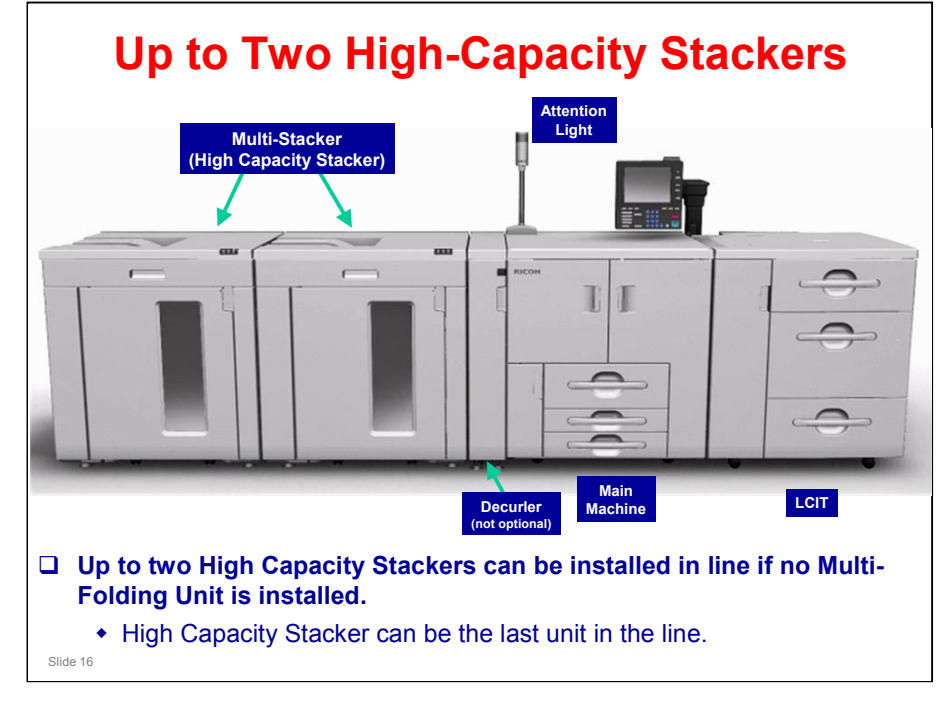

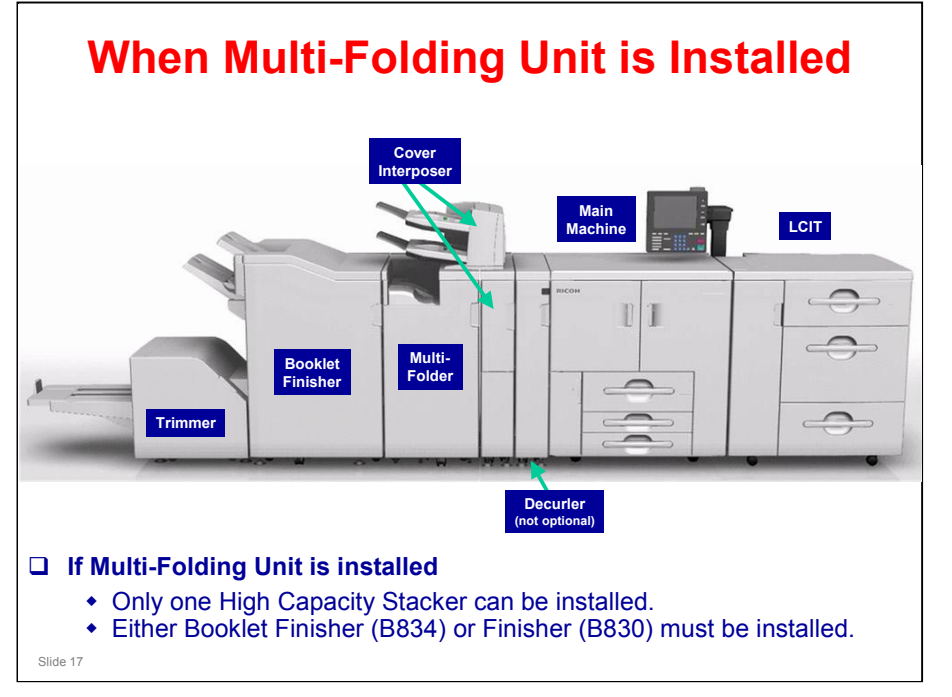

## **Attention Light (Optional)**

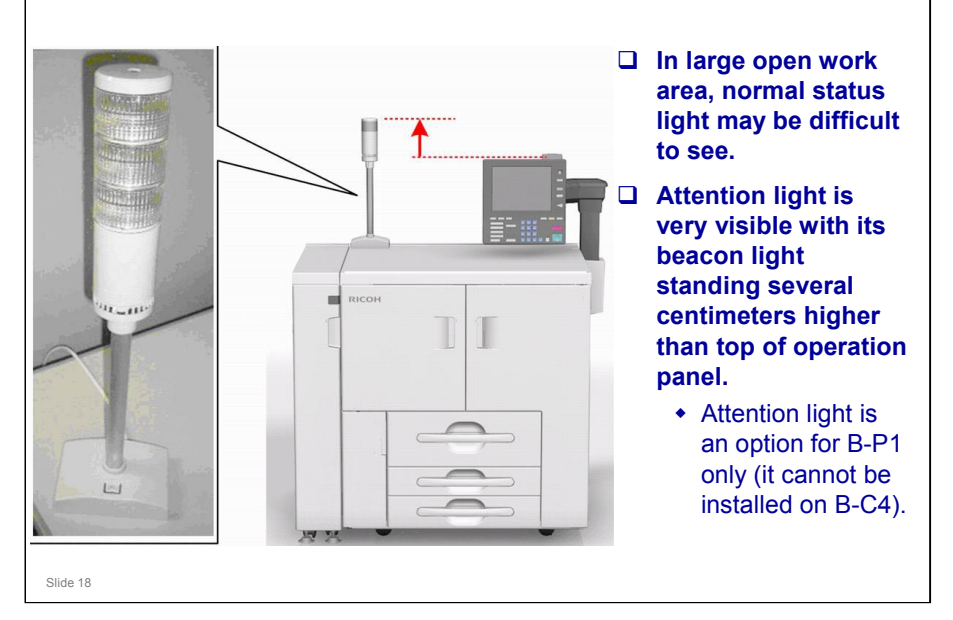

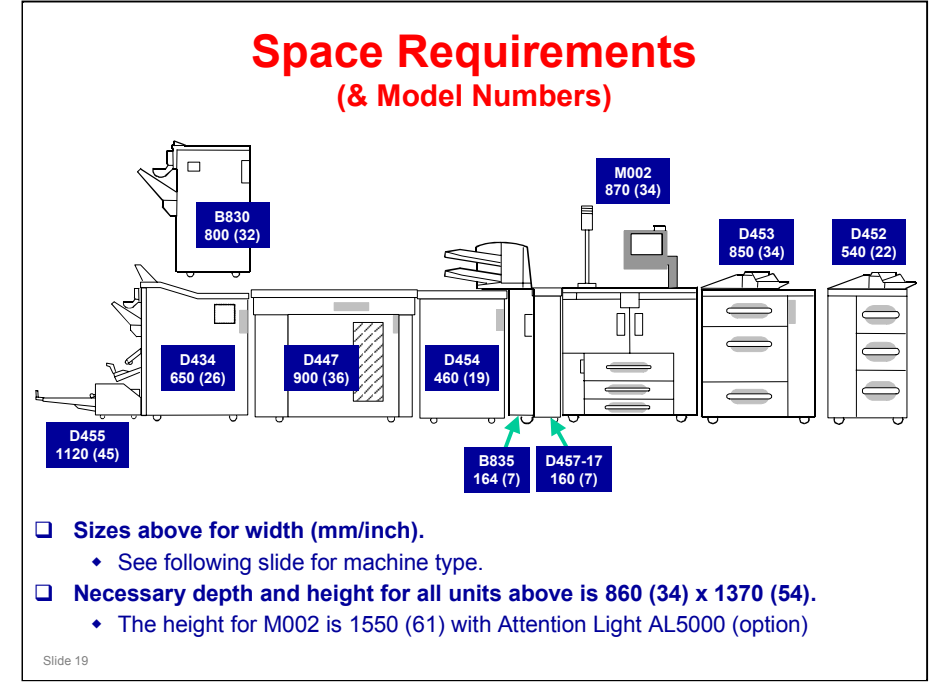

m002i803

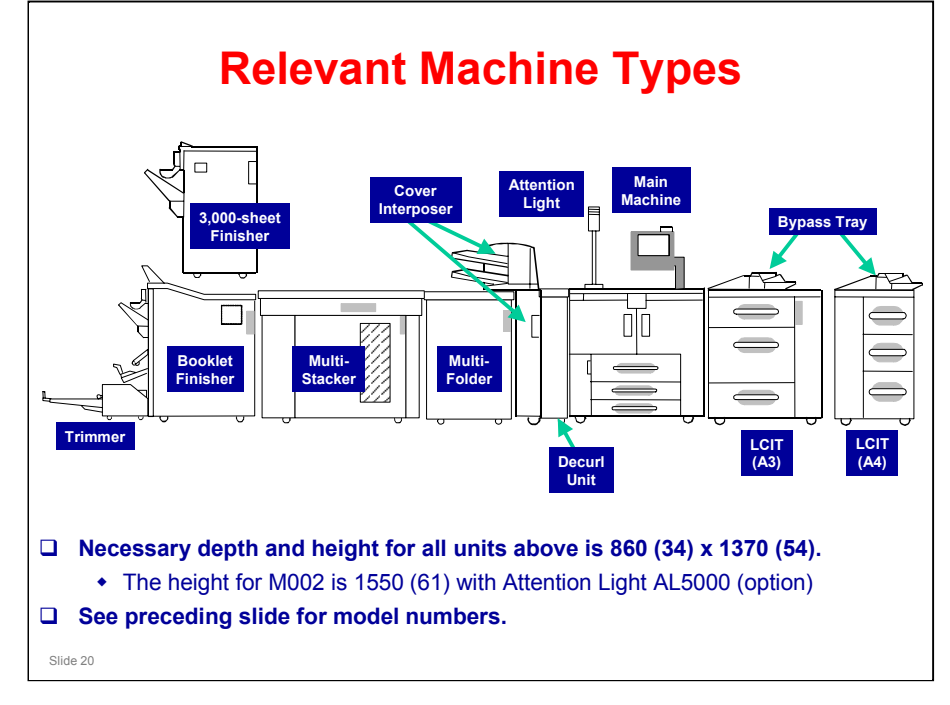

m002i803

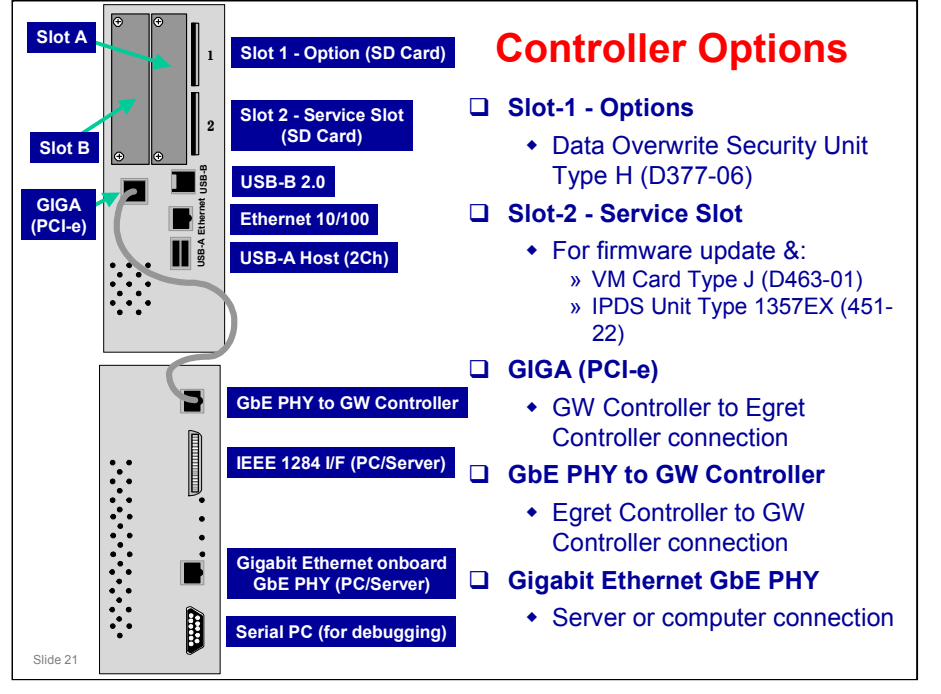

Slot A & Slot B are not intended to be used on this machine.

.

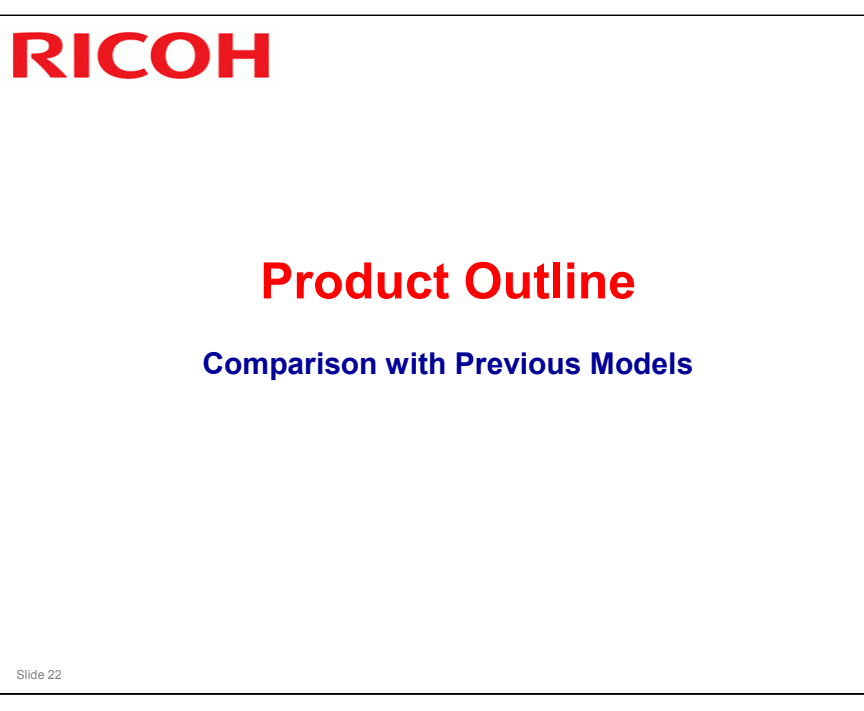

#### **Product Names & Numbers**

|                                      |                       | 2006          | 2008               | 2009               |  |  |
|--------------------------------------|-----------------------|---------------|--------------------|--------------------|--|--|
| Development Name                     |                       | Bellini-C3    | Bellini-C3.5       | Bellini-C4/P1      |  |  |
| Marketing Code Name                  |                       | Katana        | Katana-C1.5        | Katana-C2/P1       |  |  |
| Product Codes Used in Service Manual |                       |               |                    |                    |  |  |
| No.                                  | Name                  |               |                    | U.S. Generic       |  |  |
| M002-17                              | Bellini-P1a (90 ppm)  |               |                    | InfoPrint Pro 907  |  |  |
| M003-17                              | Bellini-              | P1b (110 ppm) | InfoPrint Pro 1107 |                    |  |  |
| M004-17                              | Bellini-P1c (135 ppm) |               |                    | InfoPrint Pro 1357 |  |  |
|                                      |                       |               |                    |                    |  |  |
|                                      |                       |               |                    |                    |  |  |

□ In this training material, machines will be usually be referred to as M002, M003, & M004.

□ For more details, see the service manual and other available documentation. Slide 23

.

#### Comparison - 1/2

| ltem             | Bellini-C4                                     | Bellini-P1                       |  |  |
|------------------|------------------------------------------------|----------------------------------|--|--|
| Controller       |                                                | DC Controller                    |  |  |
|                  | GVV Type-Ex T only                             | (GW Type-Ex 1 + Egret 4)         |  |  |
| PPM              | 90/110/135 ppm                                 | 90/110/135 ppm                   |  |  |
| Resolution       | 300/600/1200 dpi                               | 300/600/1200 dpi                 |  |  |
| PDL              | RPCS/PCL/PS*/IPDS*                             | PS/PCL/IPDS*                     |  |  |
| Utility          | Web Image Monitor, @Remote,                    | Web Interface (Egret), Web       |  |  |
|                  | Web SmartDeviceMonitor                         | Image Monitor, @Remote           |  |  |
| Peripherals      | Interposer, Multi-Folding Unit, High           | Interposer, Multi-Folding Unit,  |  |  |
|                  | Capacity Stacker, Finisher, Booklet            | High Capacity Stacker, Finisher, |  |  |
|                  | Finisher with Trimmer, Perfect                 | Booklet Finisher with Trimmer    |  |  |
|                  | Binder, Ring Binder                            |                                  |  |  |
| *Optiona         | l                                              |                                  |  |  |
| For more documer | e details see the service manual a<br>ntation. | nd other available               |  |  |

#### Comparison - 2/2

- B-P1 has no ADF (no copier/scanner functions).
- Decurl Unit DU5000 (D457-17 is required for B-P1 (not optional).
- □ Attention Light AL5000 is a new option for B-P1 (it is not available for B-C4).
- □ DC CTL. This is a new controller, provided as standard with the B-P1.
  - The DC Controller is composed of:
    - » GW Controller
    - » Egret Controller
      - Note that the two controller boxes work as pair, with an Ethernet cable connecting them together.

**D** Perfect Binder and/or Ring Binder cannot be used with the B-P1.

# <section-header><section-header><section-header><section-header><section-header><section-header><section-header><list-item><list-item><list-item><list-item><list-item>

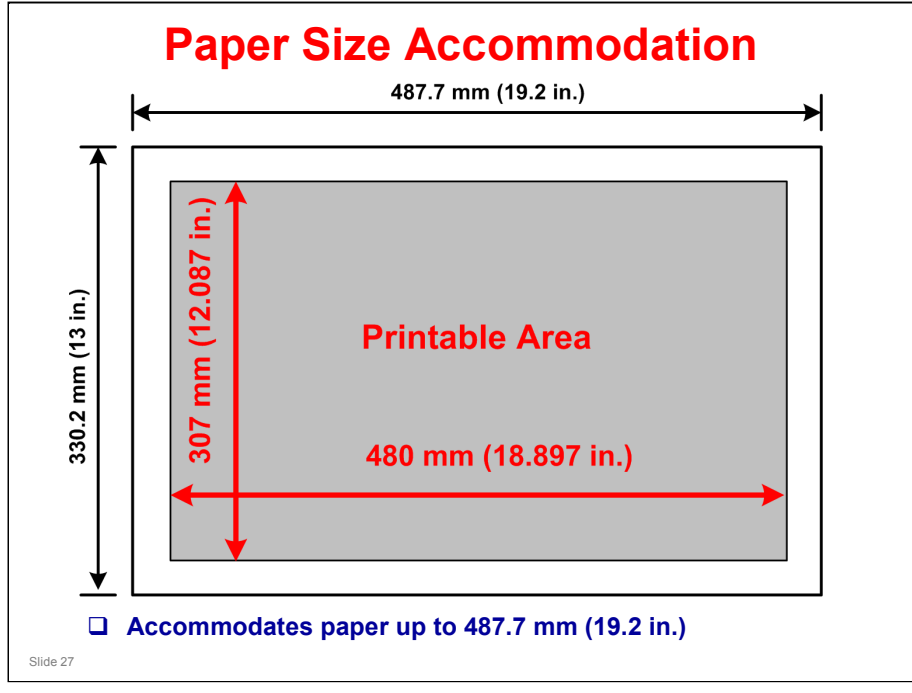

#### **Operation Panel - 1/2**

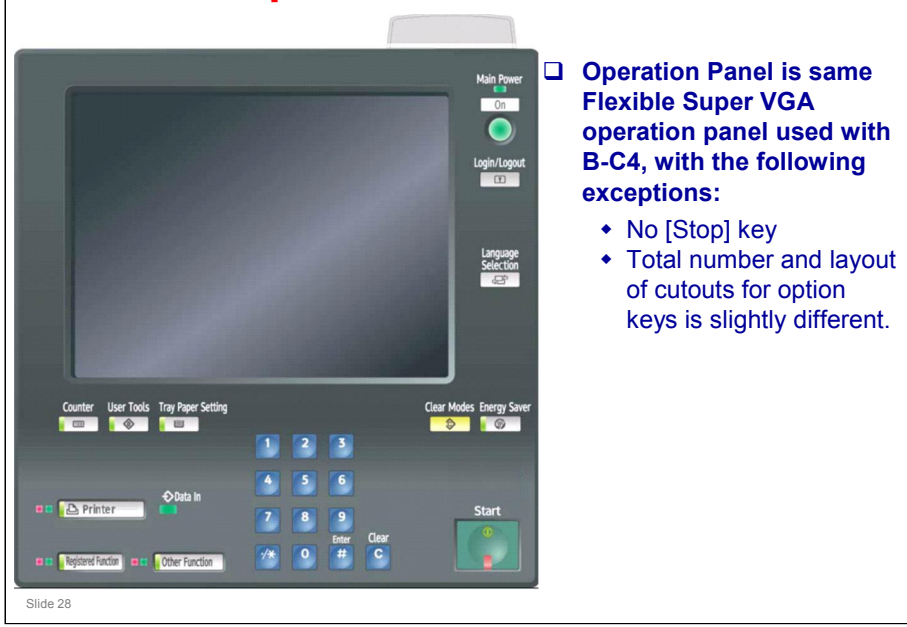

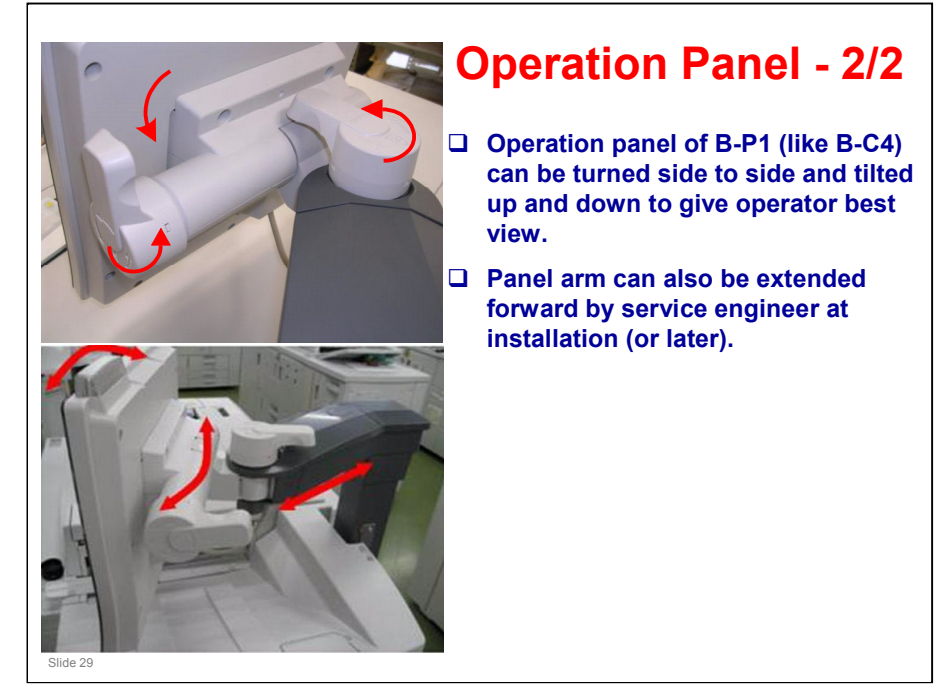

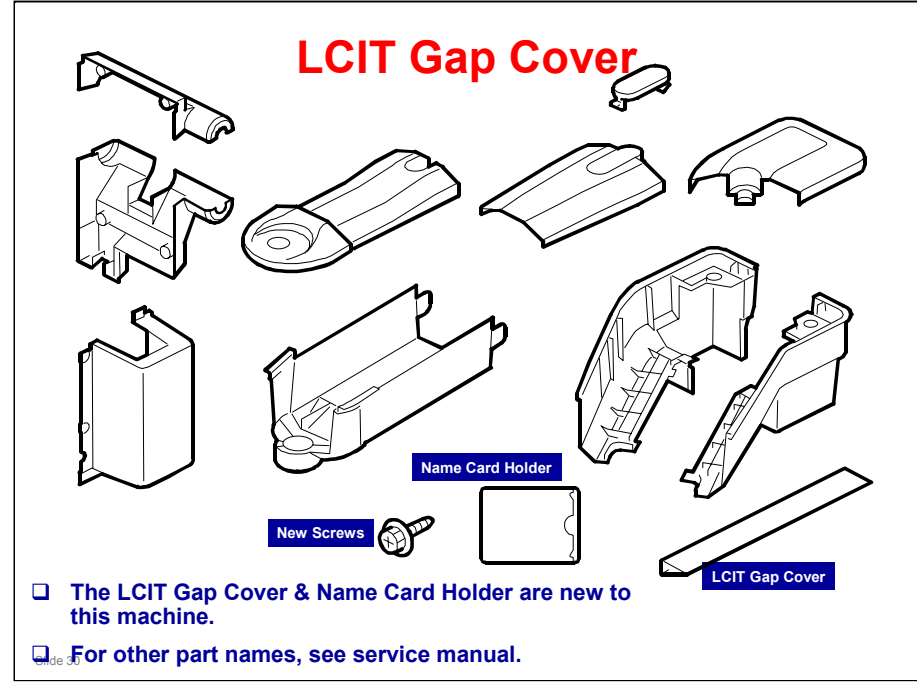

LCIT - Large Capacity Input Tray

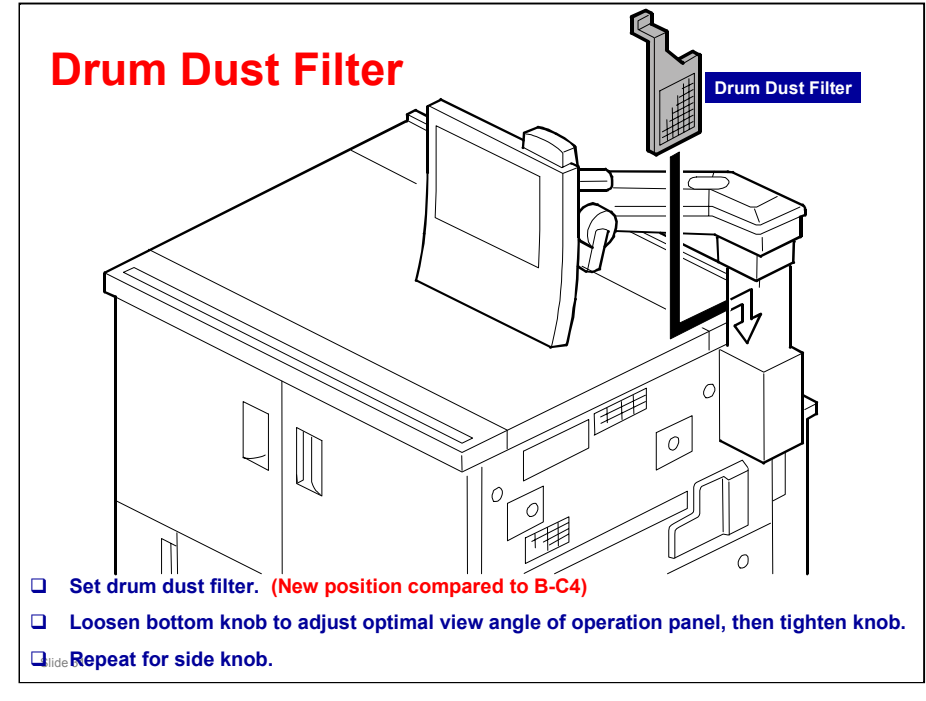

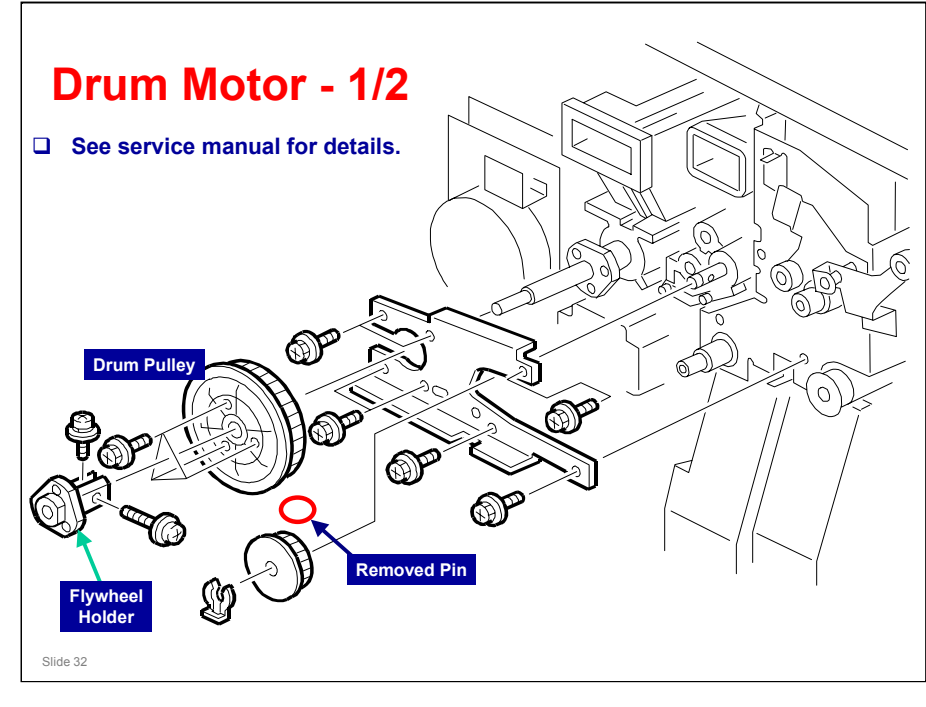

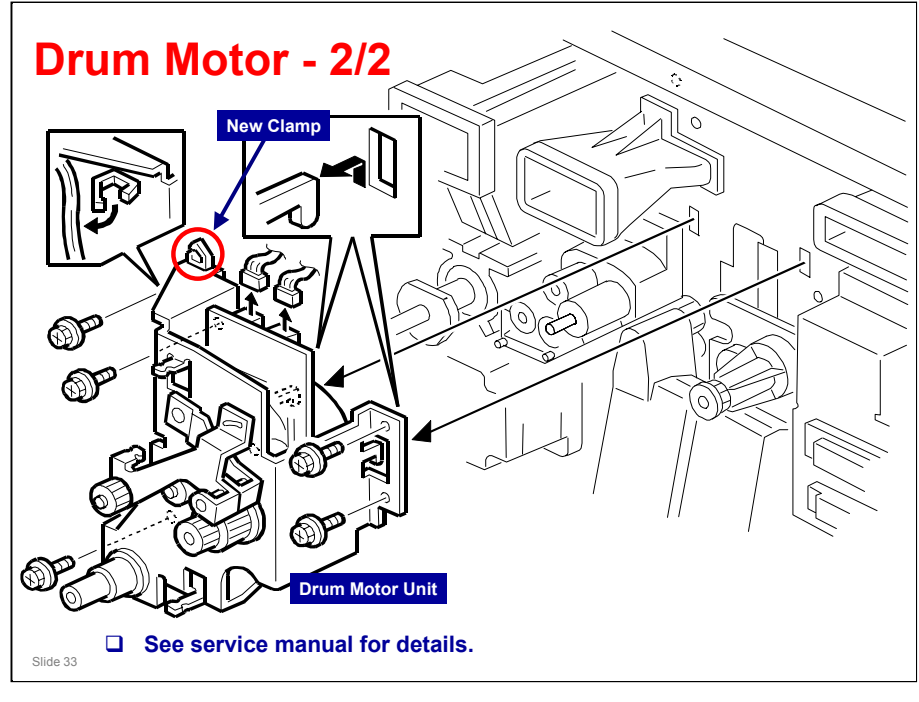

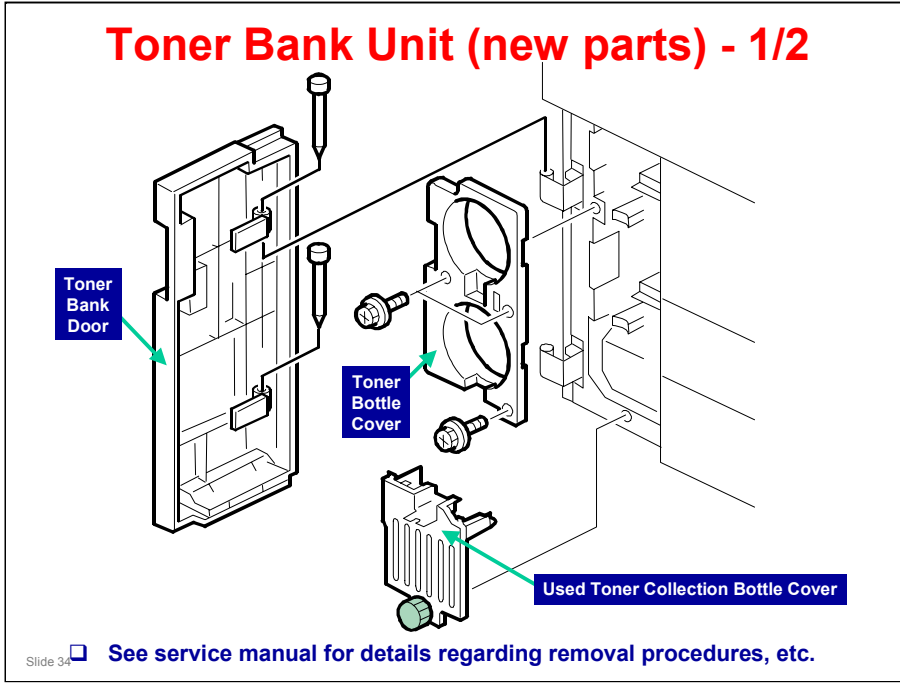

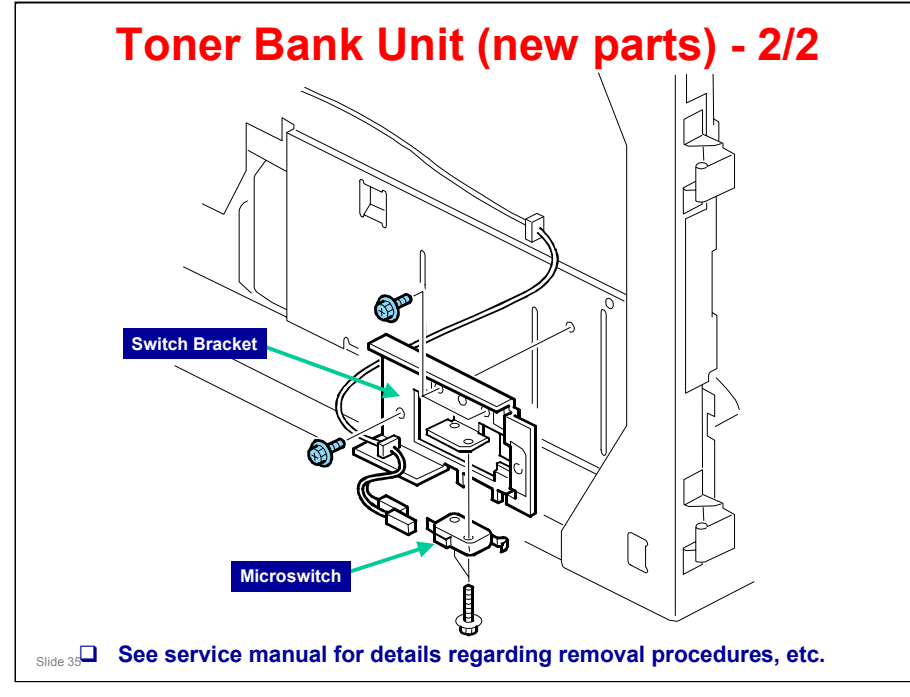

.

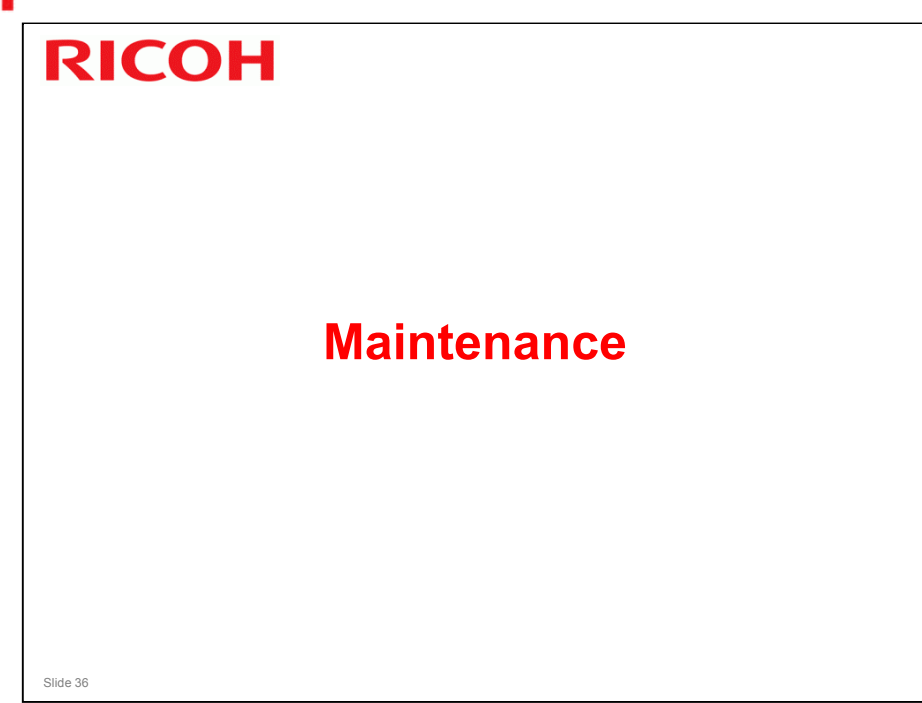
#### **TCRU** (Trained Customer Replaceable Units)

#### □ The B-P1 (as with the B-C4) will be part of the TCRU system.

- Trained operators can replace key components (including paper feed rollers) without calling for service.
- The objective of this system is to reduce down time.

#### □ Changeable units include:

- Drum
- Development Unit
- Cleaning Unit
- Charger
- Pre-Charge
- Fusing Unit
- Cleaning Web
- Paper Feed Rollers
- □ Note: The toner bottle is a CRU (Customer Replaceable Unit) which can be replaced easily by the operator.

Slide 37

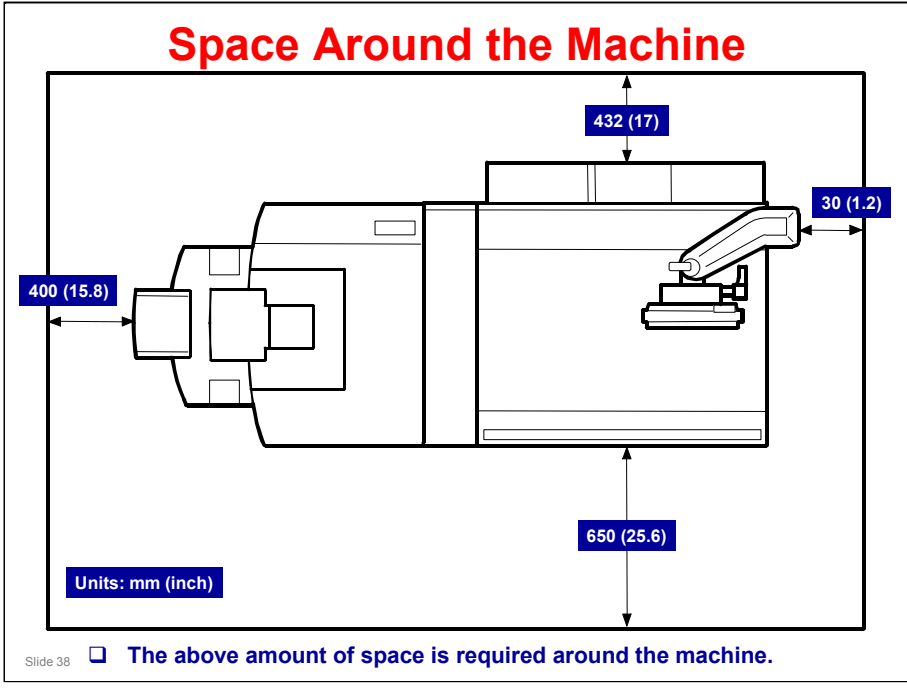

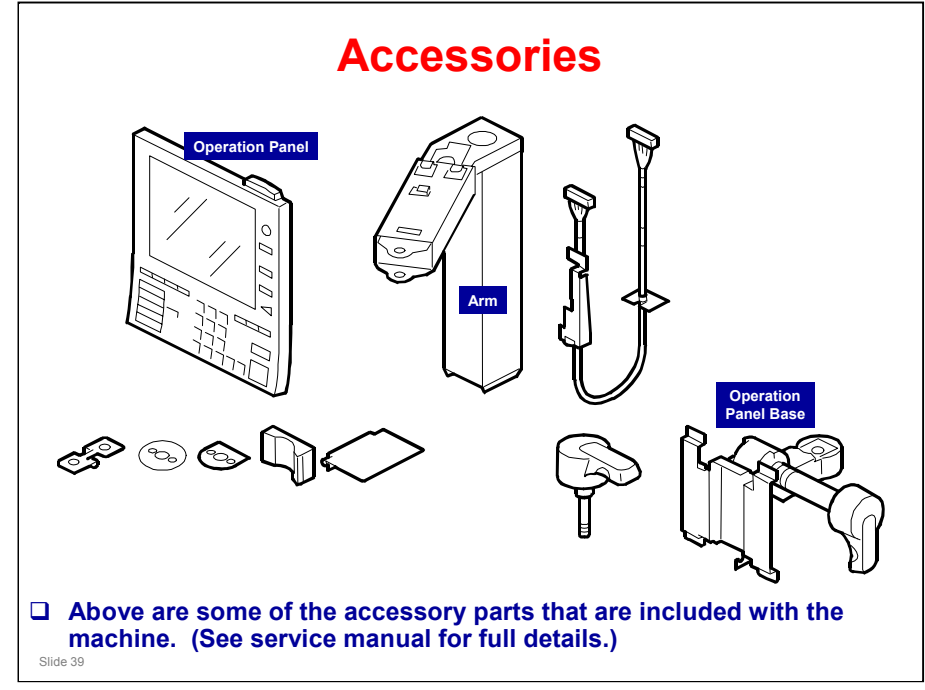

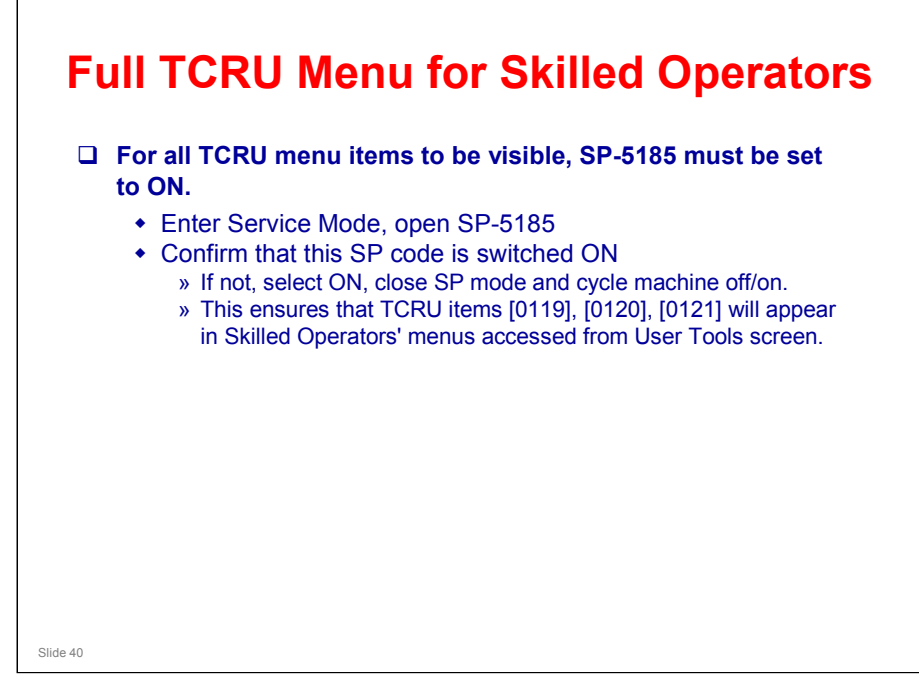

TCRU - Trained Customer Replaceable Unit(s).

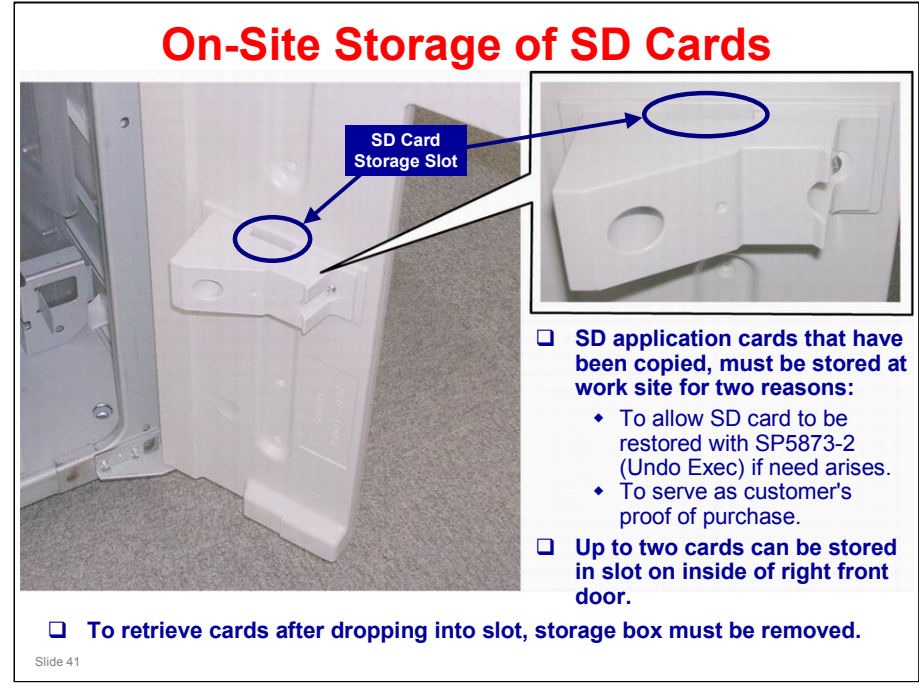

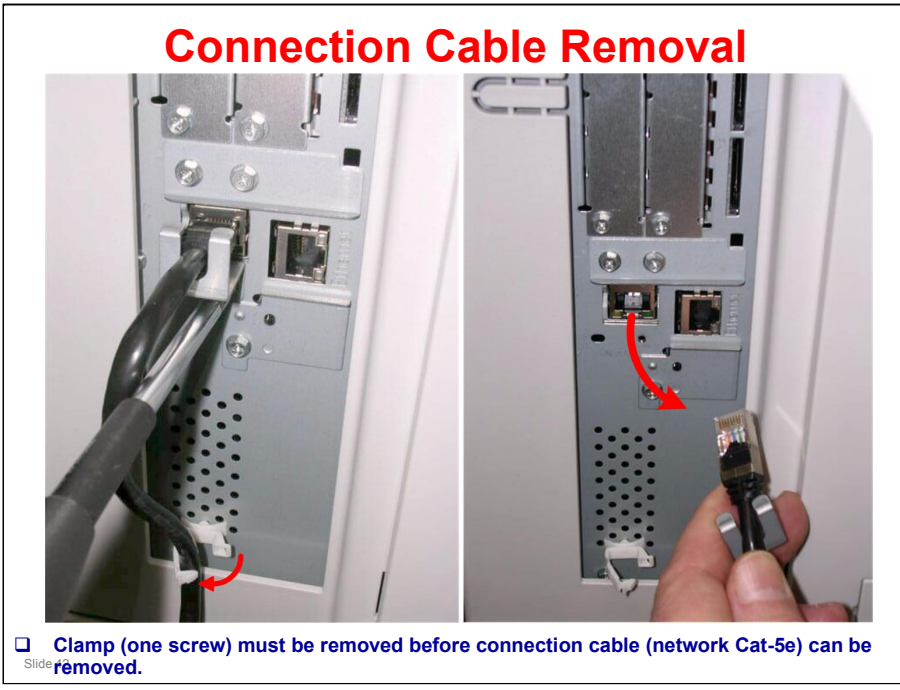

Note: Connection cable is a standard network (Cat-5e) cable.

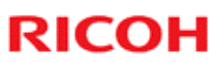

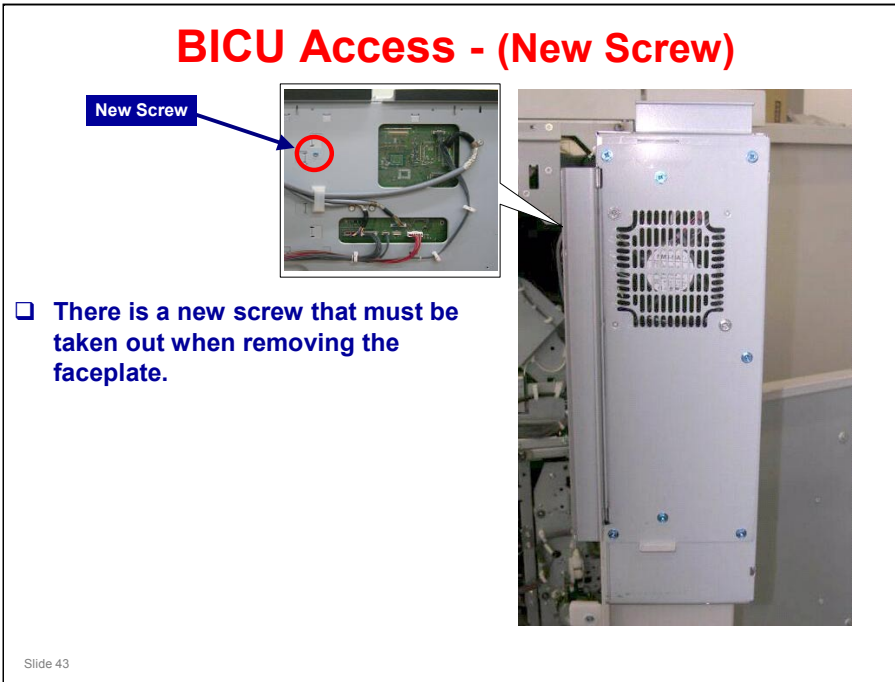

BICU - Base (engine &) Image Control Unit

## Recommended Reading in Service Manual - 1/2

#### PM Parts

- PM Counter
  - » Displaying the PM Counter
  - » All PM Parts List: Main Menu
    » Parts List for PM Yield Indicator
  - » Parts Exceeding Target Yield
  - » Counter Clear for Parts Exceeding Target Yield
  - » Clear All PM Settings
  - » Counter List Print Out
- PM Tables: Main Machine & Decurl Unit

#### Printed Image Adjustment

- Printing
  - » Blank Margin
  - » Magnification Adjustment
- Parallelogram Image Adjustment

Slide 44

#### **Recommended Reading** in Service Manual - 2/2 Firmware Update Before You Begin...

- Downloading the Egret Software Update File
  - » Required Items
  - » Required Hardware
  - » Installing the Egret Update File
  - » Sending Egret Update File to Printer
- Updating Machine Firmware
- Egret Backup/Restore
  - » Egret Backup
  - » Egret Restore
- Egret Firmware Update
  - » Firmware Update Errors
  - » Installing Another Language

Slide 45

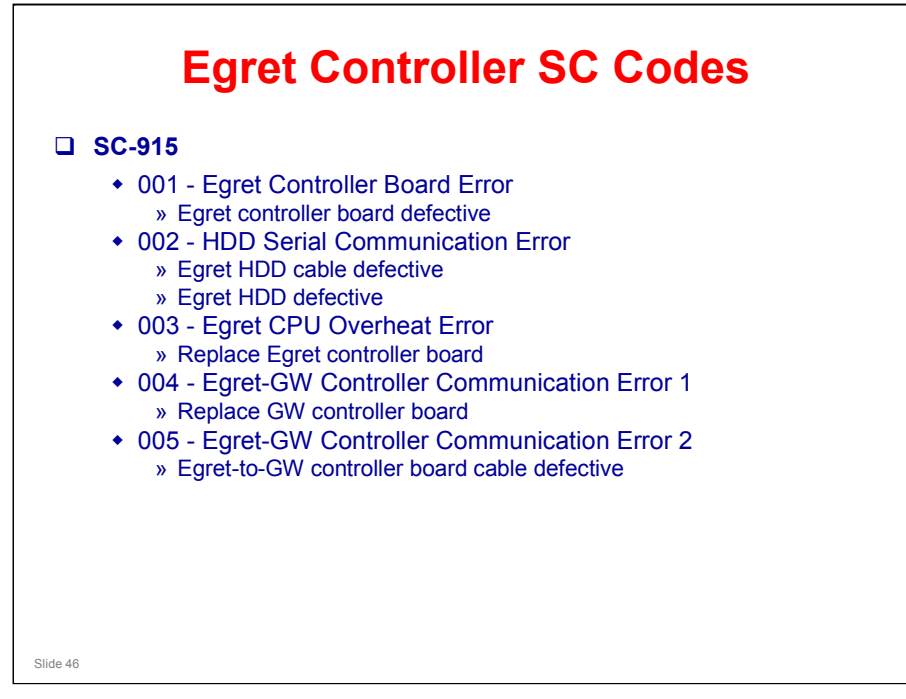

.

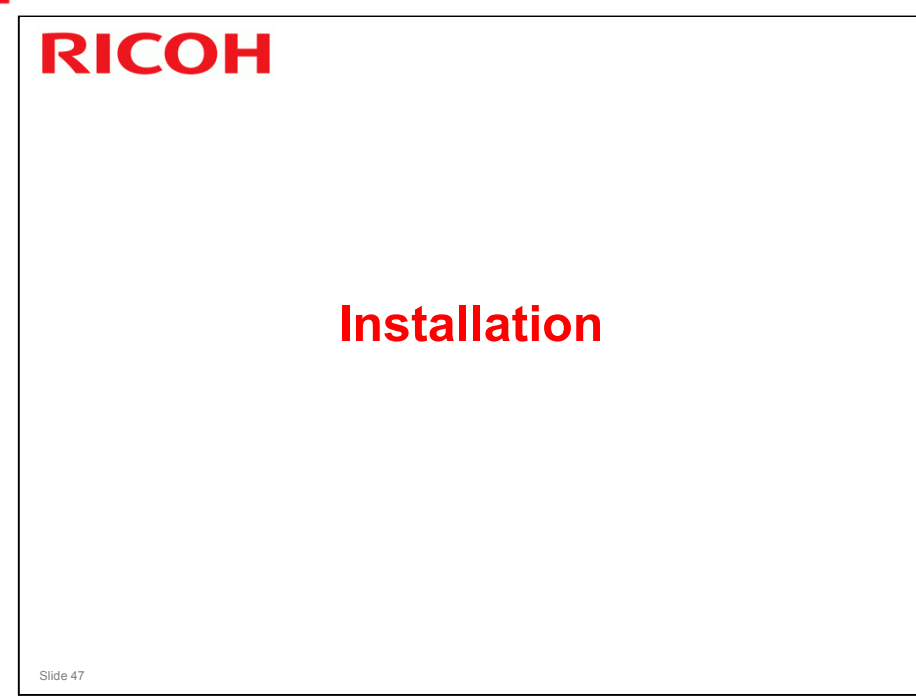

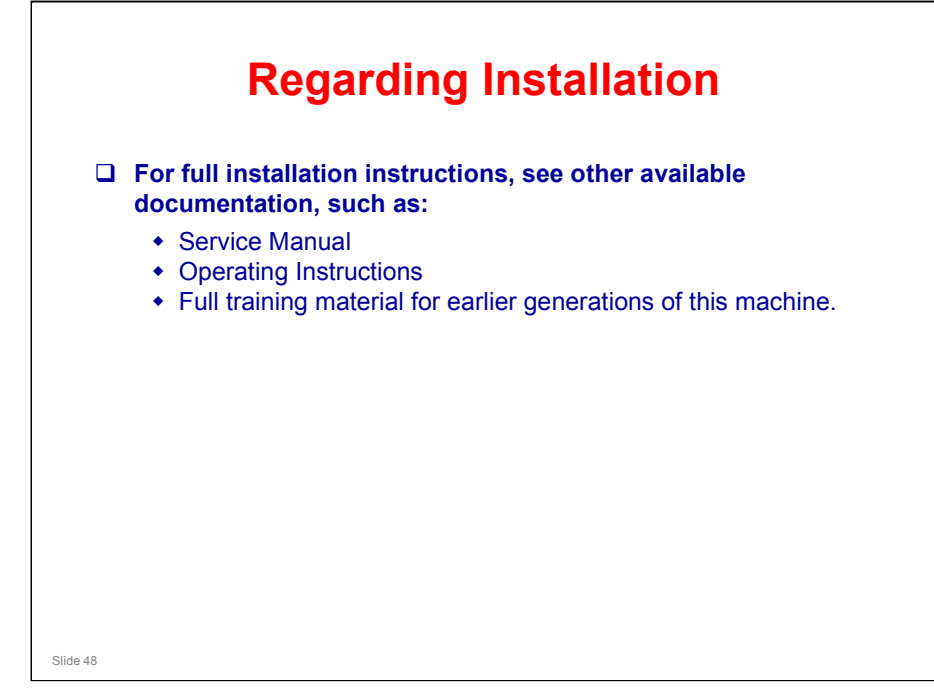

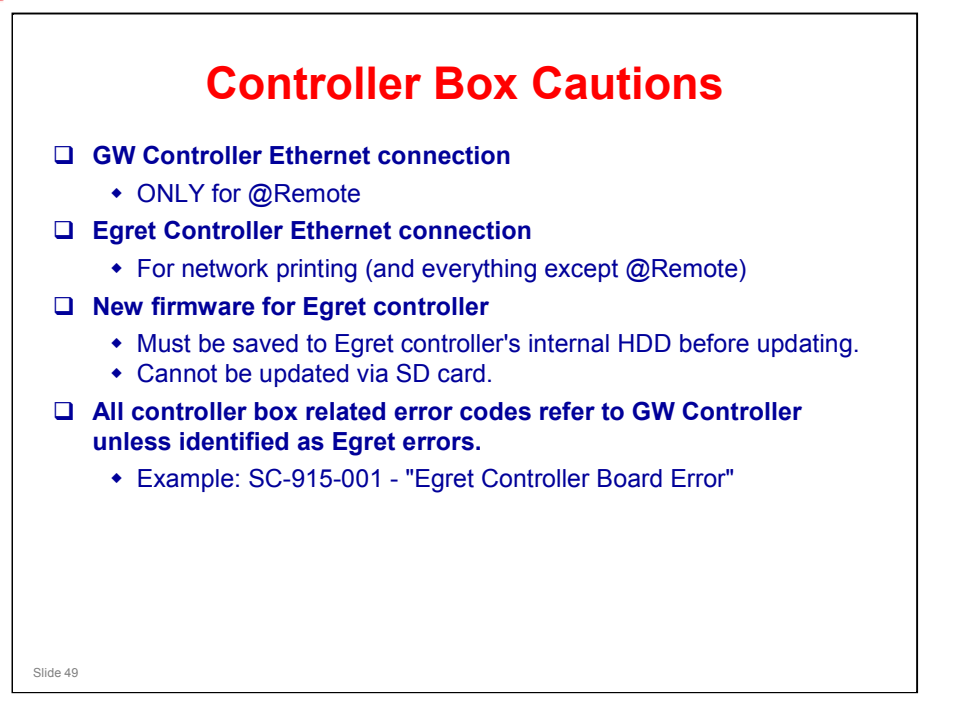

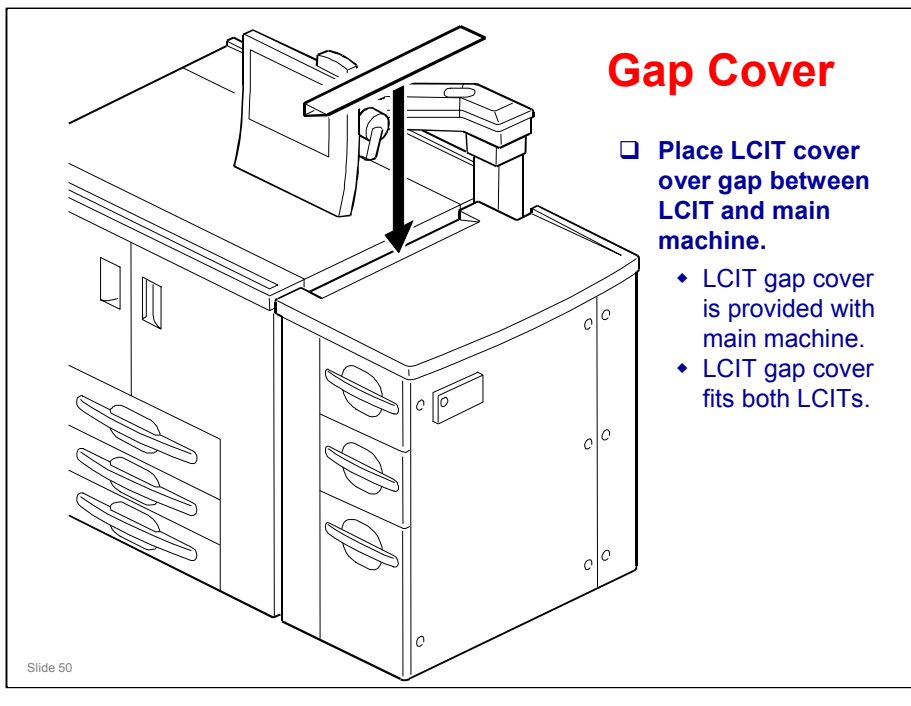

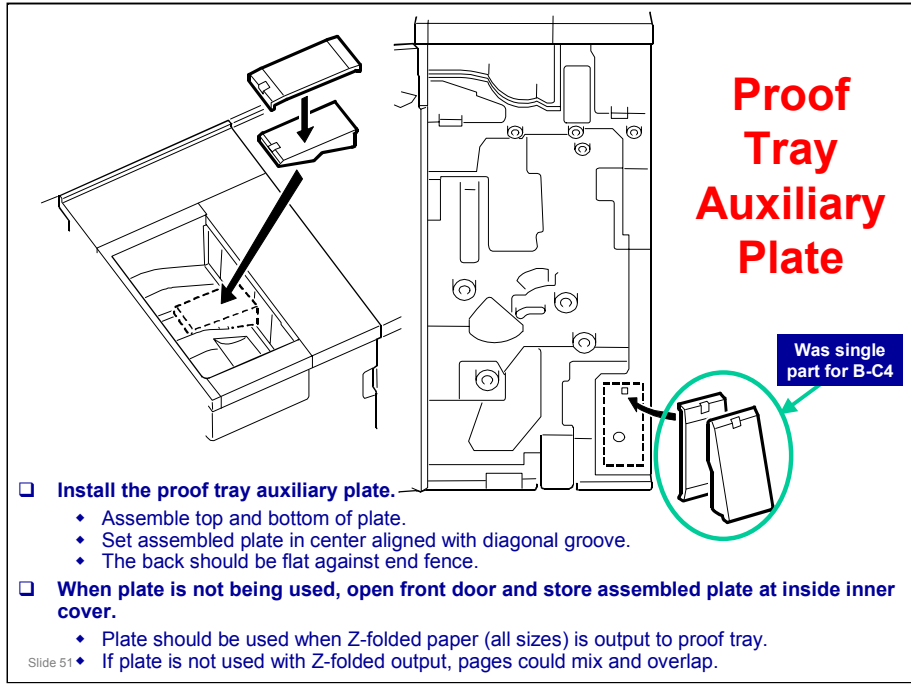

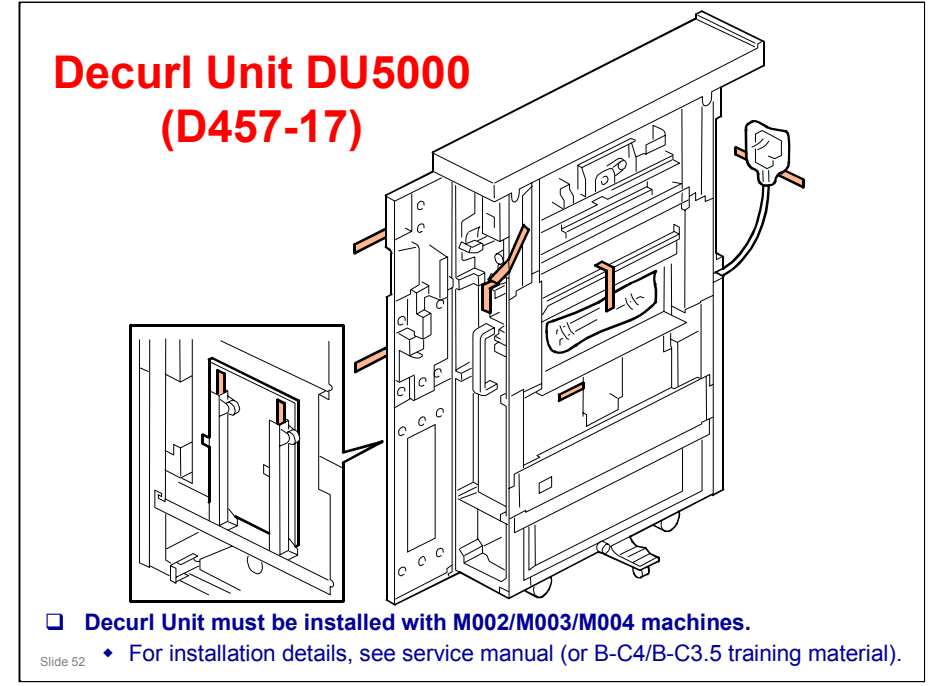

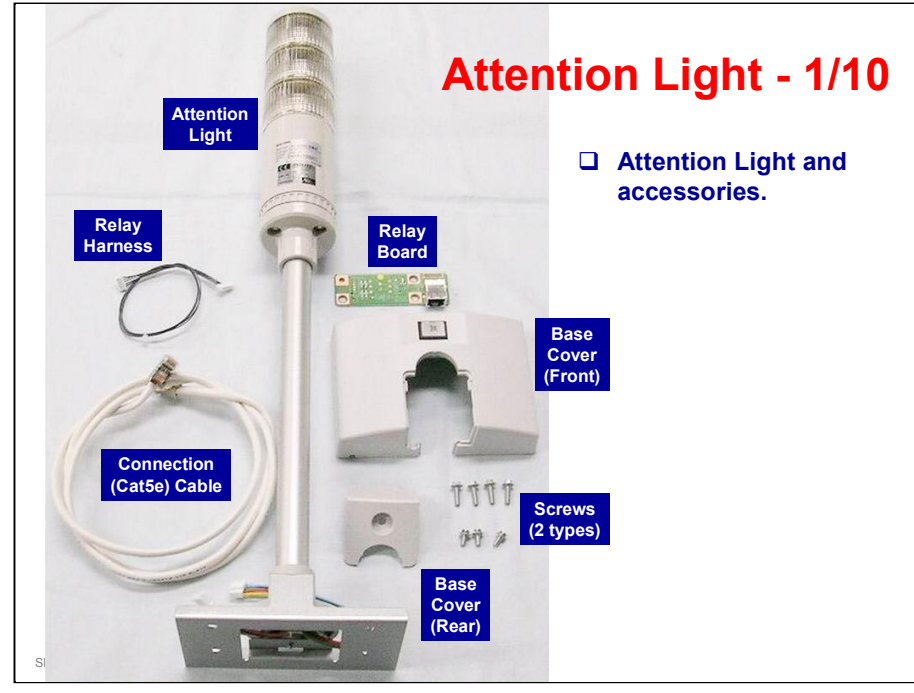

.

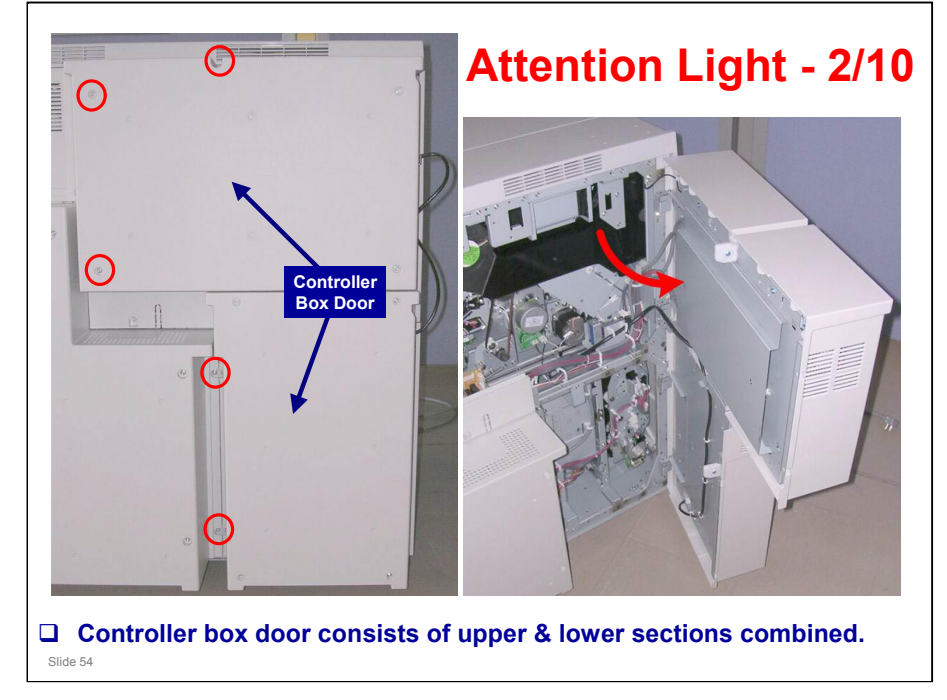

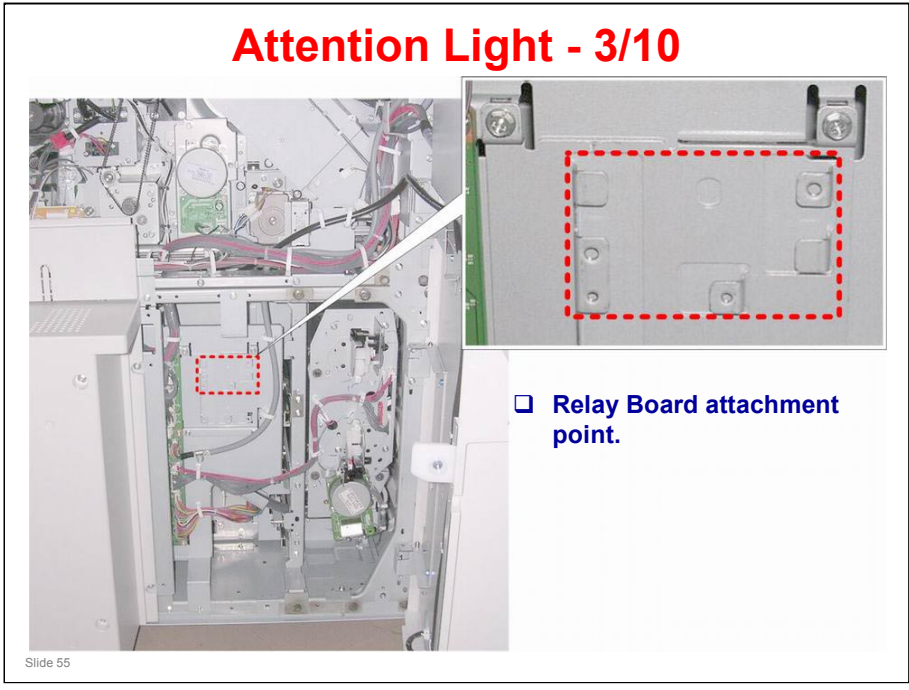

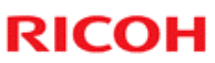

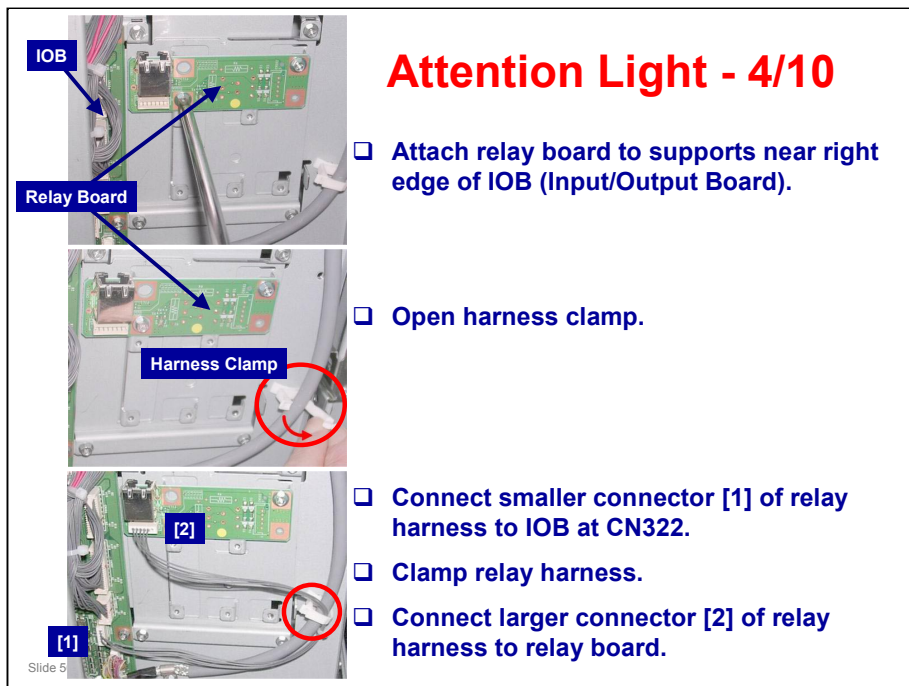

**IOB - Input/Output Board** 

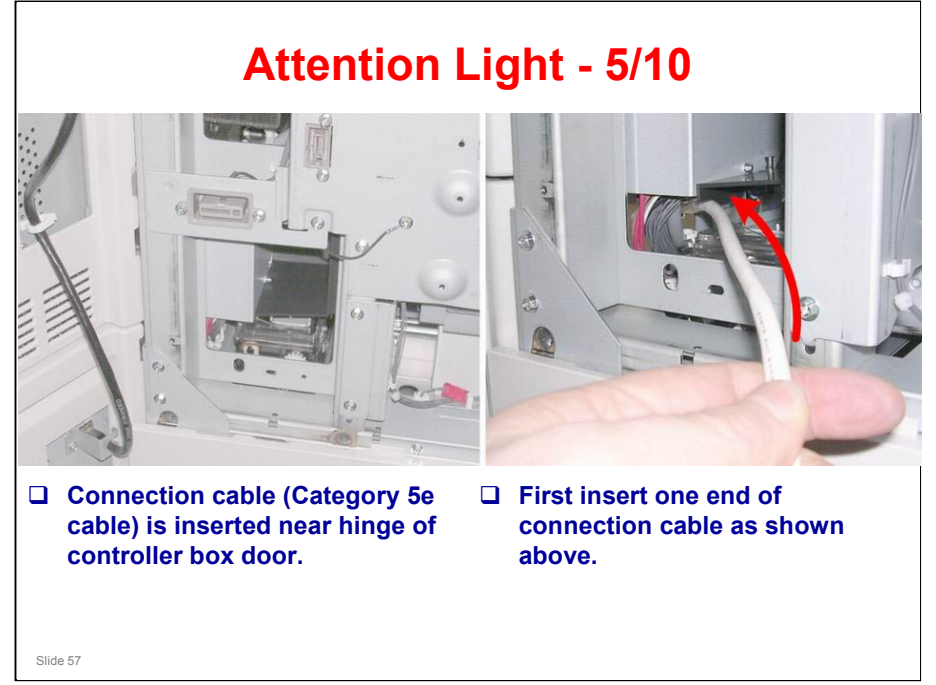

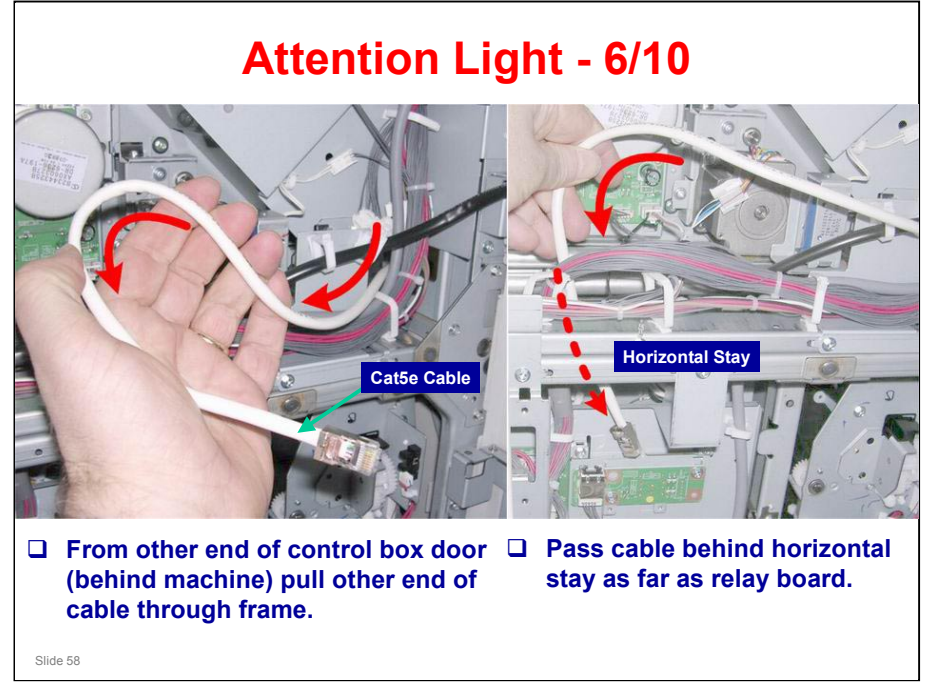

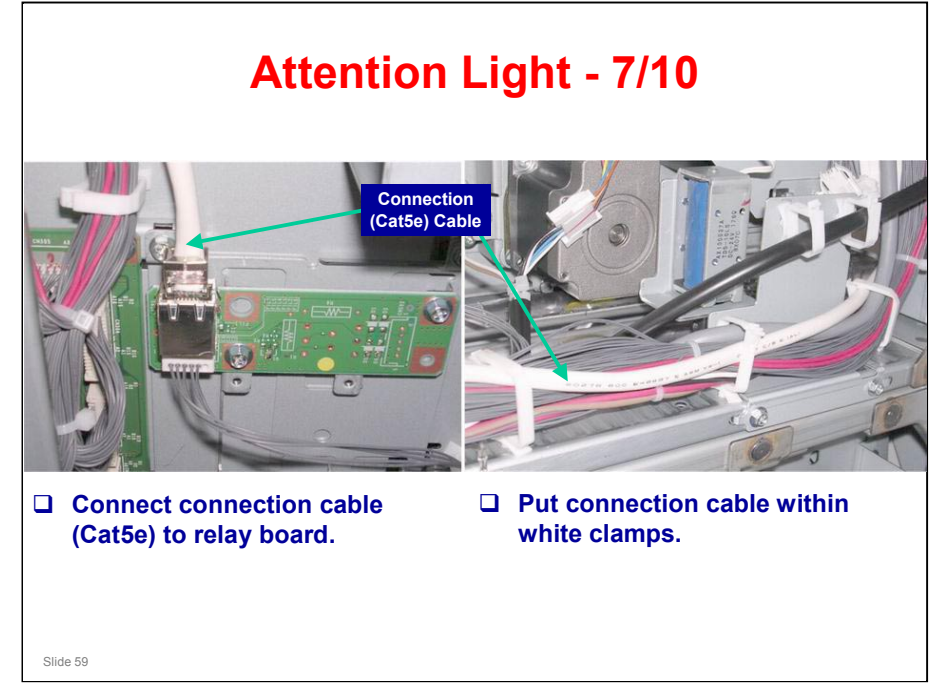

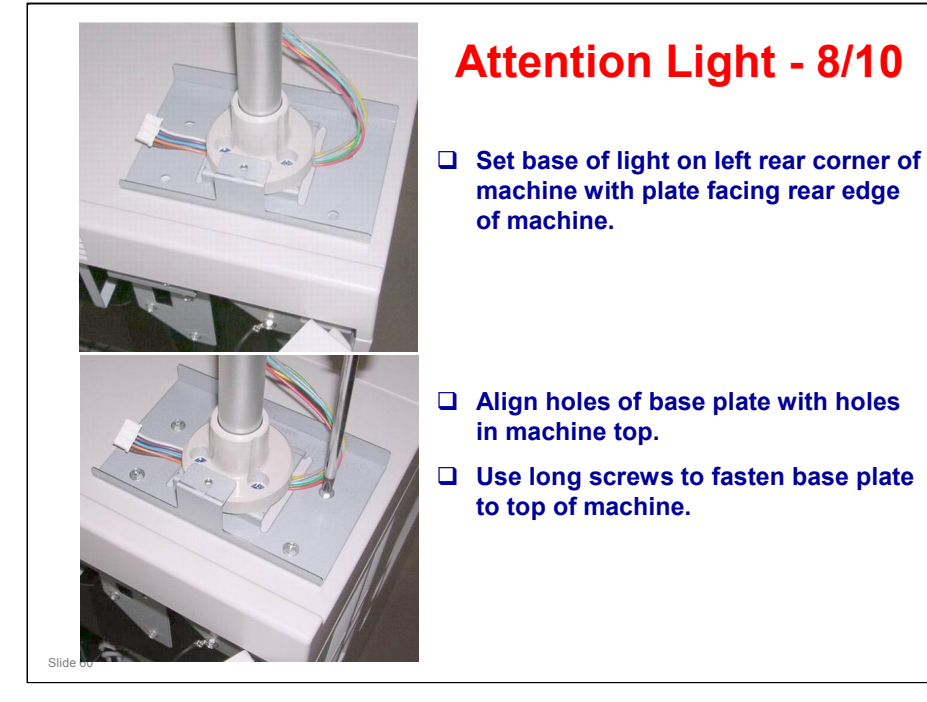

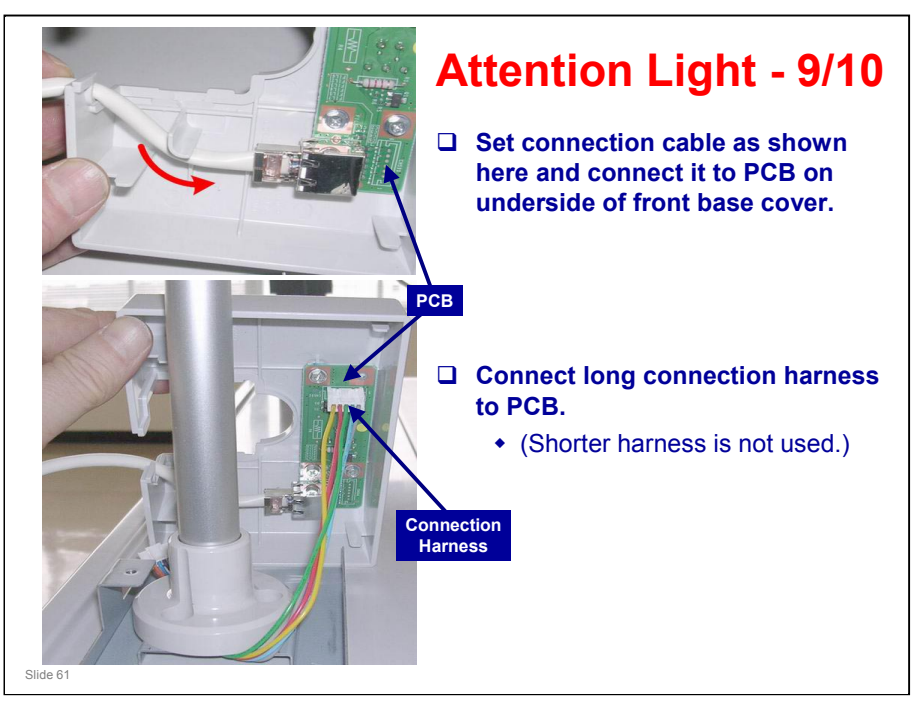

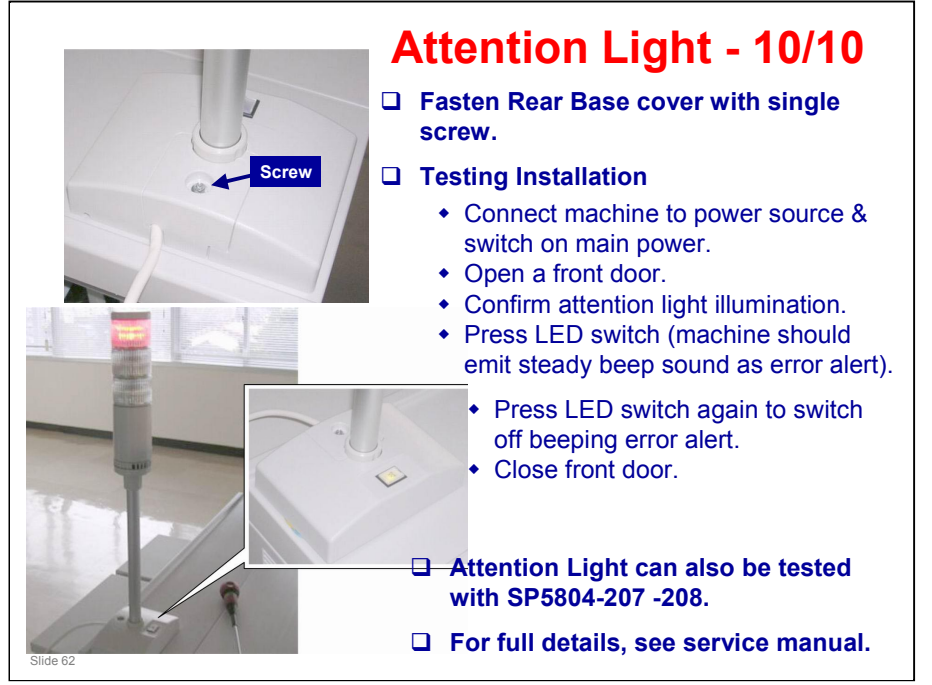

.

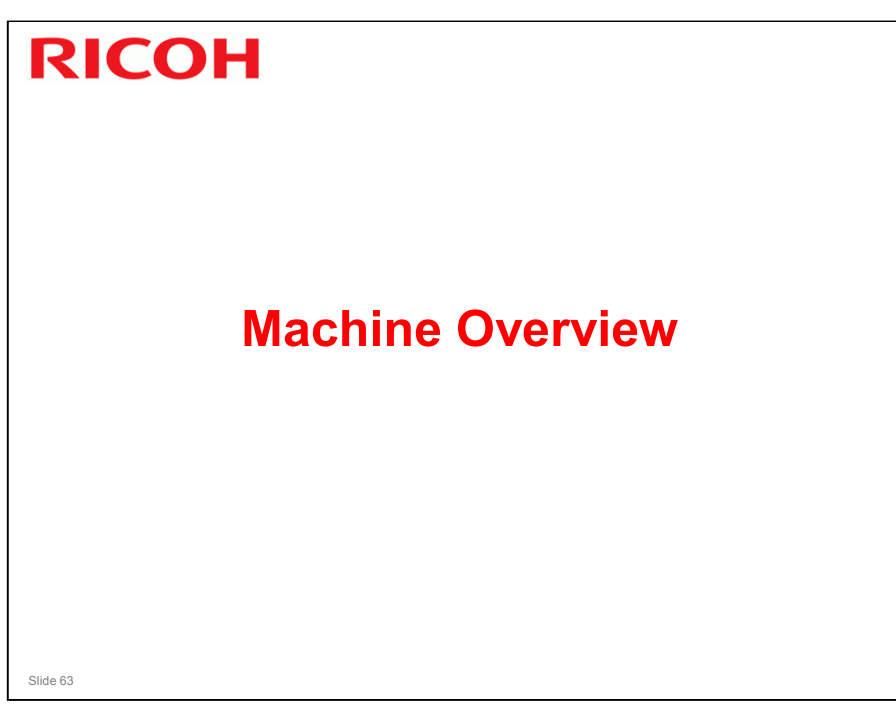

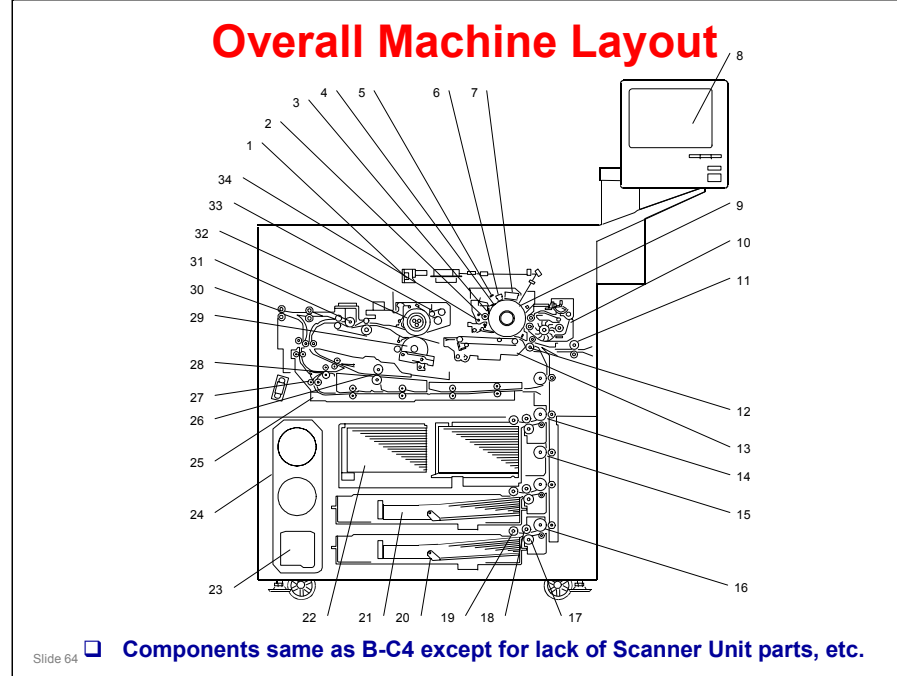

- **Overall Machine Layout:**
- 1. Laser Diode Board
- 2. Cleaning Brush
- 3. Cleaning Blade
- 4. 2nd Cleaning Blade
- 5. Quenching Lamp
- 6. Pre-Charge Unit
- 7. Charge Corona Unit
- 8. Operation Panel
- 9. Drum
- 10. Development Unit
- 11. LCIT Relay Roller
- 12. Registration Roller
- 13. Transfer Belt Unit
- 14. Upper Relay Roller
- 15. Vertical Relay Roller
- 16. 3rd Grip Roller
- 17. 3rd Separation Roller
- 18. 3rd Paper Feed Roller
- 19. 3rd Pickup Roller
- 20. 3rd Tray (500 Sheets)
- 21. 2nd Tray (500 Sheets)
- 22. 1st Tray (Tandem Tray, 1,100 Sheets Each)
- 23. Toner Collection Bottle
- 24. Toner Bank Unit
- 25. Duplex Tray

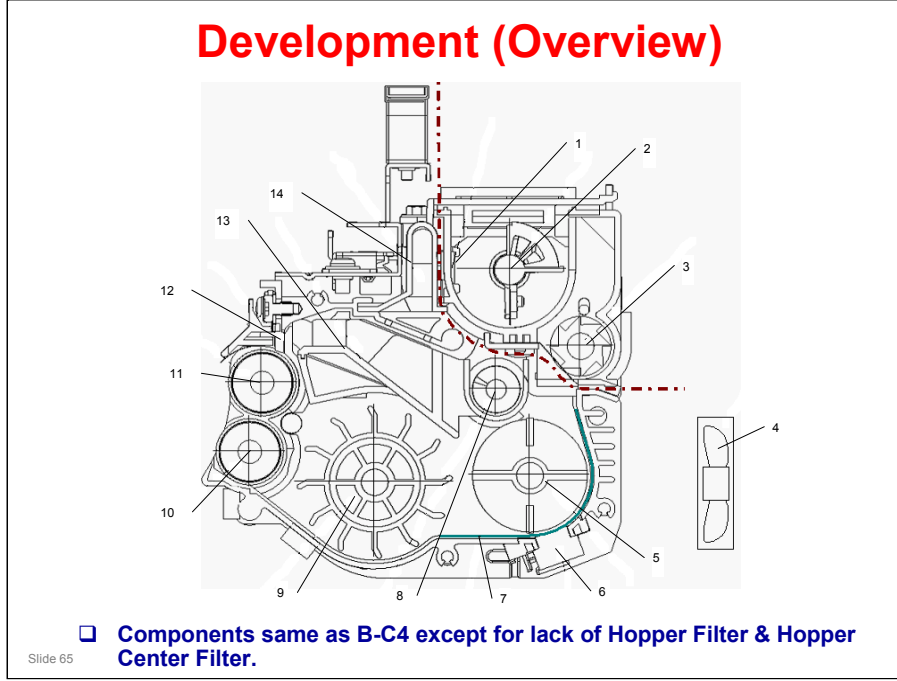

- 1. Toner End Sensor
- 2. Agitator
- 3. Toner Supply Roller
- 4. Cooling Fan
- 5. Cross-mixing Roller
- 6. TD Sensor
- 7. Friction Sheet
- 8. Toner Transport Coil
- 9. Paddle Roller
- **10. Lower Development Roller**
- **11. Upper Development Roller**
- 12. Doctor Blade
- 13. Separator
- 14. Suction Duct

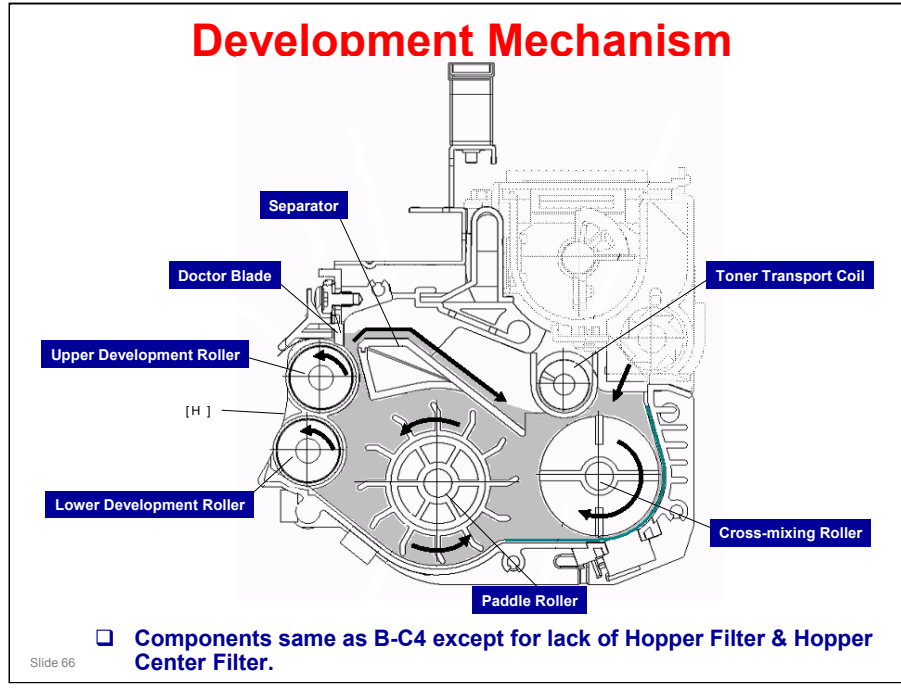

Toner and developer are mixed in toner agitator by Cross-Mixing Roller. Paddle Roller picks up developer and sends it to Upper Development Roller. Internal permanent magnets in development rollers attract developer to development roller sleeve. Developer from upper development roller sleeve is also attracted to Lower Development Roller. Upper development roller carries developer past Doctor Blade which trims developer to desired thickness. Excess developer spills over Separator to Toner Transport Coil. Coil transports developer from back to front as far as cross-mixing roller.

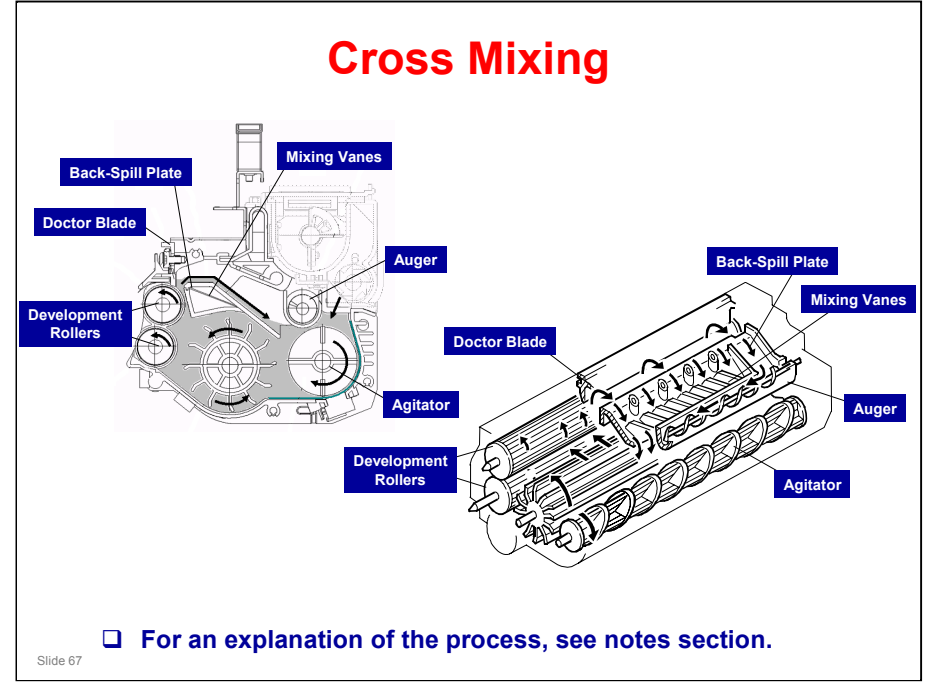

Main machine uses standard cross-mixing mechanism to keep toner and developer evenly mixed. It also helps agitate developer to prevent developer clumps from forming and helps create triboelectric charge. Developer on turning Development Rollers is split into two parts by Doctor Blade. The part that stays on development rollers forms magnetic brush and develops latent image on drum. The part that is trimmed off by Doctor Blade goes to Back-Spill Plate. As developer slides down Back-Spill Plate to Agitator, Mixing Vanes move it slightly toward rear of unit. Part of developer falls into auger inlet and is transported to front of unit by Auger.

[795]

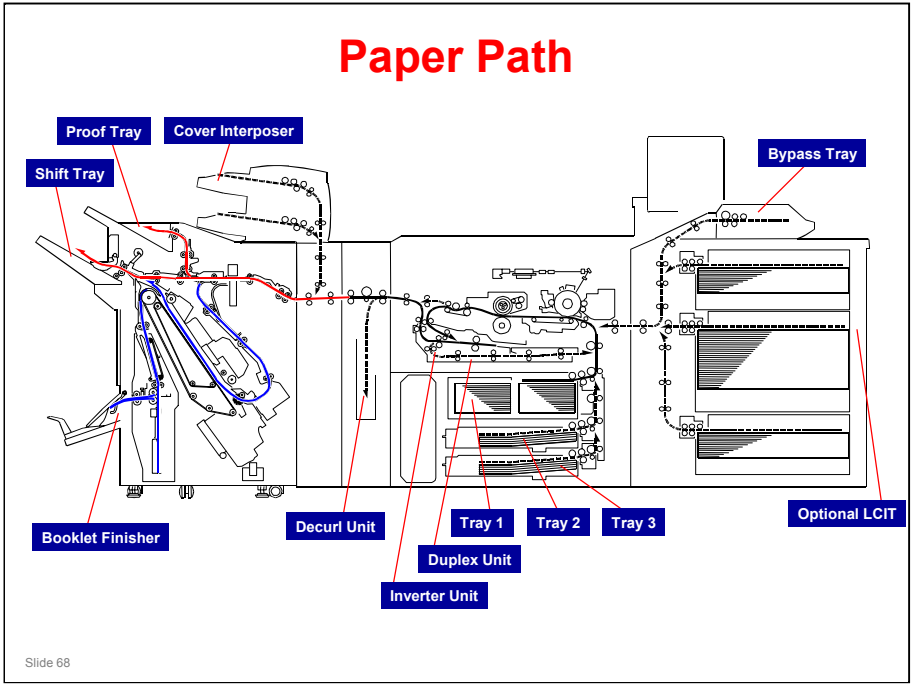

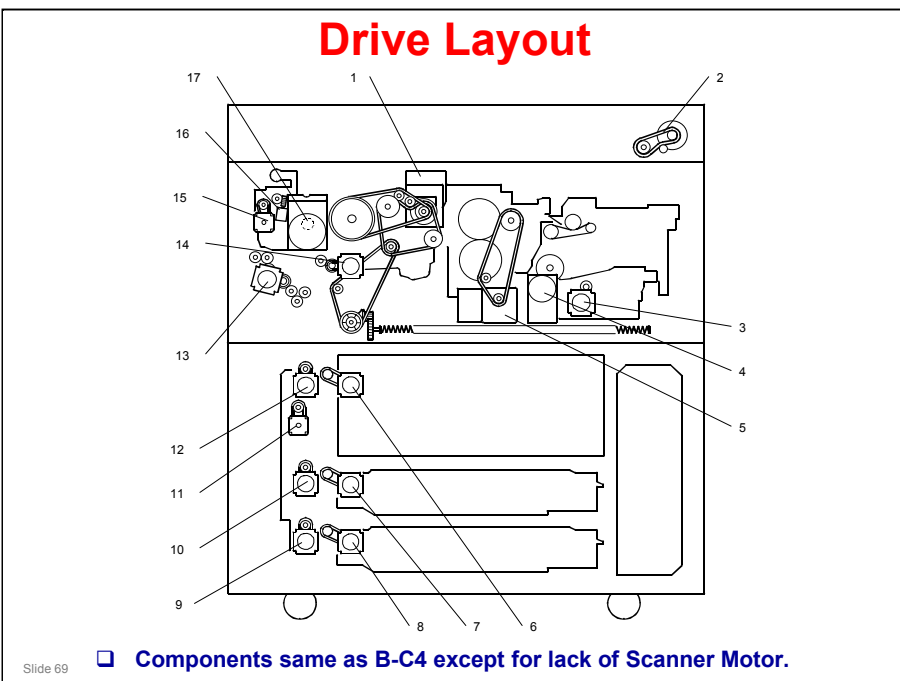

- 1. Drum Motor
- 2. Duplex Inverter Motor
- 3. Exit Motor
- 4. Fusing Motor
- 5. Paper Feed Motor
- 6. 2nd Paper Feed Motor
- 7. 3rd Paper Feed Motor
- 8. 3rd Grip Motor
- 9. 2nd Grip Motor
- 10. Vertical Relay Motor
- 11. 1st Grip Motor
- 12. Upper Relay Motor
- 13. Registration Motor
- 14. Toner Supply Motor
- **15. Hopper Agitator Motor**
- 16. Development Motor

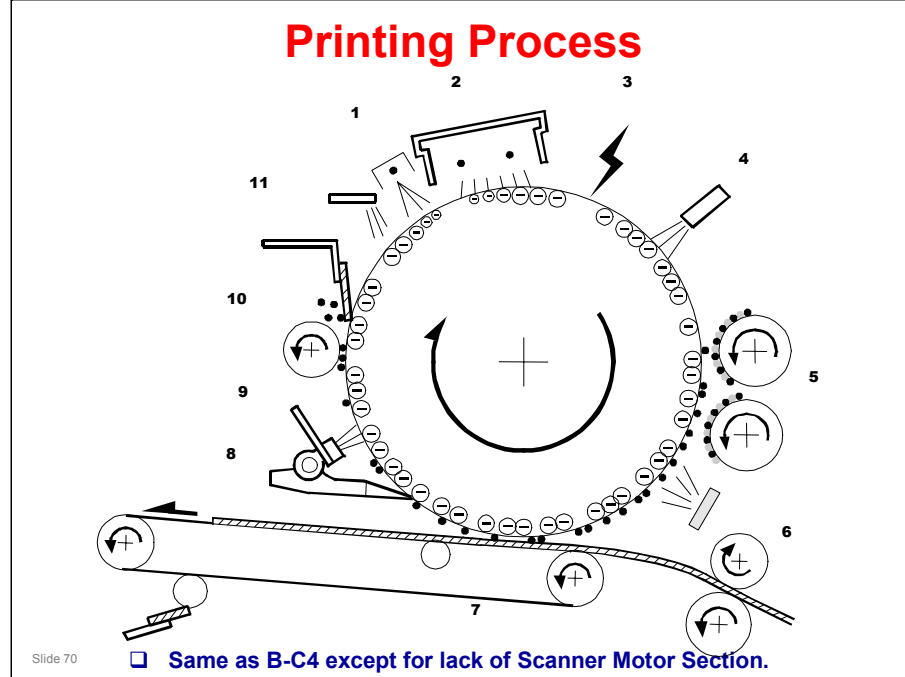

#### **Printing Process**

#### Drum Charge

An OPC (organic photoconductor) drum is used in this machine. In the dark, first the pre-charge unit [1] then the charge corona unit [2] give a negative charge to the drum. The grid plate ensures that corona charge is applied uniformly. The charge remains on the surface of the drum because the OPC layer has a high electrical resistance in the dark.

#### Laser Exposure

The print job data is retrieved from the hard disk and transferred to the drum by four laser beams, which form an electrostatic latent image on the drum surface. The amount of charge remaining as a latent image on the drum depends on the laser beam intensity, which is controlled by the LDB [3] (laser diode board). Drum Potential Measurement The drum potential sensor [4] detects the electric potential on the drum to correct various process control elements.

#### Development

The development rollers [5] turn and carry the developer to the drum. When the magnetic developer brush on the development rollers contacts the drum surface, the high negative charge of the white areas in the latent image force the toner with its low negative charge into the black areas. This forced migration of toner over the latent image forms the image on the drum. Pre-Transfer Light from the pre-transfer lamp [6] reduces the amount of charge on the drum surface to improve the ease of image transfer.

#### Image Transfer

Paper is fed to the area between the drum surface and the transfer belt [7] at the proper time to align the paper and the developed image on the drum.

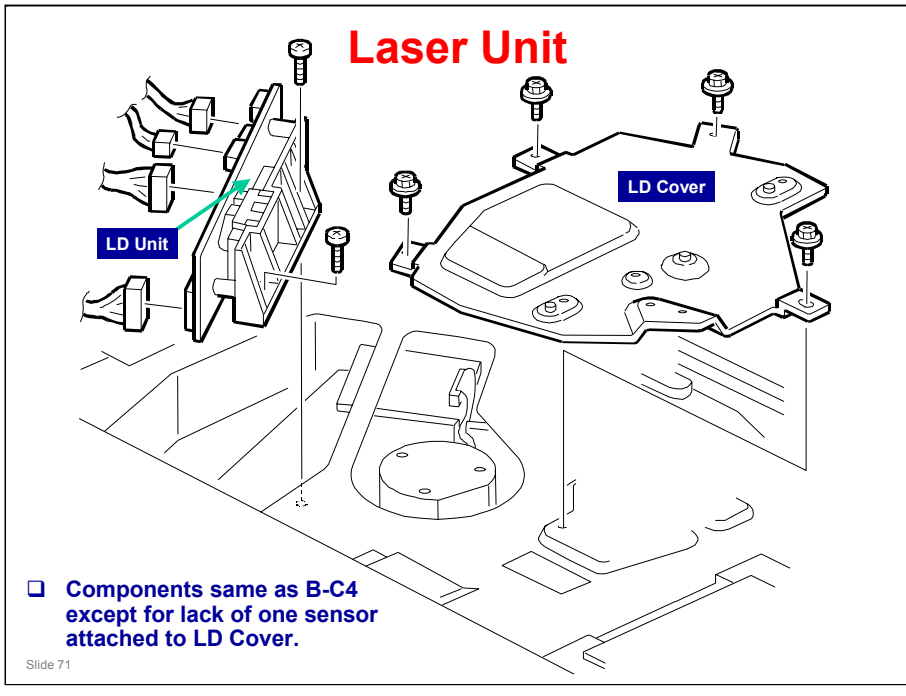

Note: To avoid damaging the board with static electricity, never touch the printed circuit board.

- 1. Turn off the main power switch and unplug the machine.
- 2. Remove the three top covers
- 3. Remove LD cover
- 4. Remove LD unit

- Four spacers, each of a different colour, are placed under the LD unit in the factory in order to do a fine positioning adjustment on the LD unit position.

- Before you remove the LD unit, take a careful note of where these spacers are. When replacing the LD unit, these spacers must be in exactly the same position.

- Be sure to remove the mylar from the underside of the old LD unit and attach it to the new one.

5. After installing the LD unit, execute SP2115 001 to 009 to input the pitch settings for the main scan beams.

- The correct settings for these SP codes are printed on a decal attached to the mounting bracket [C] of the LD unit.

The numbers printed on the label correspond to the correct settings of the SP codes.

Example: -10/-2/+10/-100/+0/+100/-10

To enter these numbers, you would execute: SP2115 001 [\*] 1 0 [#] SP2115 002 [\*] 2 [#]

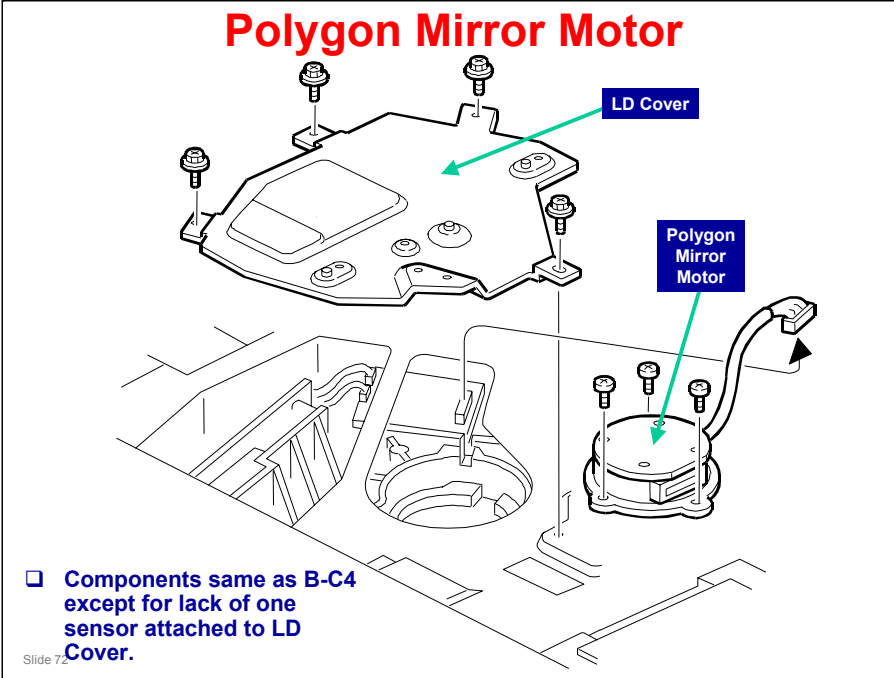

To avoid damaging the polygon motor, switch the machine off and wait 3 minutes to allow the motor to stop rotating before removing it.

- 1. Turn off the main power switch and unplug the machine.
- 2. Remove the three top covers.
- 3. Remove LD cover.
- 4. Remove Polygon mirror motor.

Note: When reinstalling, make sure that the polygon mirror opening faces the right. Never touch the glass surface of the polygon mirror motor with bare hands.

5. After reassembly, do the image adjustments.
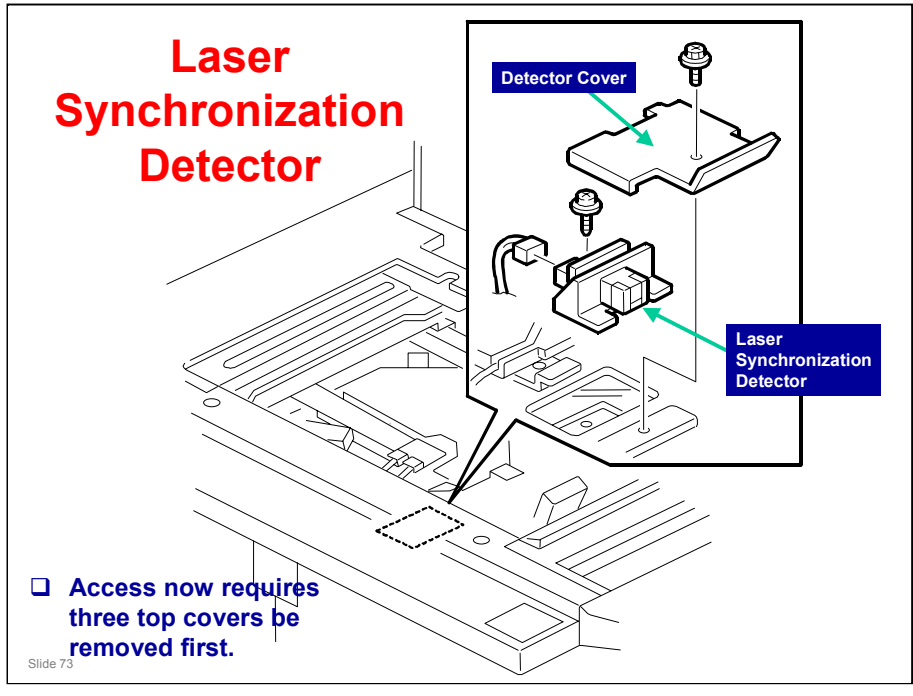

- 1. Turn off the main power switch and unplug the machine.
- 2. Remove the three top covers.
- 3. Remove the Detector cover.
- 4. Laser synchronization detector

.

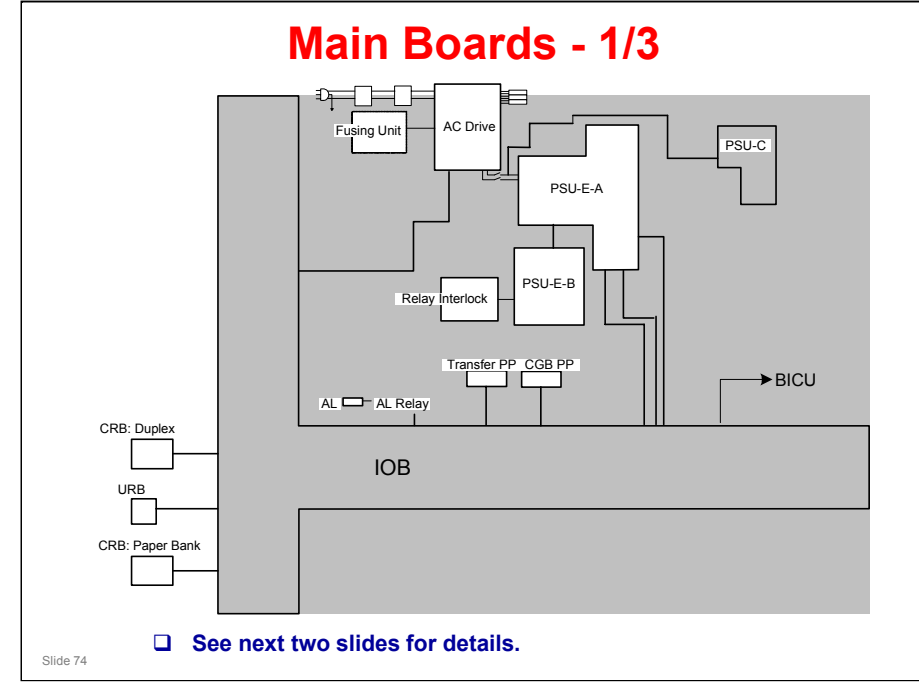

## Main Boards - 2/3

### □ IOB (Input/Output Board)

- Performs three functions:
  - » Converts sensor output from paper bank, toner bank unit, and LCIT, then sends it to BICU.
  - » Converts serial data from BICU to parallel data for control of paper bank, toner bank unit, and LCIT components (motors, solenoids, clutches).
     » Supplies 24V power supply from PSU to BICU, LCIT, and interlock system
  - for development motor, drum motor, and paper feed motor.

### AC drive board

- Controls AC power for fusing lamps and anti-condensation heaters.
- PSU-E-A (Power Supply Unit Engine-A)
  - Supplies DC power for IOB, LCIT, OPU, and BICU.
- □ PSU-E-B (Power Supply Unit Engine-B)
  - Supplies DC power for two PSU fans and Relay Interlock Switch.

### **D** PSU-C

- Supplies power to Egret control board.
- Transfer PP
  - Transfer Power Pack supplies charge to image transfer roller that pulls
- Slide 75 image off drum and onto paper.

.

# Main Boards - 3/3

| <ul> <li>CGB PP (Charge Grid Bias - Power Pack)</li> <li>The charge, grid, bias power pack is a dual power pack that supplies high voltage for charge corona wires, grid plate, and development roller.</li> </ul> |
|----------------------------------------------------------------------------------------------------|
| □ AL Relay                                                                                                    |
| <ul> <li>The Attention Light Relay board is installed with Attention Light AL5000<br/>(option) to control operation of attention light.</li> </ul>                                                                 |
| URB (Ultrasound Relay Board)                                                                                                    |
| <ul> <li>The Ultra-Sound Relay Board controls operation of double-feed<br/>sensors. (There are two sensors. One, an emitter sensor, and the other,<br/>a receptor.)</li> </ul>                                     |
| CRB: Duplex                                                                                                    |
| <ul> <li>The CIS relay board that receives readings of duplex image position<br/>sensor, which monitors position of paper in duplex unit.</li> </ul>                                                               |
| CRB: Paper Bank                                                                                                    |
| <ul> <li>The CIS Relay Board that receives input from paper bank</li> </ul>                                                                                                    |
| CIS (Contact Image Sensor)                                                                                                    |
| <ul> <li>Monitors position of paper in paper path.</li> </ul>                                                                                                    |
| Slide 76                                                                                                    |

.

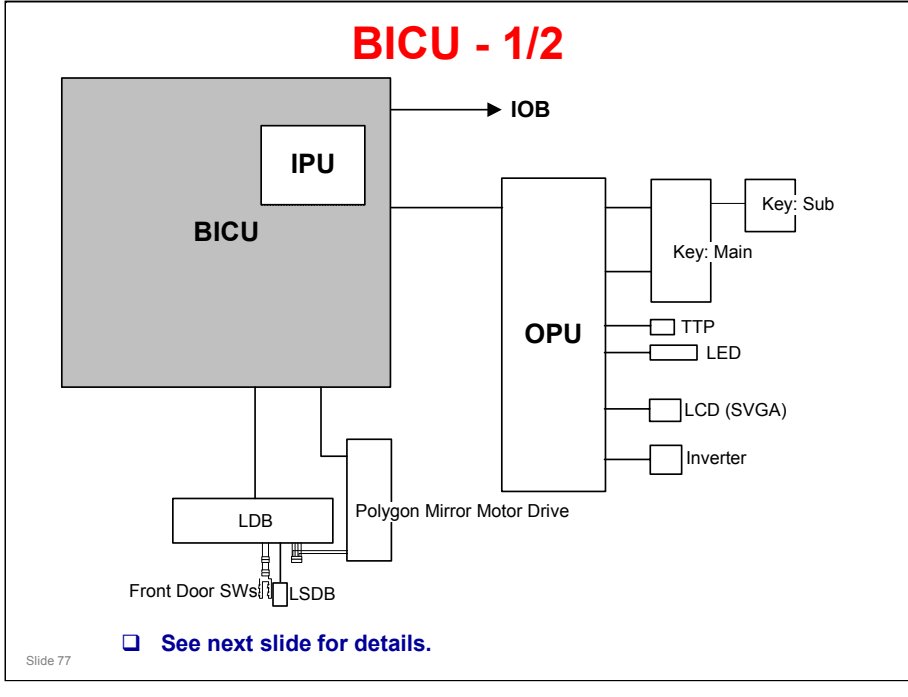

# B-P1 (Upgrade) Training

# **RICOH**

.

# **BICU - 2/2**

|       | BICU - Base (engine &) Image Control Unit                                                                                                    |
|-------|----------------------------------------------------------------------------------------------------|
|       | <ul> <li>Main control board that controls engine sequence, timing for peripherals, etc.</li> <li>BICU also controls: <ul> <li>High voltage</li> <li>Duplexing</li> <li>Paper feed</li> <li>Paper registration</li> <li>Fusing</li> <li>Peripheral interfaces</li> <li>Drive</li> <li>Toner supply</li> </ul> </li> </ul> |
|       | LDB - Laser Diode Board                                                                                                    |
|       | Contains and controls laser diodes.                                                                                                    |
|       | OPU - Operation Panel Unit                                                                                                    |
|       | <ul> <li>Controls operation panel and LCD display panel.</li> </ul>                                                                                                    |
|       | LSDB - Laser Synchronization Detection Board                                                                                                    |
|       | <ul> <li>Detects when laser is about to start another main scan line across OPC</li> </ul>                                                                                                    |
|       | Polygon mirror motor drive board                                                                                                    |
|       | <ul> <li>Controls operation of polygon motor.</li> </ul>                                                                                                    |
|       | Front Door Switches                                                                                                    |
| Slide | <ul> <li>Both switches are wired directly into LDB for safety.</li> <li>Opening either door disables the operation of the LDB.</li> </ul>                                                                                                    |

.

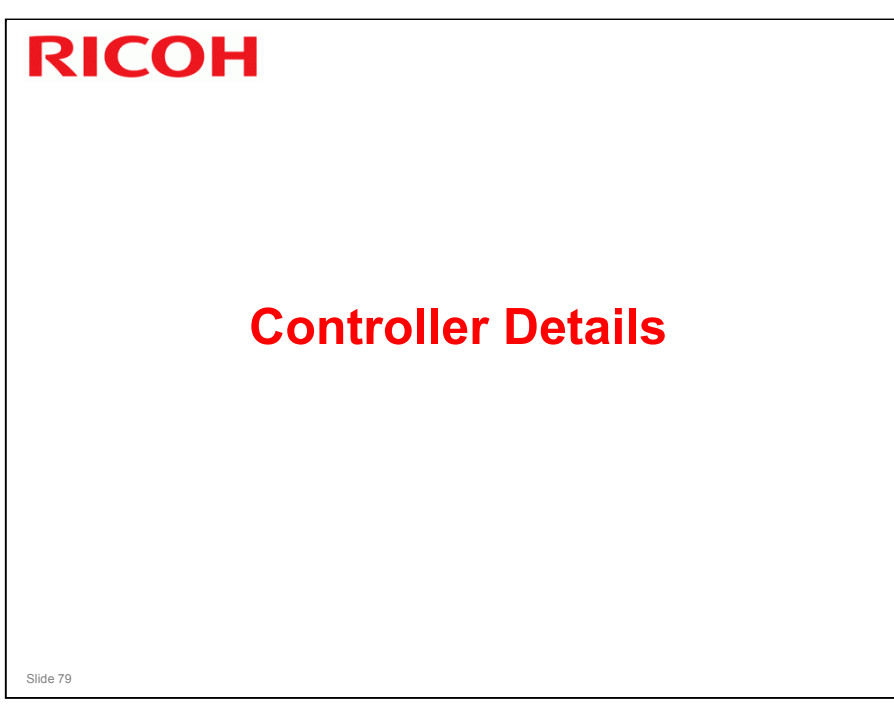

# **DC Controller - (GW + Egret)**

### DC Controller

- DC controller is comprised of GW controller and Egret controller.
- GW and Egret controllers perform the following functions:

### GW Controller

- Stores job history data
- Provides temporary data storage during print jobs
- Manages address book data

### Egret Controller

- Font downloading
- Stores job history data
- Print job spooling
- Image overlay
- Holds Egret firmware
- Holds GUI (Graphic User Interface) settings
- Stores board parameter backup settings
- Stores error log, events log, maintenance log, E-GAC log (GW I/F log)

Slide 80

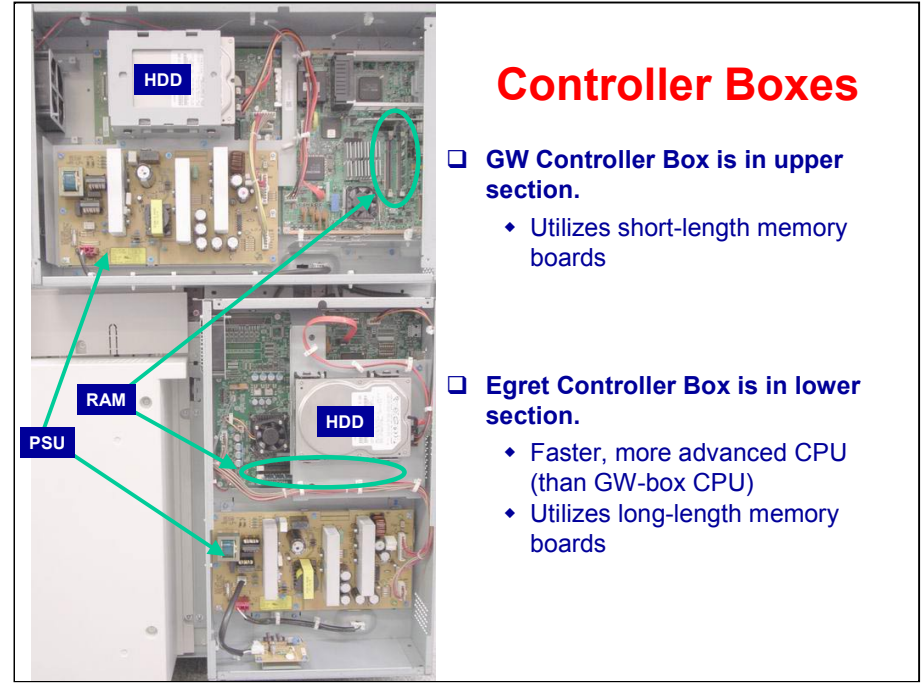

### B-P1 (Upgrade) Training

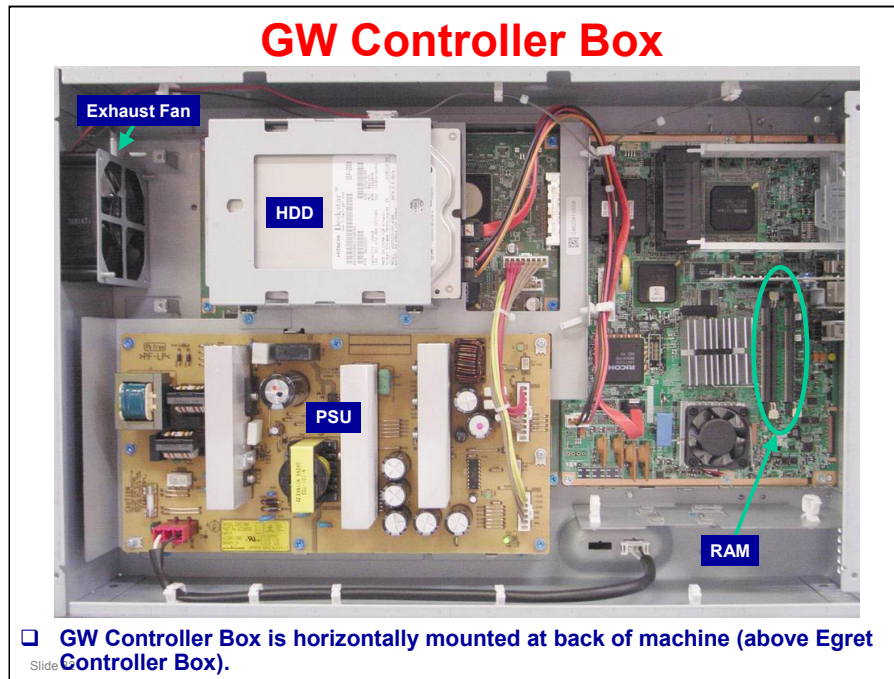

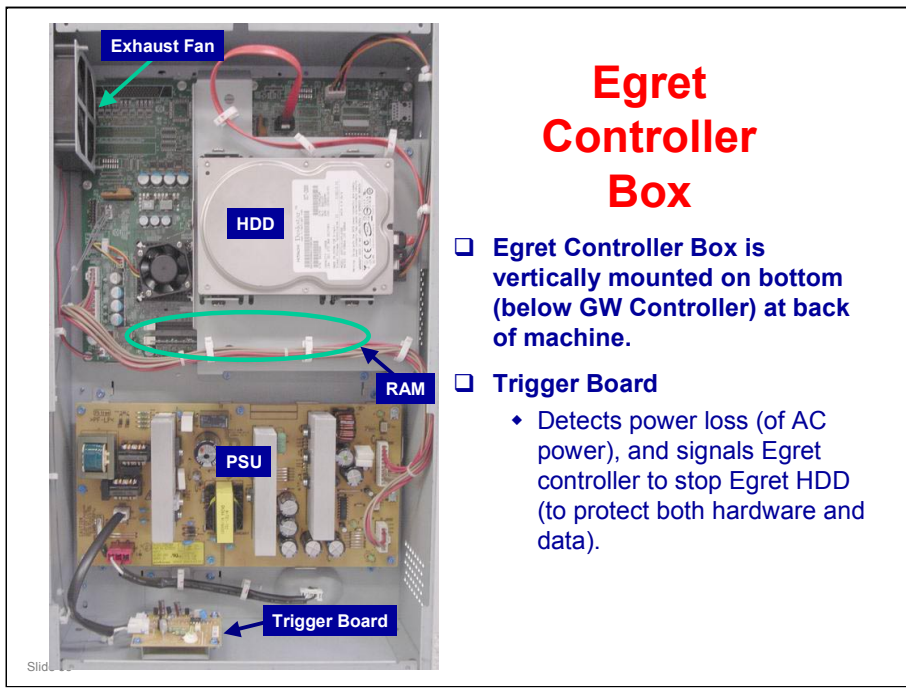

.

# **Controller Box Filters**

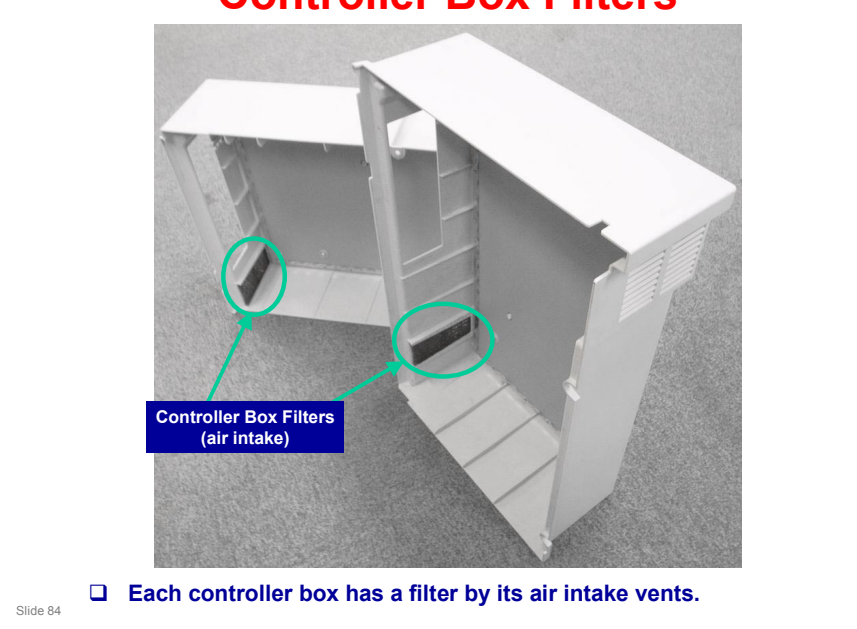

.

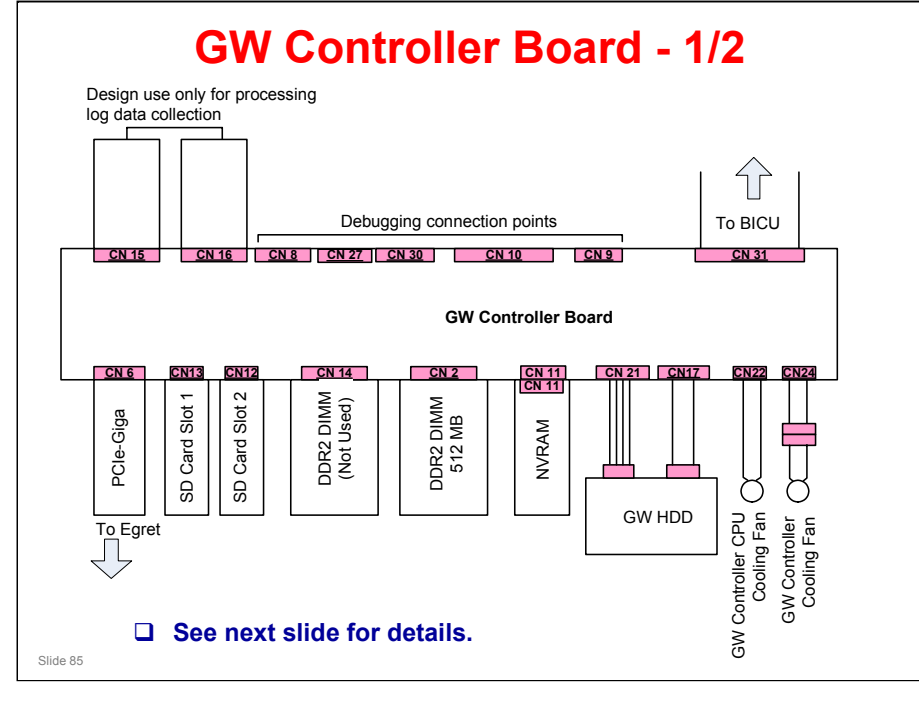

# **GW Controller Board - 2/2**

### **GW** controller board controls:

- All devices for memory DIMMs, HDD, and printing.
- All connection points for easy installation of options.

### **GW** controller board also controls:

- Printing
- Document server
- Image rotation
- Conversion of all image formats
- Image compression and decompression

### **DC** (Data Center) Controller is comprised of two controller boards:

- + 1) GW controller (used in copier version of this machine), and
- 2) Egret controller (new board not used in copier version of this machine).

Slide 86

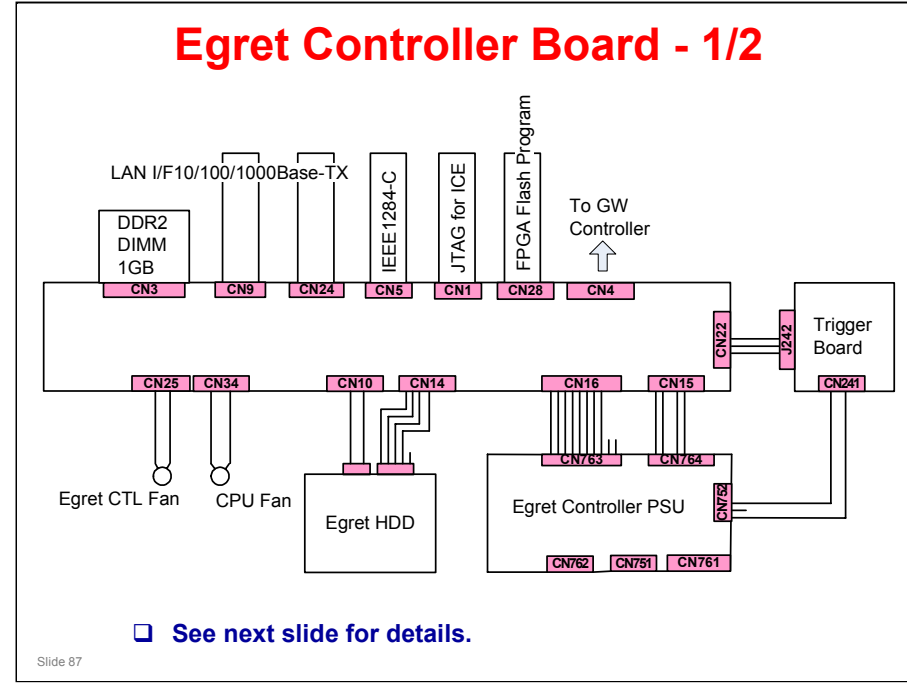

# <section-header><section-header><section-header><section-header><section-header><list-item><list-item><list-item><list-item><list-item><list-item><list-item><list-item><list-item><list-item><list-item><list-item><list-item><list-item>

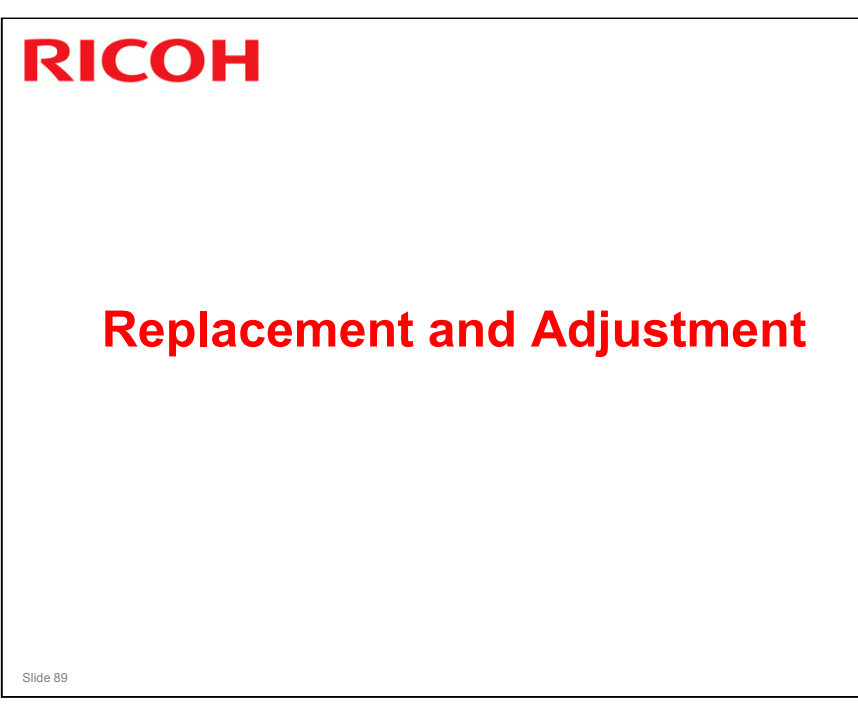

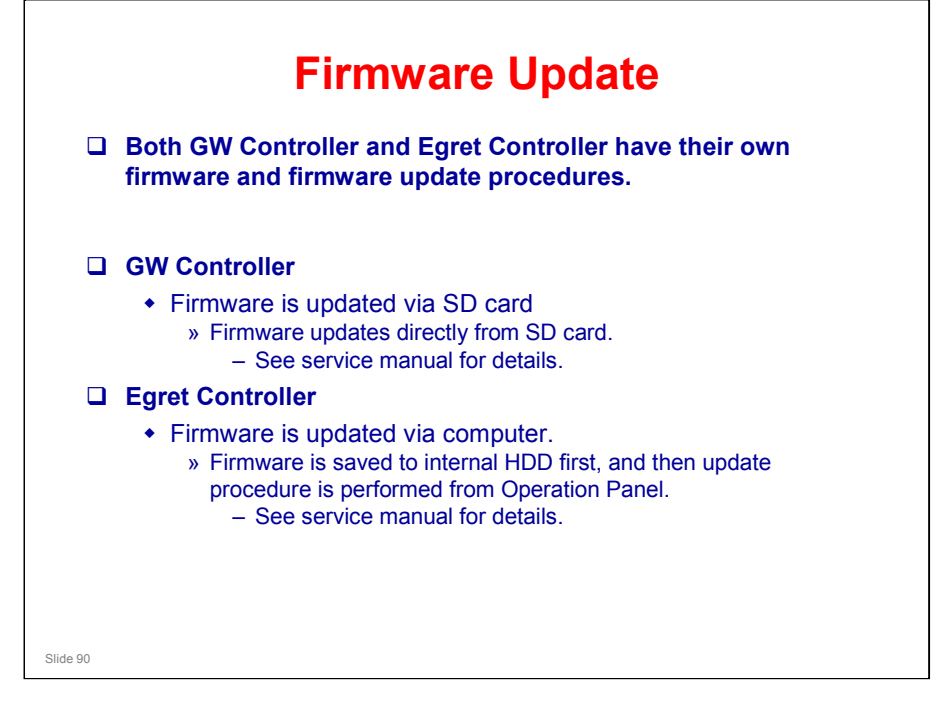

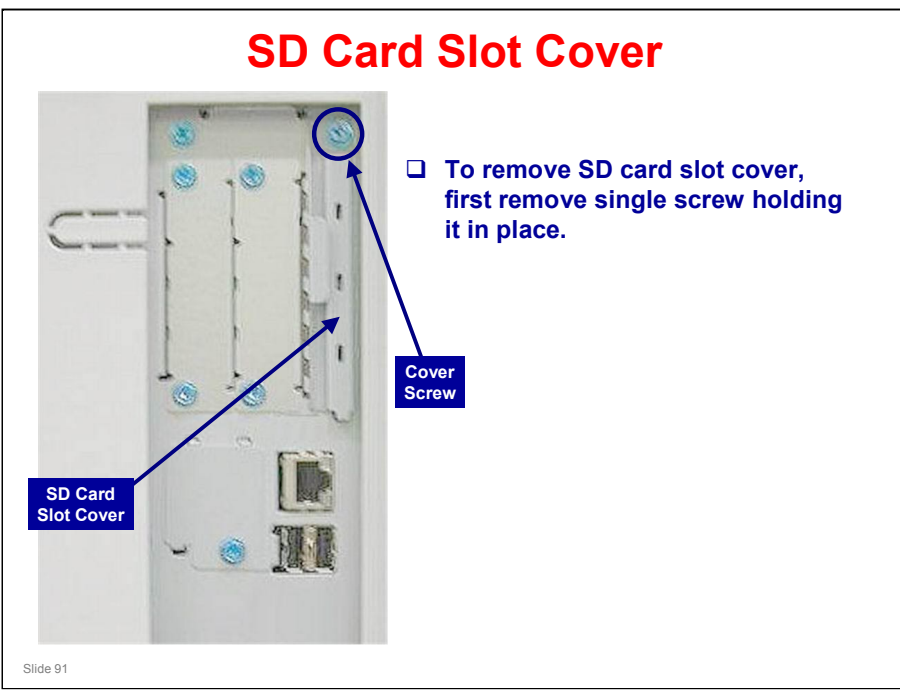

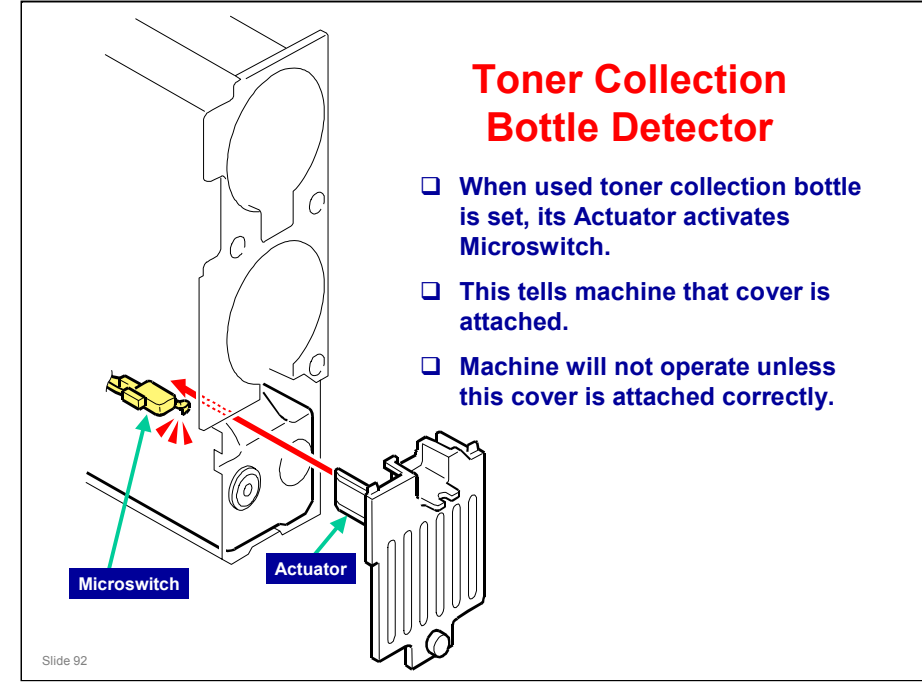

This is a new feature.

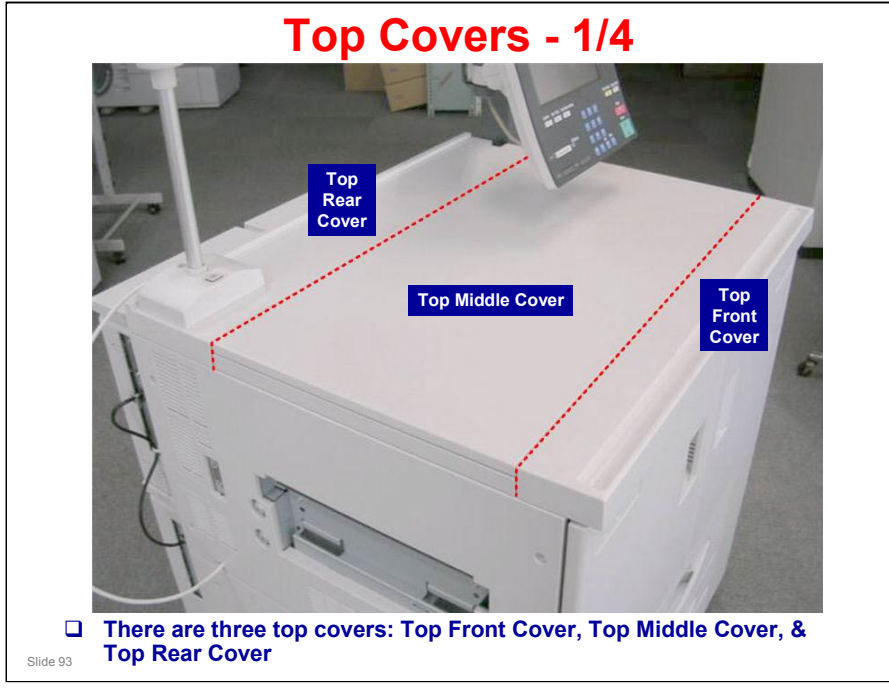

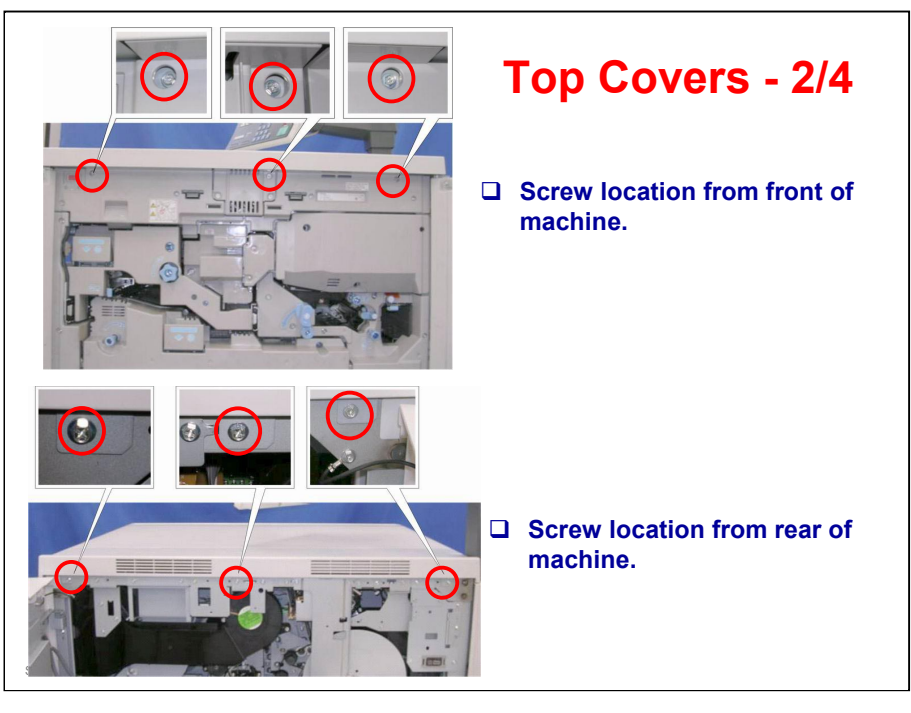

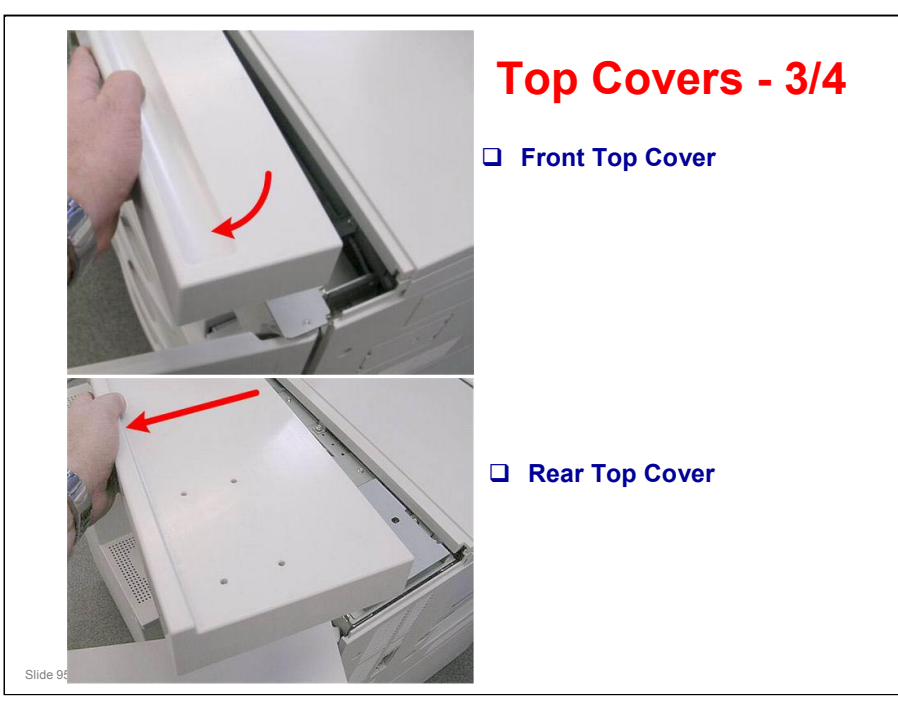

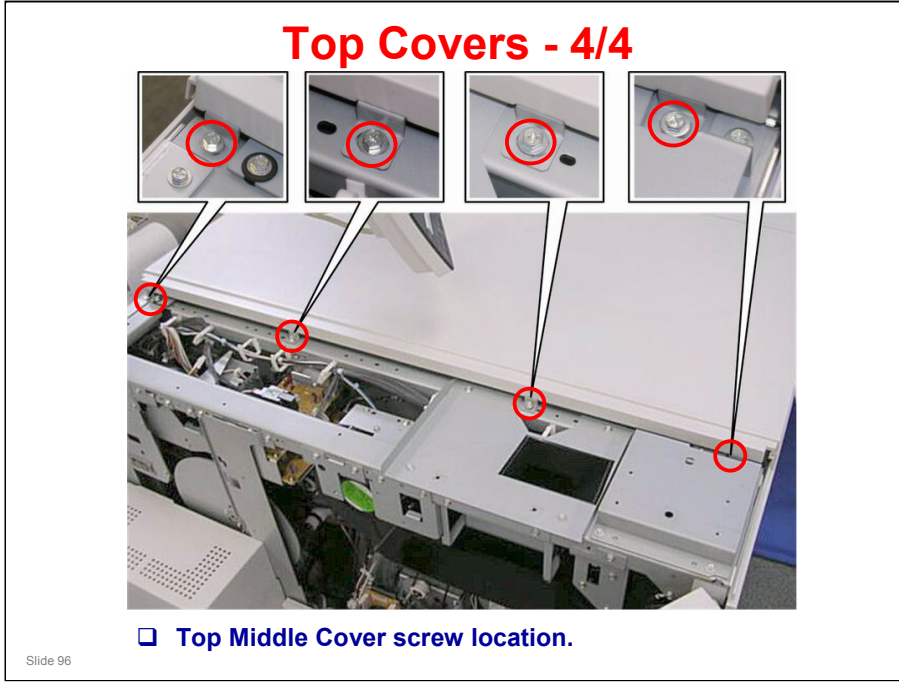

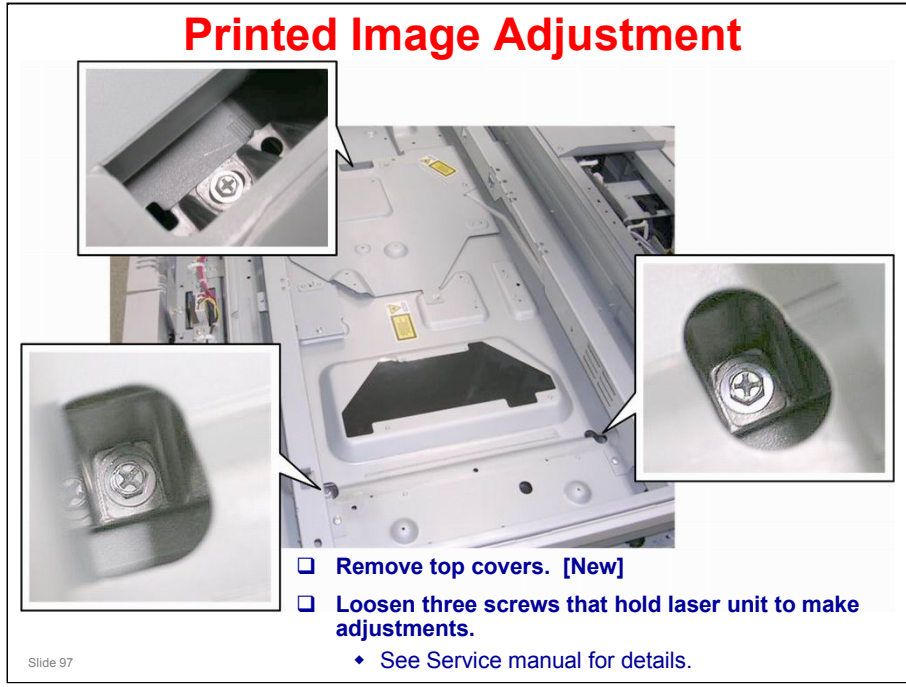

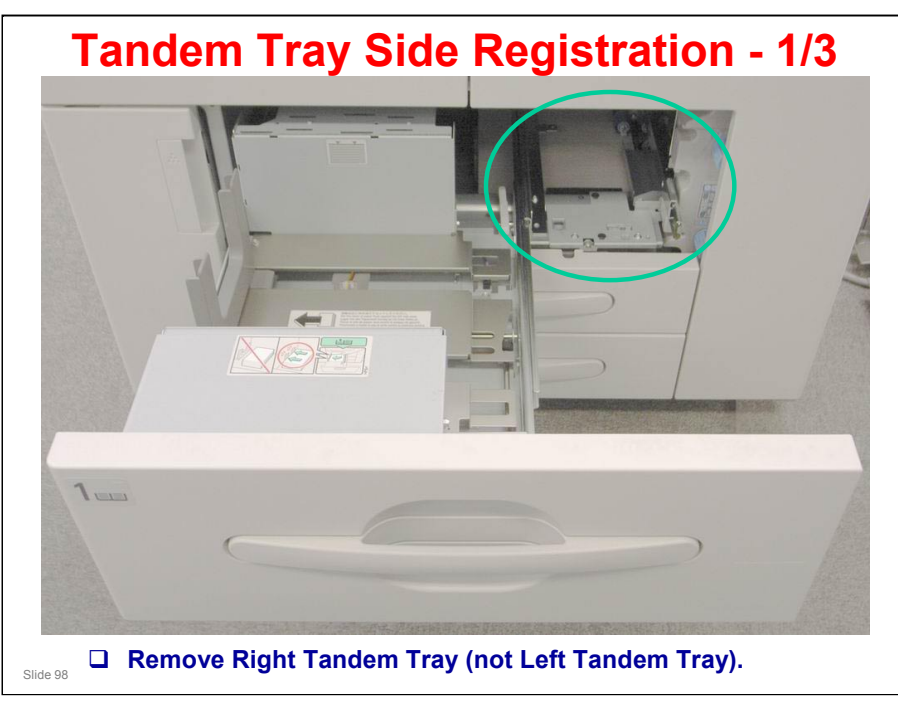

### **Tandem Tray Side Registration**

Normally the side registration of the image can be adjusted in the SP mode. If the punch hole positions are not aligned from a particular feed station, however, you can manually adjust the side registration by changing the tray cover position for that tray, and then adjust the side registration of the image (\* Image Position Sensors)

1. Remove the right tandem tray. (You do not need to remove the left tandem tray.)

2. Use a stubby driver to remove screws to free plate.

3. Open Tray 2 slightly.

4. Slide the plate to the front or rear and set it at a mark on the scale.

5. You may need to turn the screw clockwise (in - towards the back of the machine) so the full range of movement on the scale is available.

- Removal of two screws in previous step allows only partial movement on scale.

- Rotating stopper screw [C] clockwise until it stops enables the plate pointer to have full range of movement on the scale.

# <section-header>

6. Position the plate pointer on the scale.

Slide 99

Two Screws (Remove for adjustment)

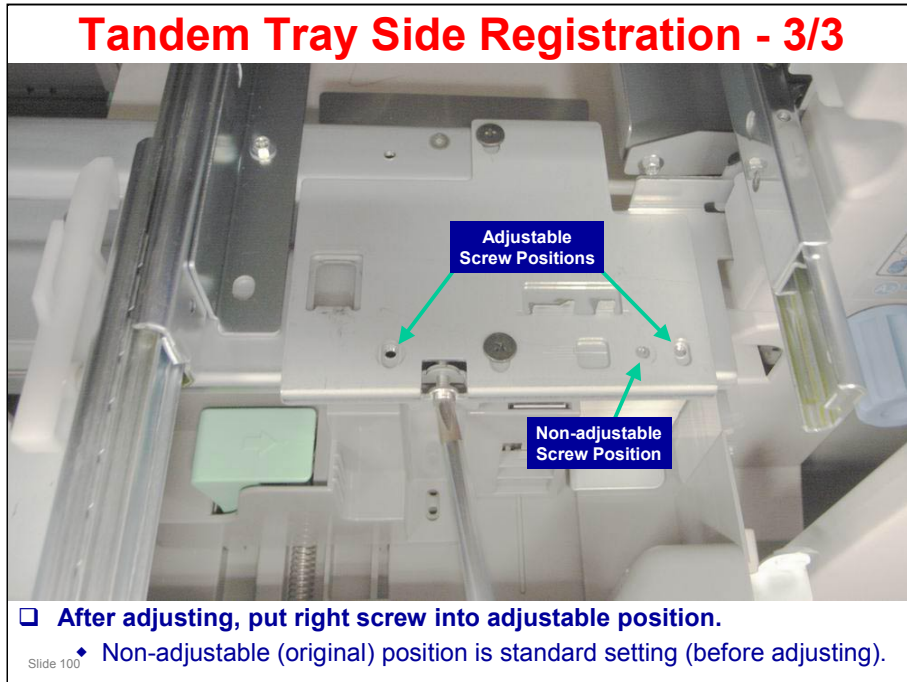

7. Turn screw counter-clockwise until it stops and holds the new plate position.

8. Re-attach the screws removed in Step 2.

- Re-attach the left screw at its original position.

- Re-attach the right screw through the oval hole (not the original round hole) and tighten it.

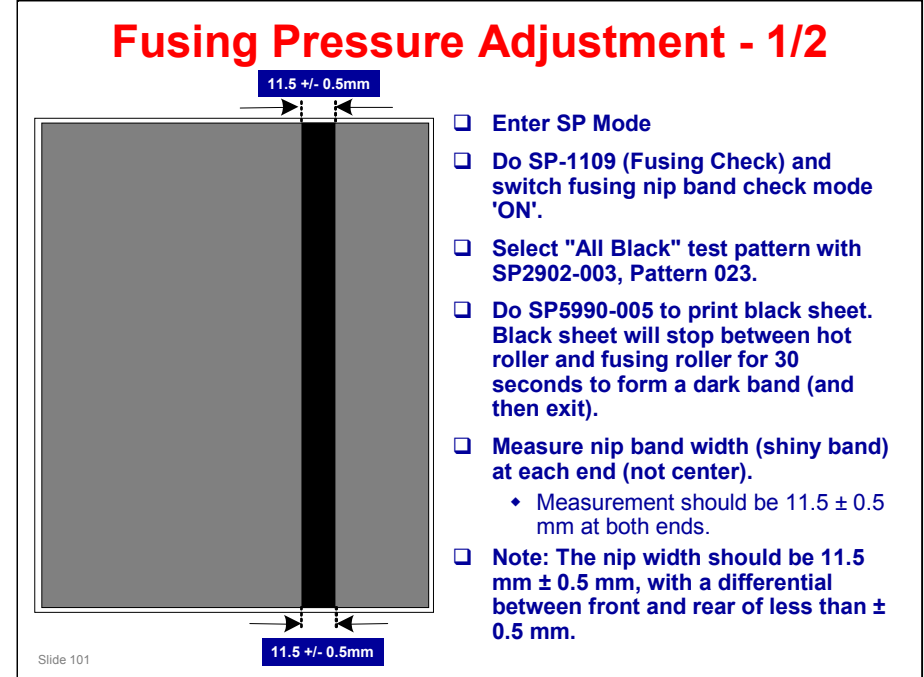

This is a New Procedure.

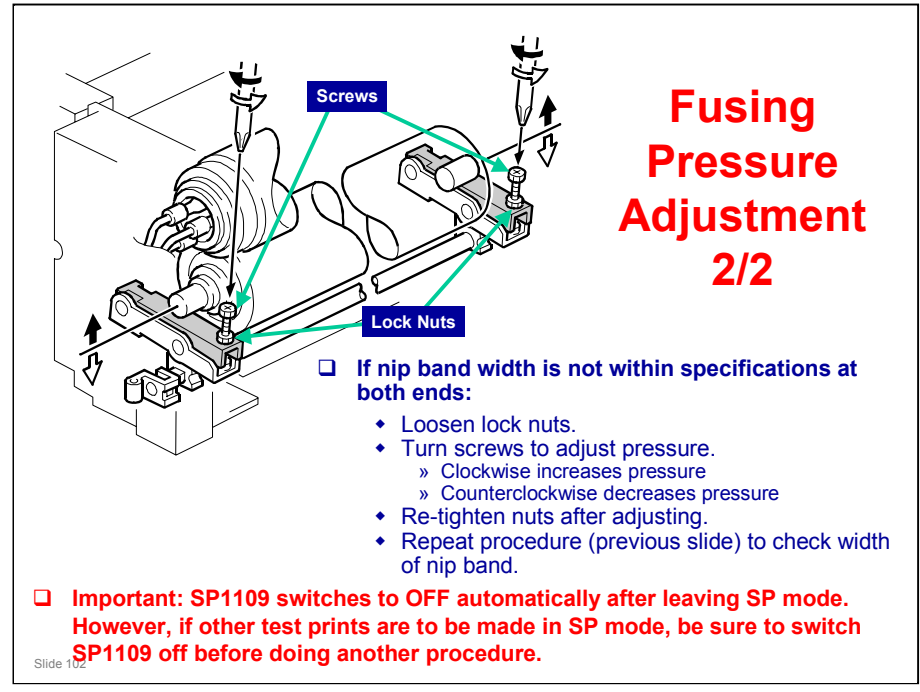

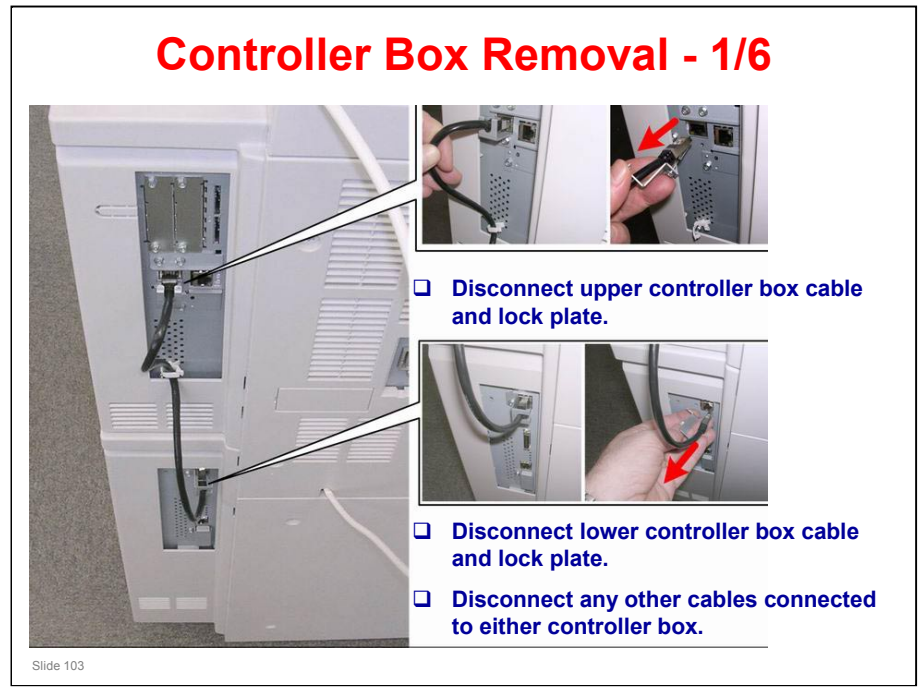

.

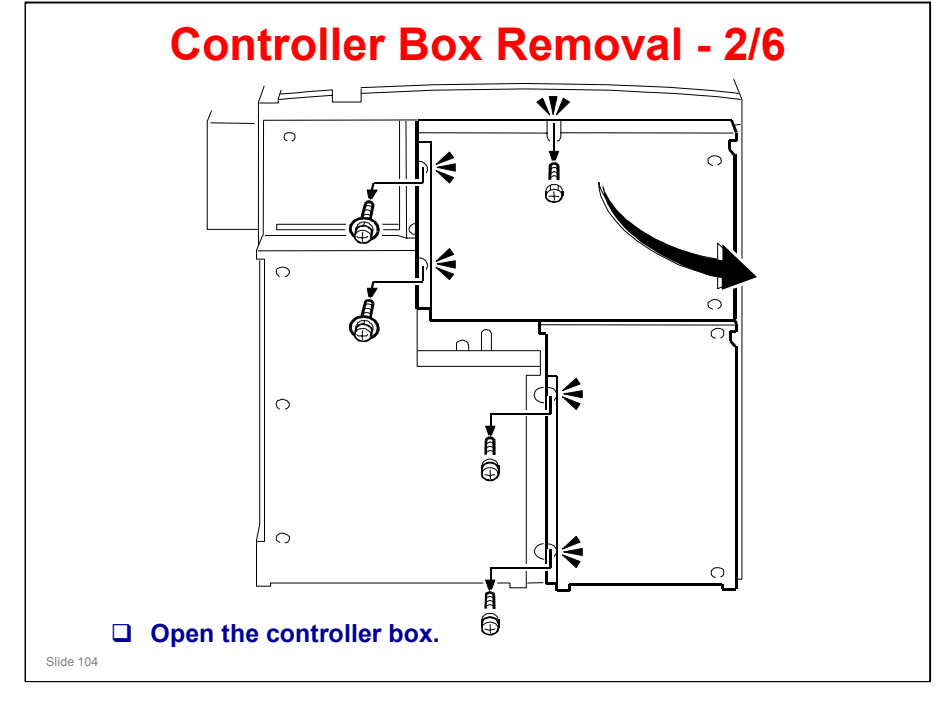

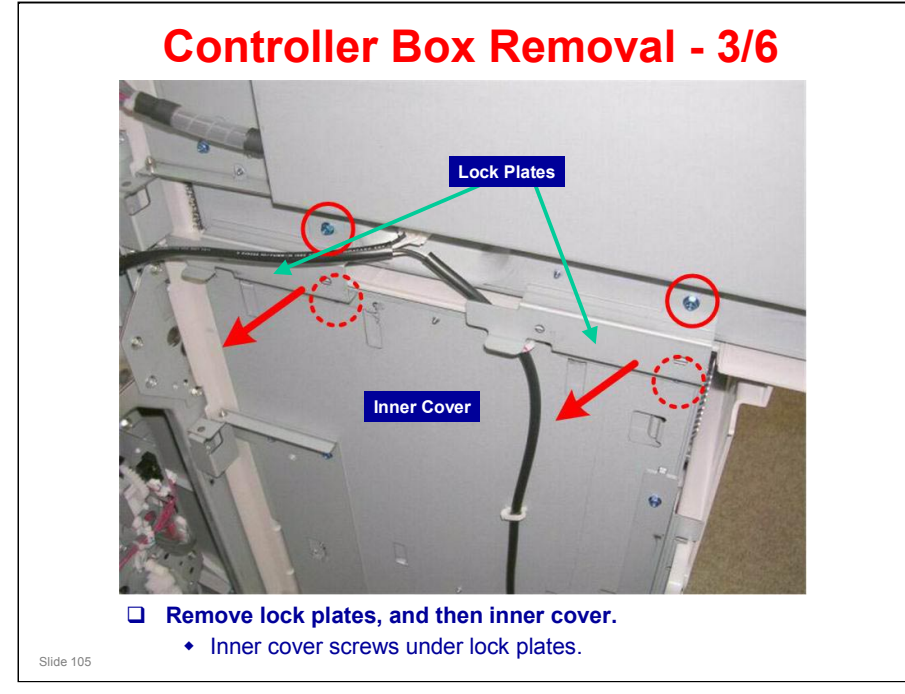

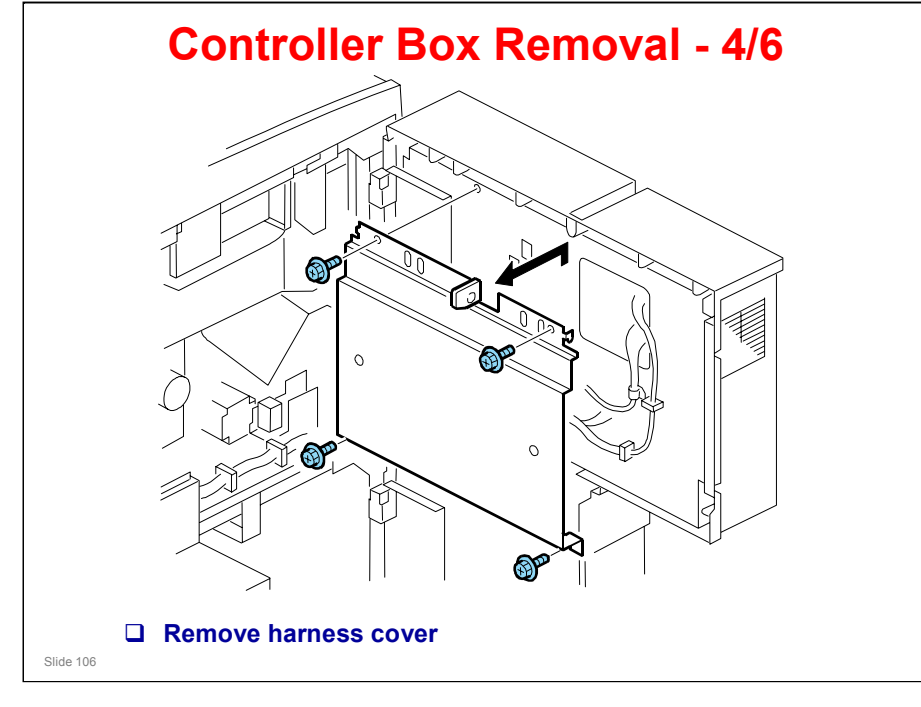

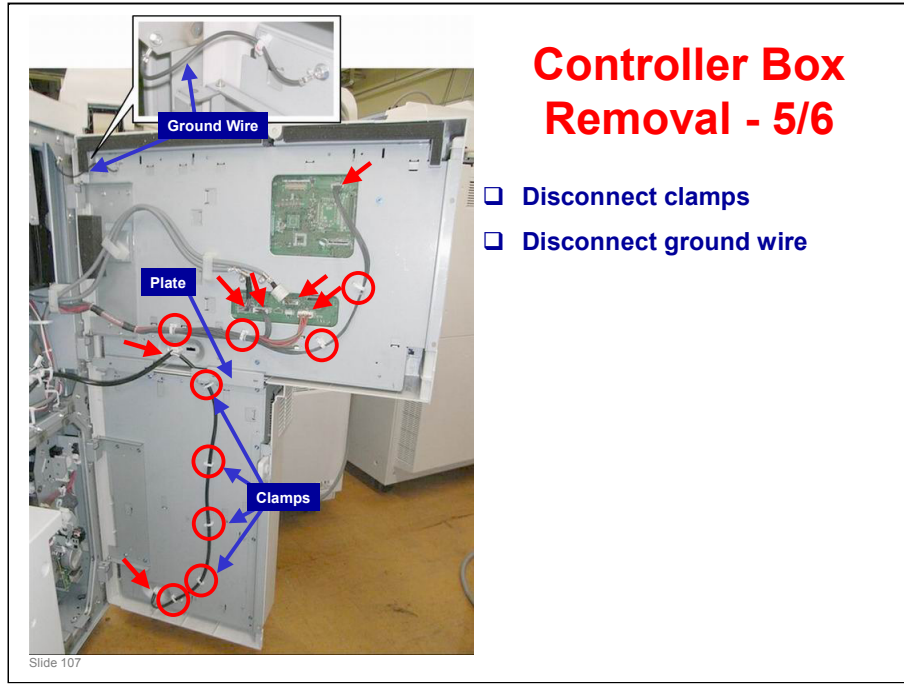

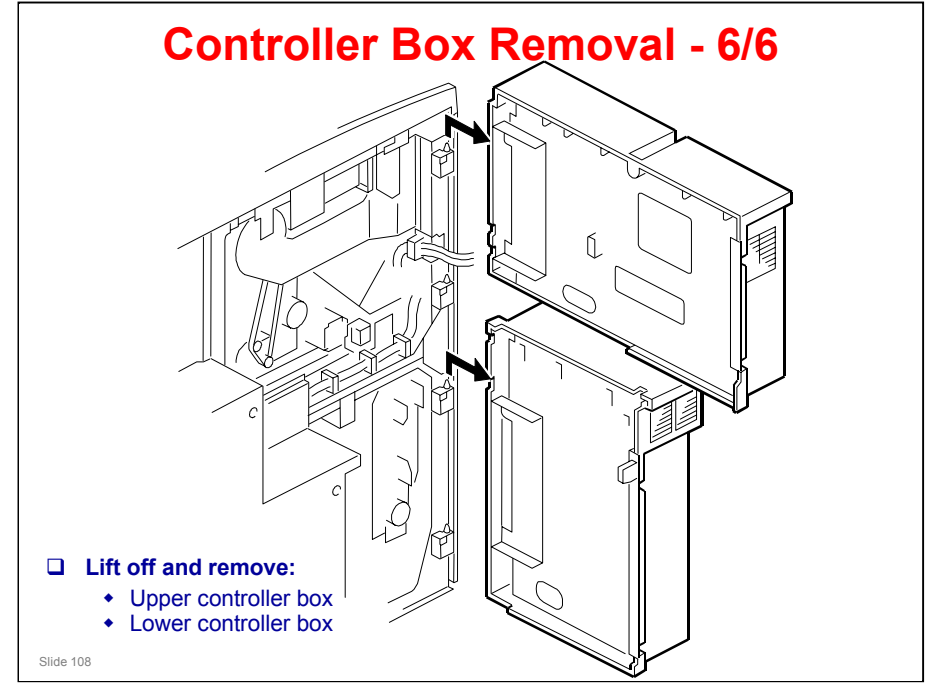
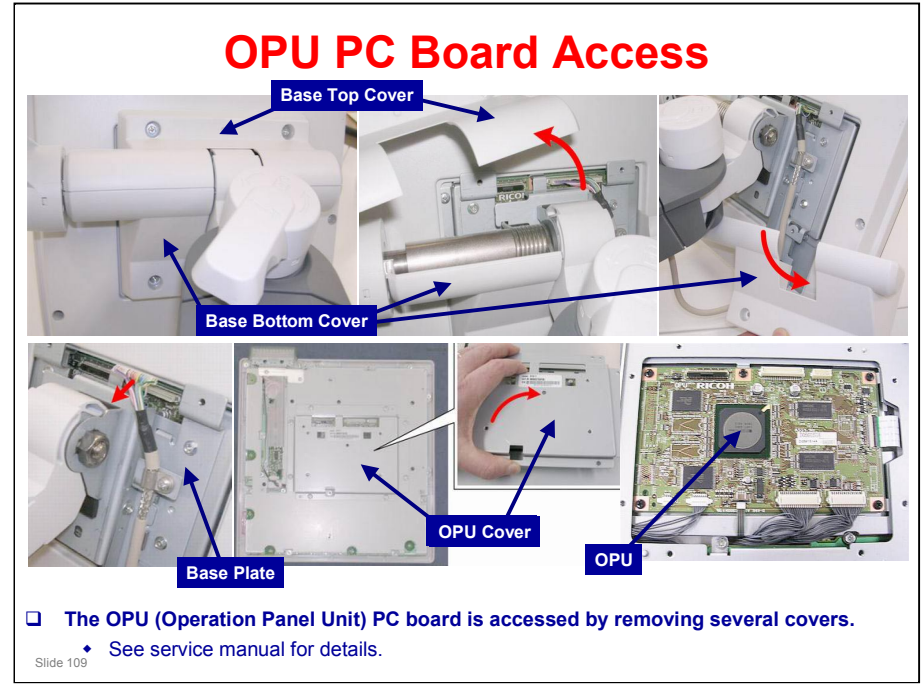

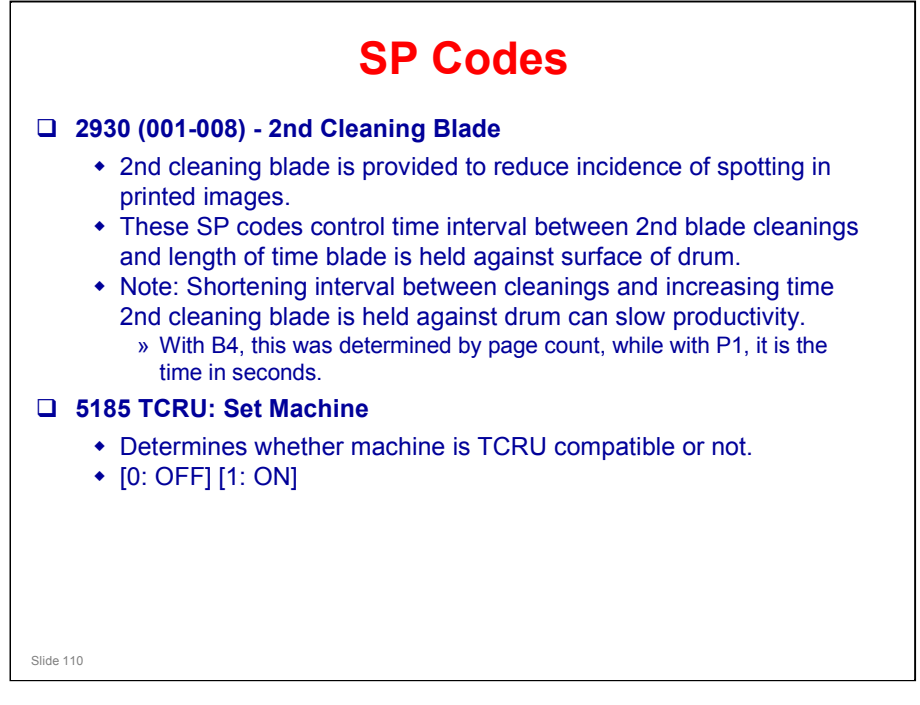

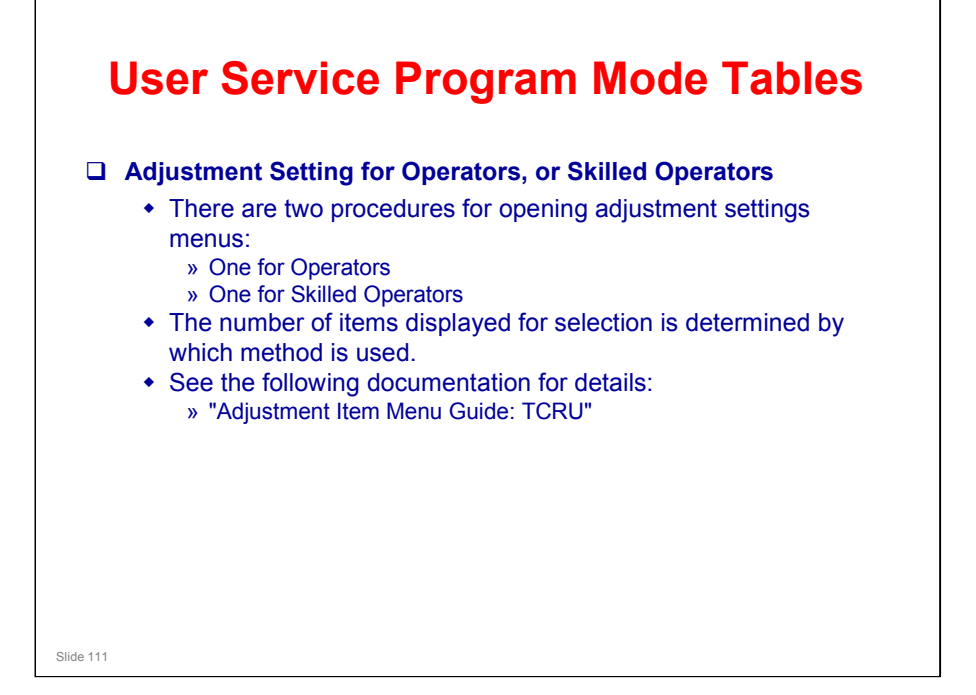

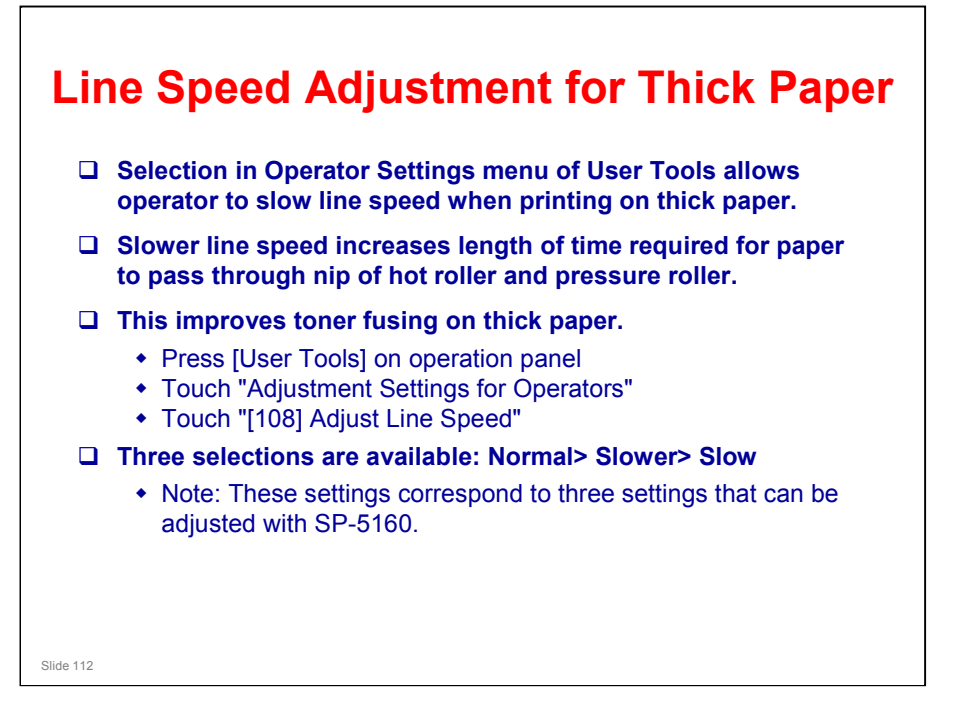

.

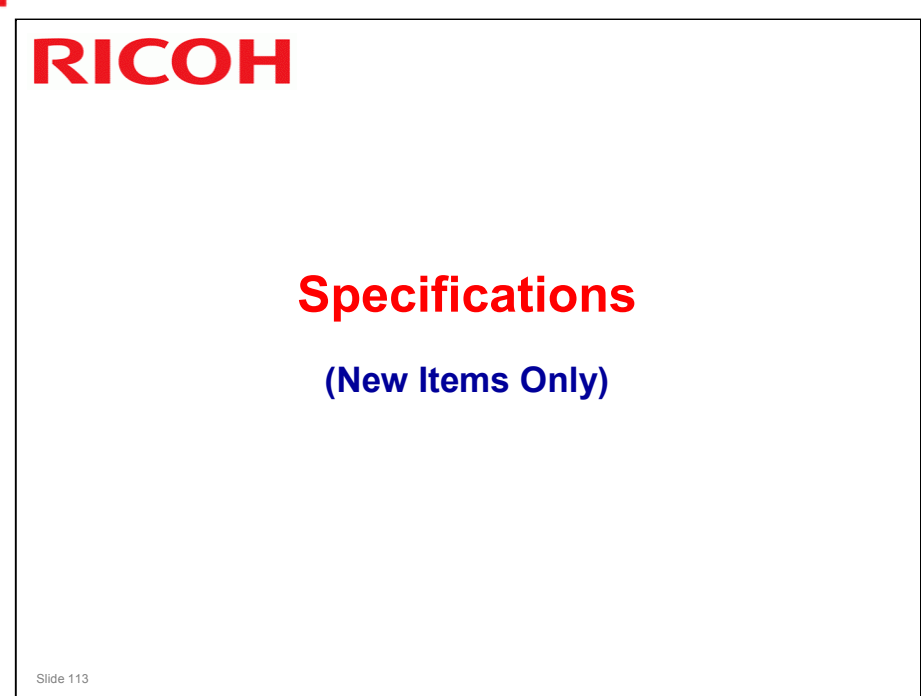

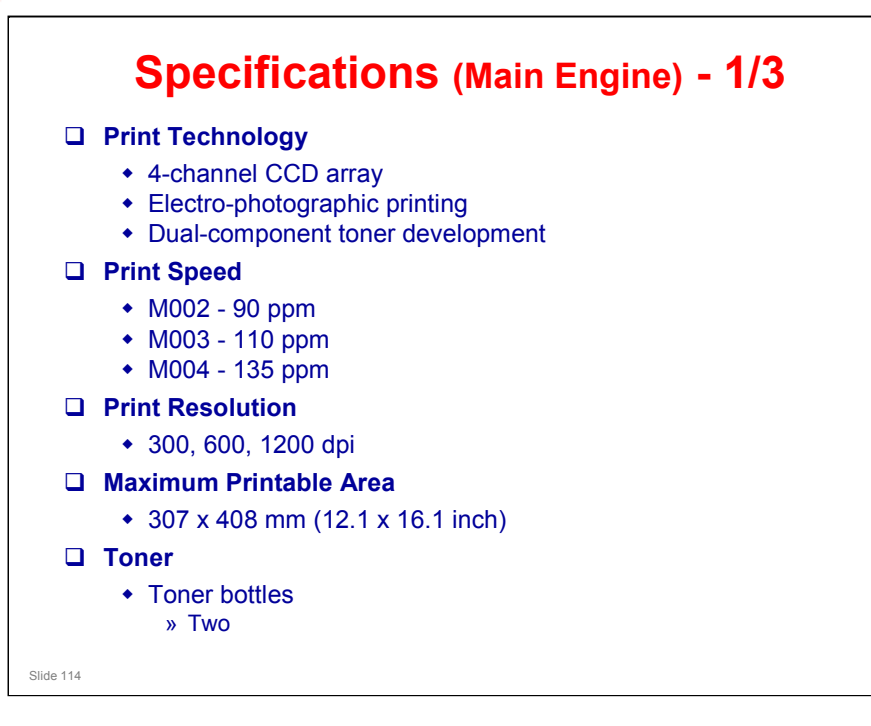

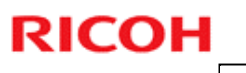

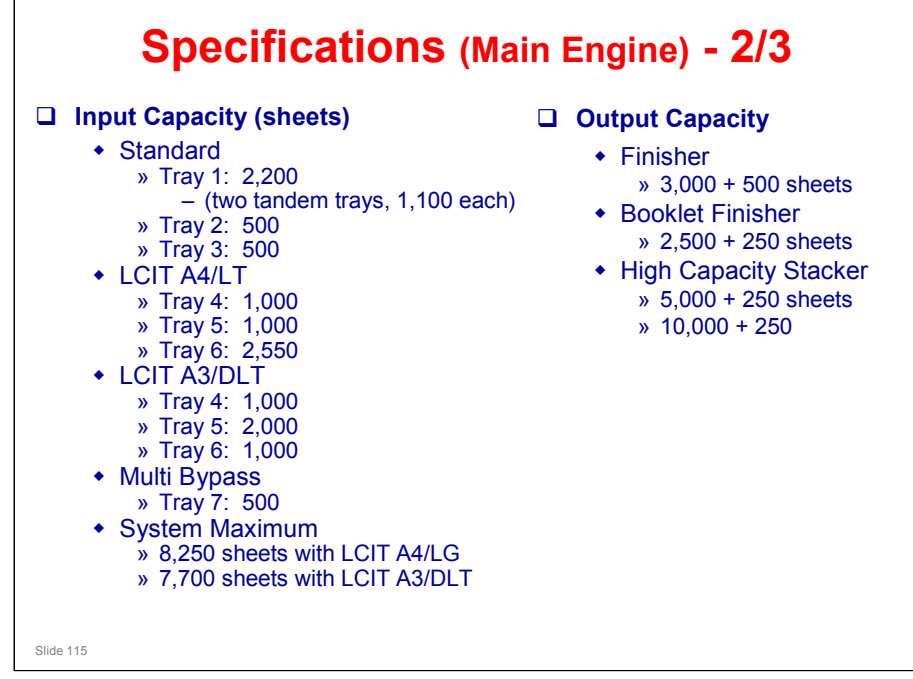

LCIT - Large Capacity Input Tray

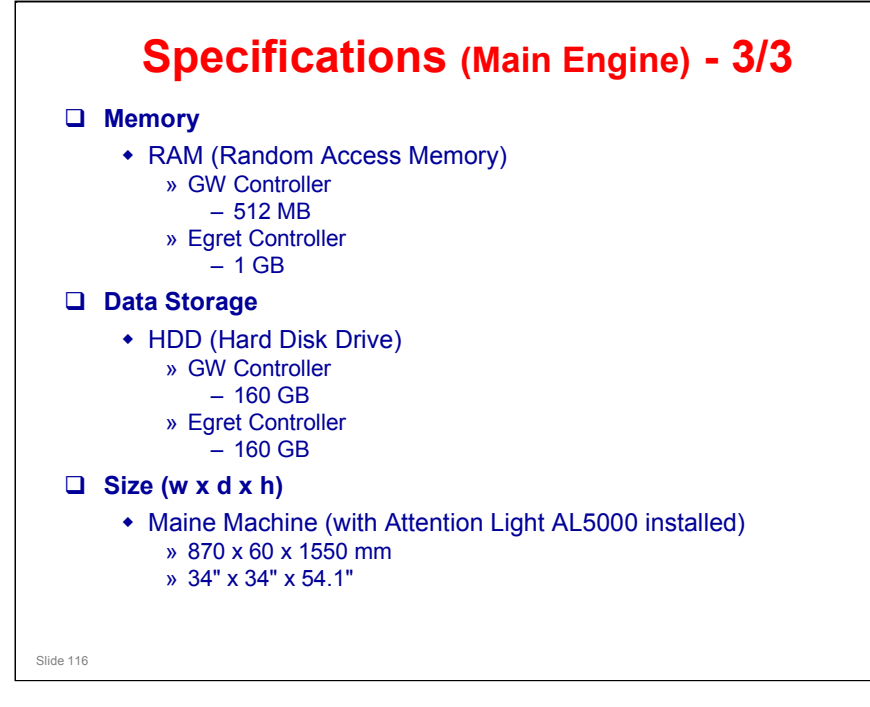

LCIT - Large Capacity Input Tray

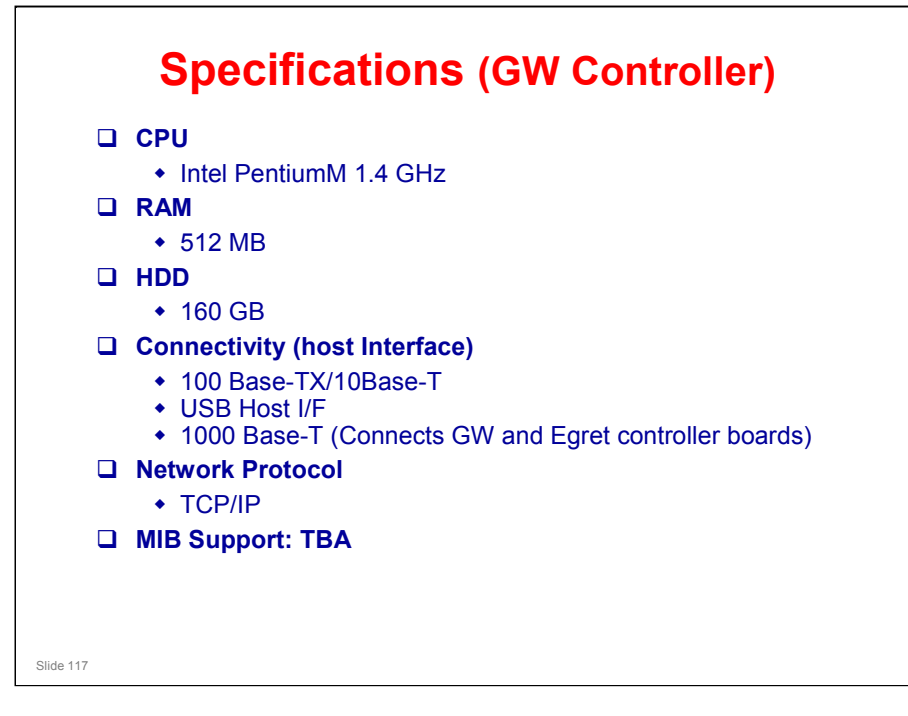

#### B-P1 (Upgrade) Training

#### **RICOH**

•

| S         | pecifications (Egret Controller) - 1/2                                             |
|-----------|------------------------------------------------------------------------------------|
|           | CPU                                                                                |
|           | <ul> <li>Freescale MC7448 1.7 GHz</li> </ul>                                       |
|           | RAM                                                                                |
|           | • 1 GB                                                                             |
|           | HDD                                                                                |
|           | • 160 GB                                                                           |
|           | PDL                                                                                |
|           | <ul> <li>Standard: PCL6, PCL5e, Adobe PostScript3</li> <li>Option: IPDS</li> </ul> |
|           | Continuous Print Speed                                                             |
|           | <ul> <li>M002 - 90 ppm</li> </ul>                                                  |
|           | <ul> <li>M003 - 110 ppm</li> </ul>                                                 |
|           | <ul> <li>M004 - 135 ppm</li> </ul>                                                 |
|           | Print Resolution: 1200 dpi (max.)                                                  |
|           | Fonts                                                                              |
|           | • PCL: 80                                                                          |
| Slide 118 | • PS3: 186                                                                         |

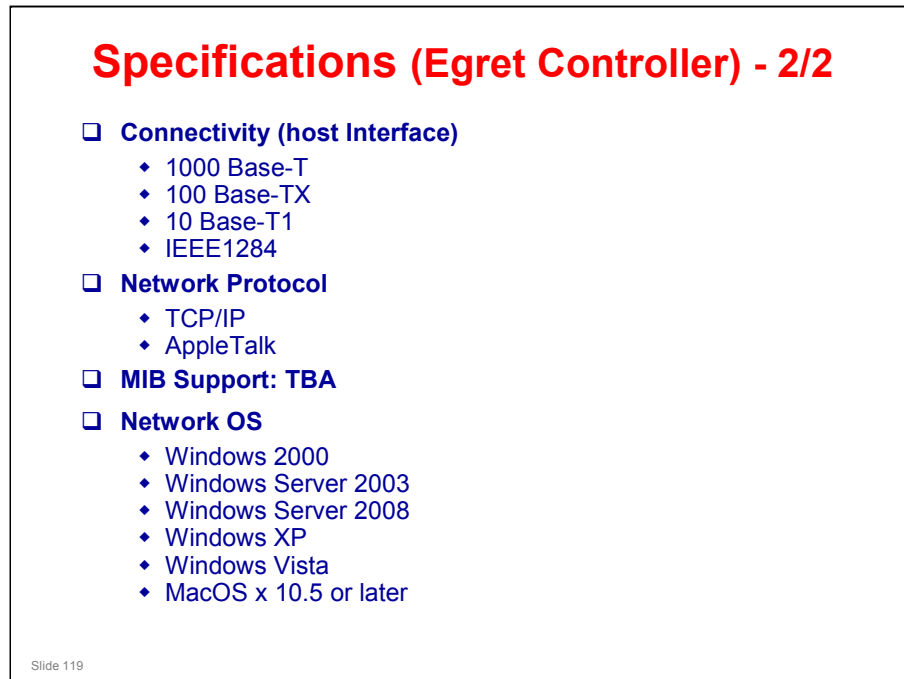

.

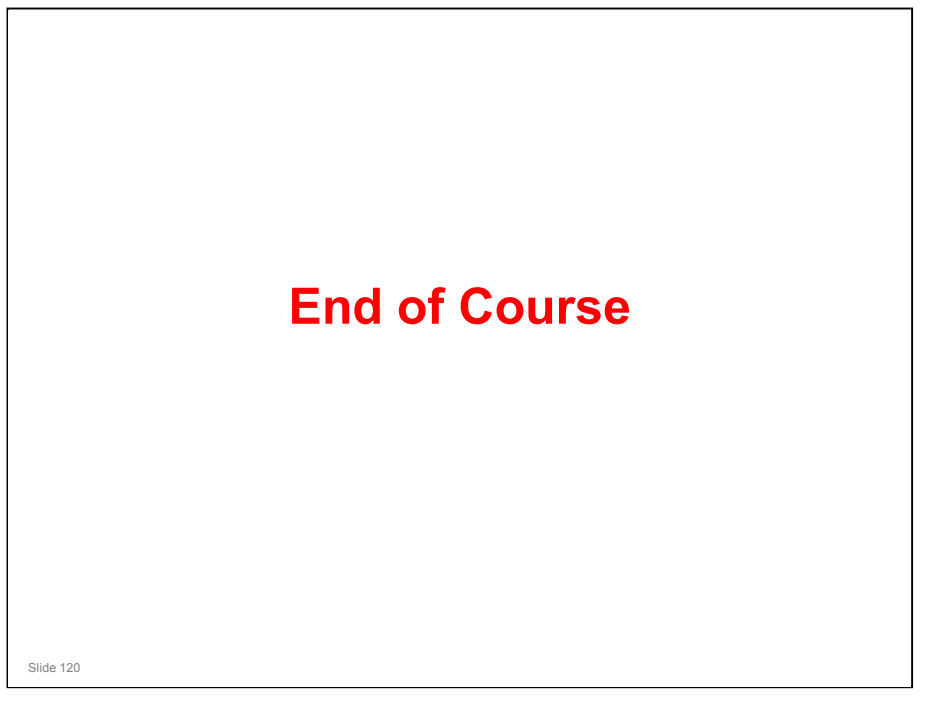